# Unité de protection MP2.10-MP4.10 DMX<sup>3</sup> 1600 DMX-SP 2500

MP2.10: Ref 0 283 00 - Ref 0 283 01 MP4.10: Ref 0 283 02 - Ref 0 283 03

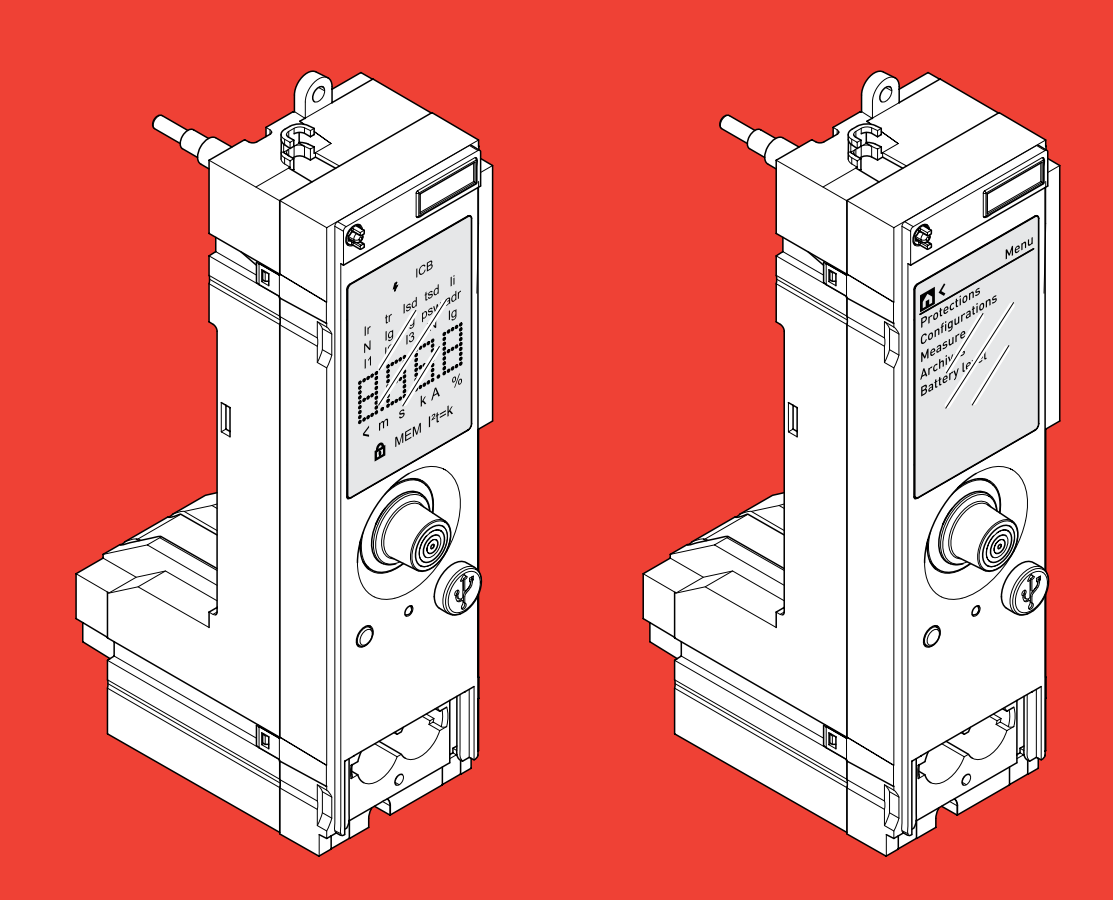

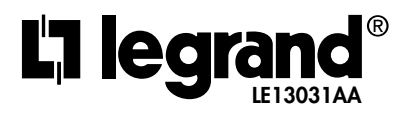

## Index

#### UNITÉ DE PROTECTION MP2.10

| 1. | Introduction4                                                         |
|----|-----------------------------------------------------------------------|
| 2. | LED d'état du MP2.107                                                 |
| 3. | Test diagnostique9                                                    |
| 4. | Page principale10                                                     |
| 5. | Consultation et paramétrage<br>des protections                        |
| 6. | Fonction de mesure intégrée<br>uniquement pour réference 0 283 01) 17 |
|    |                                                                       |

7. Alarmes de protection et de mesure.... 18

#### UNITÉ DE PROTECTION MP4.10

| 1.  | Introduction                                       |
|-----|----------------------------------------------------|
| 2.  | LED d'état du MP4.1023                             |
| 3.  | Test diagnostique25                                |
| 4.  | Menu principal                                     |
| 5.  | Menu des protections                               |
| 6.  | Menu des configurations                            |
| 7.  | Menu mesure<br>(uniquement pour la réf 0 283 03)34 |
| 8.  | Menu Archives                                      |
| 9.  | Menu Batterie                                      |
| 10. | Alarmes de protection et de mesure39               |

#### UNITÉ DE PROTECTION MP2.10 - MP4.10

| 1. | Connexion MP2.10 + mesure (0 283 01)<br>et MP4.10 + mesure (0 283 03) 40 |
|----|--------------------------------------------------------------------------|
| 2. | Classes de précision 41                                                  |
| 3. | Accessoires43                                                            |
| 4. | Connexion au système EMS44                                               |
| 5. | Logiciels et applications46                                              |

### 1. Introduction

### 1.1 Identification des pièces principales

L'unité de protection MP2.10 est disponible en 2 versions :

- 1. Unité de protection MP2.10 (0 283 00) : prévoit toujours la possibilité de connexion au système EMS
- 2. Unité de protection MP2 + mesure (0 283 01), à combiner obligatoirement avec le module d'alimentation EMS (4 149 45) et les câbles de raccordement au disjoncteur (Voir guide EMS).

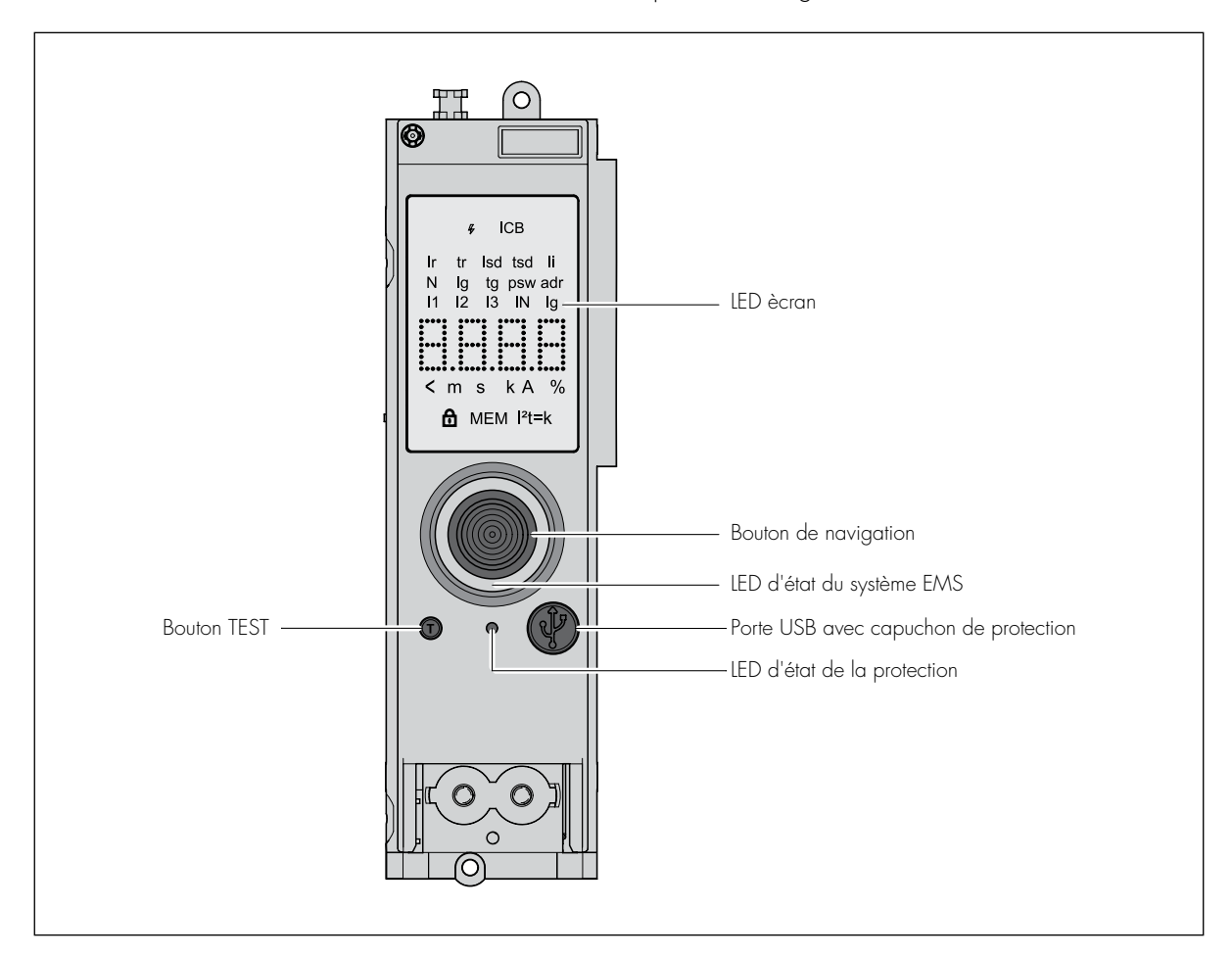

Configurations de default de l'unité de protection

| Référence                   | 0 283 00 | 0 283 01 |
|-----------------------------|----------|----------|
| Protection                  | ✓        | 1        |
| Mesure                      | ×        | 1        |
| * Communication EMS / RS485 | ✓        | 1        |
| * Sorties programmables     | 1        | 1        |

\* grâce à des accessoires dédiés de système dans le catalogue EMS (voir guide EMS).

#### 1.2 Mise sous tension / Navigation

#### 1.2.1 Modealités d'alimentation possibles

- Auto-alimenté par transformateurs de courant intégrés
- Alimenté par EMS (voir guide EMS)
- Porte USB (PC, power bank, Dongle BLE réf. 0 283 10)

#### 1.2.2 Mise sous tension

Une fois que l'unité de protection est active, l'écran LED sera visible. Les informations montrées dépendent de l'état du disjoncteur.

1. État de fonctionnement normal (disjoncteur fermé, aucune condition d'alarme/défaut) ; la valeur relative à PHASE L1 L2 L3 N apparaît (si présente)

|                      | 4                   | ŀ                    | СВ                                             |                      |
|----------------------|---------------------|----------------------|------------------------------------------------|----------------------|
| Ir<br>N<br>11<br>< r | tr<br>Ig<br>I2<br>m | Isd<br>tg<br>I3<br>s | tsd<br>psw<br>IN<br>k A<br>I I <sup>2</sup> t= | li<br>adr<br>Ig<br>% |

- Condition d'alarme (disjoncteur fermé, alarme en cours) ; Alarmes possibles, affichées à l'écran 11>0,9 lr 12>1,05 lr La LED de protection s'allumera également indiquant le type d'alarme (voir section "LED d'état MP2.10")
- 3. Condition de défaut (disjoncteur déclenché), le symbole de la cause s'allume Ir, Isd, Ii, Ig et la phase impliquée dans le déclenchement 11 12 13 N (si présente) Dans les chiffres la grandeur de l'interrompu en A ou KA Dans le cas de déclenchement dû à la température, °C est indiqué, dans le cas de déclenchement dû à Isf, ISF est indiqué sur l'écran, en cas de test, test est écrit sur l'écran.

#### Navigation

Lorsque MP2.10 est allumé, la navigation pour la consultation des paramètres de protection et le réglage c'est grâce au bouton de navigation. Rotation dans le sens horaire fait défiler de haut en bas.

Rotation dans le sens antihoraire de bas en haut.

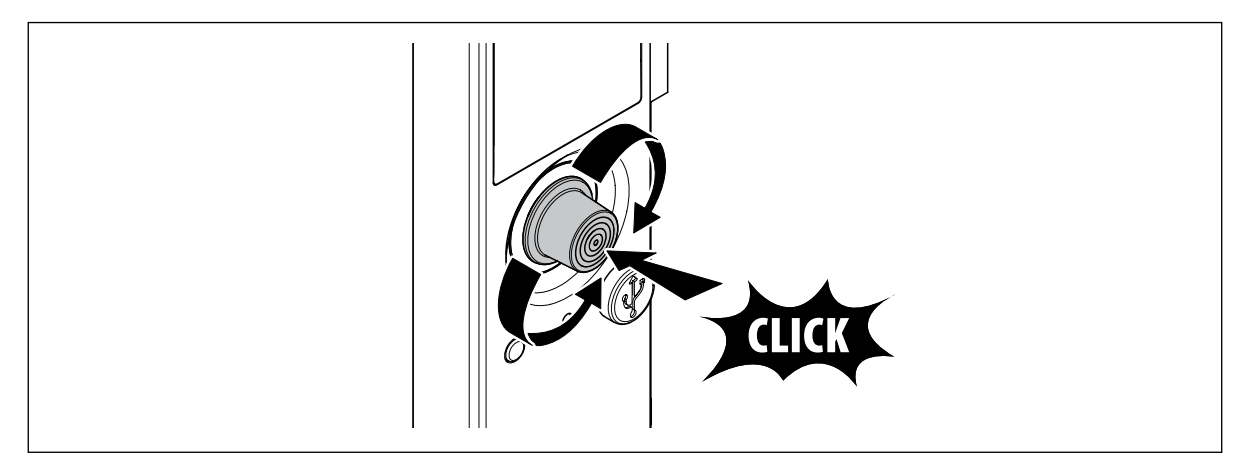

### 2. LED d'état du MP2.10

L'unité de protection MP2.10 est équipée de LEDs lumineux qui permettent d'identifier les conditions de fonctionnement de l'unité de protection MP2.10 selon les combinaisons indiquées dans le tableau

1. Signal de vérification de l'état de la protection

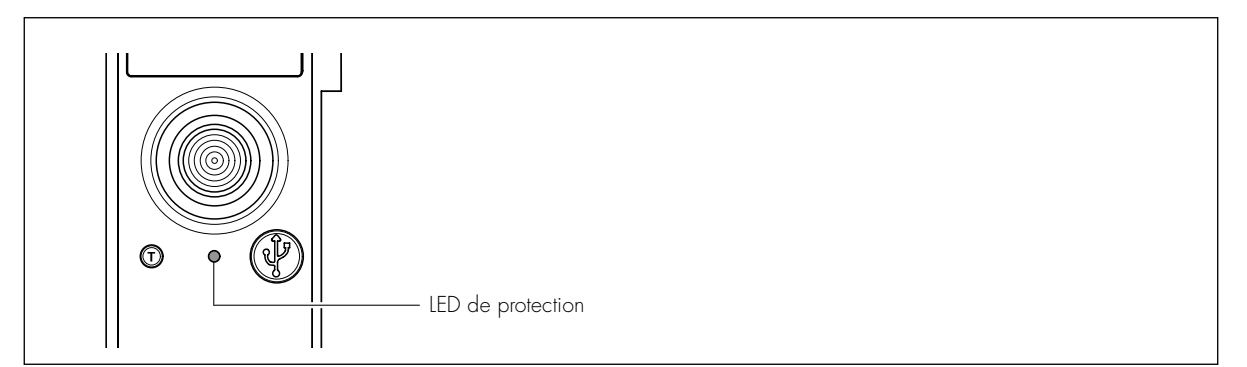

| LED VERTE            | LED ROUGE            | SIGNIFICATION                                                                                                    |
|----------------------|----------------------|----------------------------------------------------------------------------------------------------|
| ON                   | -                    | Unité de protection active, tous les paramètres sont sous<br>les niveaux de pré-alarme de protection .                 |
| -                    | ON                   | Avertissement de surcharge, la charge est dans<br>90% et 105% de la valeur Ir réglée pour la protection<br>long délai. |
| -                    | clignotement         | Alarme de surcharge, la charge dépasse 105 %<br>de la valeur Ir définie pour la protection long retard.                |
| clignotement alterné | clignotement alterné | Seuil d'alarme de surchauffe de l'unité de protection                                                                  |

2. Le LED d'état du système EMS clignote environ 2 secondes, puis s'allume en vert fixe/rouge clignotant lentement en cas d'anomalie

| LED D'ÉTAT EMS |  |
|----------------|--|
|----------------|--|

#### EMS

| LED VERTE           | LED ROUGE         | SIGNIFICATION                    |
|---------------------|-------------------|----------------------------------|
| ON                  | -                 | Système EMS actif                |
| Clignotement lent   | -                 | Diagnostic en cours              |
| Clignotement rapide | -                 | Aucune information implémentée   |
| -                   | ON                | Réinitialiser les paramètres EMS |
| -                   | Clignotement lent | Adresse MODBUS incorrecte        |

En agissant sur le bouton de navigation, il est possible de modifier temporairement le mode de fonctionnement du dispositif et la communication relative avec le système.

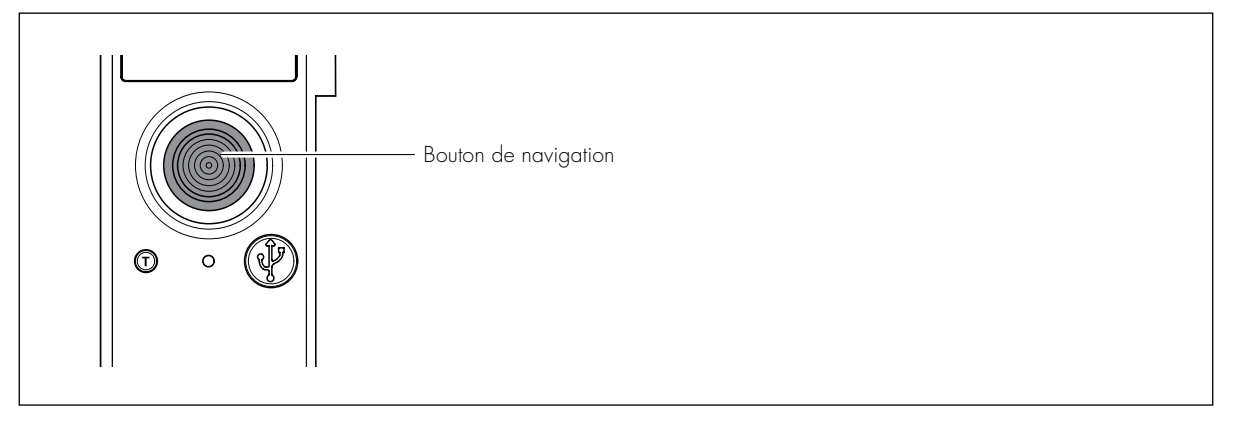

| PRESSION SUR LE BOUTON | ACTION                        |
|------------------------|-------------------------------|
| Os < t <= 5s           | Aucune fonction implémentée   |
| 5s < t <= 10s          | Appareil OFFLINE              |
| t > 10s                | Retour aux paramètres d'usine |

FONCTION EMS RÉINITIALISATION: Les paramètres du systeme EMS vont revenir aux paramètres de fabrique. Ni les paramètres de la protection (réglages et historique) n le mot de passe de l'appareil seront changés.

i

### 3. Test diagnostique

Lors de la mise en service et de l'entretien périodique, il est recommandé d'effectuer la procédure d'autodiagnostic avec le bouton ""T"" en face de MP2.10 pour vérifier le bon fonctionnement du disjoncteur et de l'unité de protection. La procédure d'autodiagnostic gérée par le microcontrôleur permet de vérifier l'efficacité de la PU et de l'appareil, provoquant l'ouverture/déclenchement du DMX<sup>3</sup> après commande électronique, à partir de la position CLOSE et MP2.10 allumé, comment décrite ci-dessous :

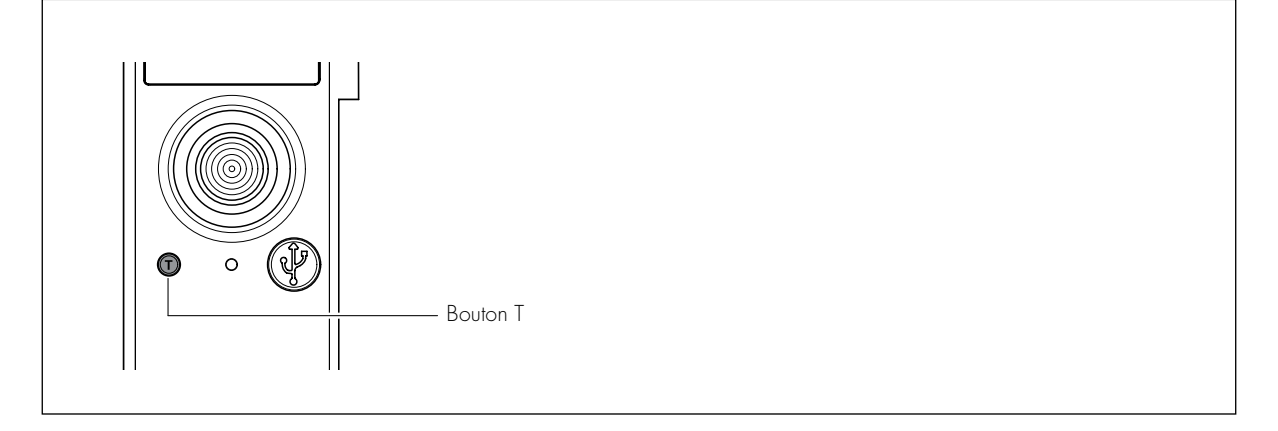

1. Appuyez le bouton T pendant au moins 1 seconde

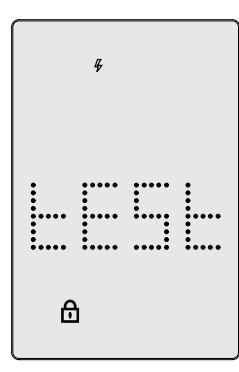

2. Confirmer en appuyant sur le bouton de navigation, pour annuler tourner sans appuyer.

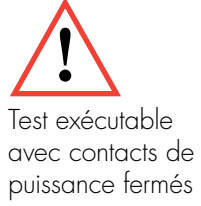

### 4. Page principale

Lors de la première allumage, les symboles des valeurs à régler s'affichent en séquence. Les combinaisons d'icônes qui peuvent apparaître et le significations associés sont listées ci-dessous. Certaines fonctions sont accessibles en tournant le bouton de navigation.

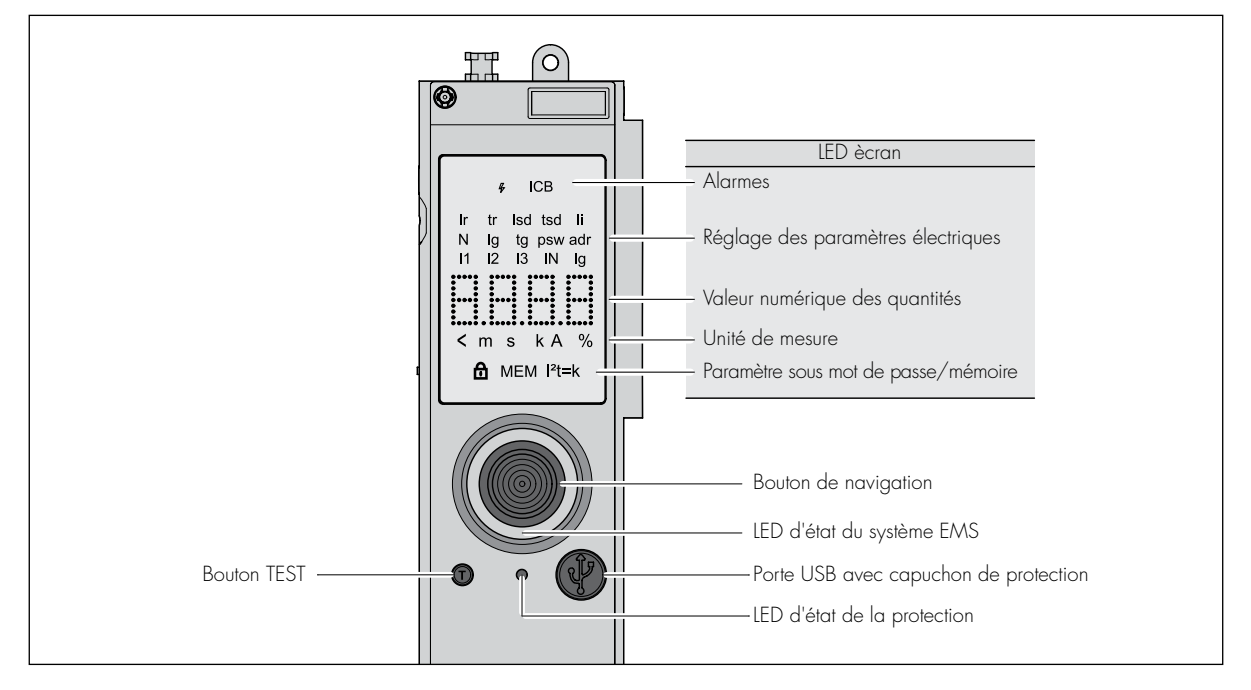

| 4           |    | Dernière intervention                                                         |
|-------------|----|-------------------------------------------------------------------------------|
| ICB         |    | Indication d'alarme ICB, allumée avec Ir et Isd OFF                           |
| lr          | Α  | Réglage du seuil de déclenchement de surcharge (Ir en OFF)                    |
| Tr          | S  | Réglage du délai de déclenchement pour surcharge (Isd OFF)                    |
| lsd         | Α  | Réglage du seuil de déclenchement pour court-circuit                          |
| tsd         | ms | Réglage du délai pour court-circuit                                           |
| li          | Α  | Réglage du seuil de déclenchement pour court-circuit instantané               |
| Ν           | %  | Réglage du seuil de protection du neutre (pourcentage par rapport aux phases) |
| lg          | Α  | Réglage du seuil de déclenchement pour défaut à la terre                      |
| tg          | ms | Réglage du retard de déclenchement pour défaut à la terre                     |
| psw         |    | Réglage du mot de passe (par défaut 99999)                                    |
| adr         |    | Adresse EMS                                                                   |
| 11          | Α  | Courant phase 1                                                               |
| 12          | Α  | Courant phase 2                                                               |
| 13          | Α  | Courant phase 3                                                               |
| IN          | Α  | Courant Neutre (si présent)                                                   |
| lg          | Α  | Courant de terre                                                              |
|             |    | LED pour les valeurs de réalage                                               |
| -           |    | Défiloment de CHIEEPE                                                         |
| <<br>m: 0 : |    | Unité de mesure                                                               |
| k           |    | Unité de mesure                                                               |
| A           |    | Unité de mesure                                                               |
| %           |    | Unité de mesure                                                               |
| 6           |    | Réglage bloquée par mot de passe de l'appareil                                |
|             |    |                                                                               |

### 5. Consultation et paramétrage des protections

En appuyant sur le bouton de navigation, il est possible d'accéder au paramètre pour modification. Pour modifier les paramètres présents dans les pages secondaires il faut appuyer sur le bouton et augmenter ou diminuer les valeurs en le tournant. Appuyez à nouveau pour confirmer, si le symbole ""cadenas"" apparaît, il est nécessaire d'insérer le PSW.

Tourner le bouton dans le sens horaire pour accéder au deuxième chiffre et répéter l'opération jusqu'à entrer la valeur souhaitée.

Répétez l'opération de CONFIRMATION de valeur jusqu'à l'achèvement du nombre / valeur demandée.

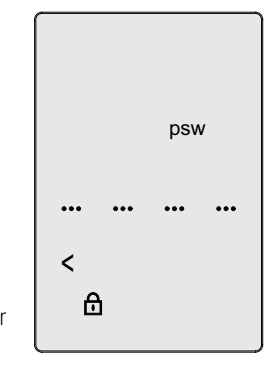

**Paramètres** Ir, tr, Isd tsd, Ii, N, Ig, Tg, adr

**Sécurité** Mot de passe

Affichage des valeurs 11 12 13 N

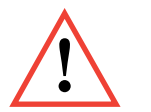

N'oubliez pas que le mot de passe est composé de 5 chiffres, il faudra donc tourner le bouton après avoir saisi les 4 premiers chiffres pour pouvoir saisir également le dernier chiffre, initialement non visible.

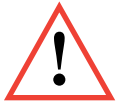

N'oubliez pas que le mot de passe de l'appareil doit être correctement enregistré et archivé pour une éventuelle utilisation future. En tournant le bouton de navigation, vous accédez aux pages de paramètres des protections THERMIQUE/MAGNÉTIQUE/NEUTRE/INSTANTANÉ/TERRE ; ça vous permet d'accéder au réglage des seuils et retards de déclenchement, ainsi que l'activation/désactivation de la protection. Les réglages d'usine (par défaut) peuvent être modifiés après avoir utilisé le MOT DE PASSE (mot de passe par défaut 99999).

Vous trouverez ci-dessous le TABLEAU avec les paramètres réglables, la plage et les étapes de réglage.

#### Thermique (protection contre les surcharges) Isd li Ig

Exemple de régulation lr :

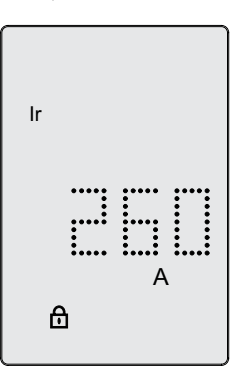

#### Procédure de réglage du paramètre Ir (également valide pour les autres réglages)

- 1. Naviguez dans le menu jusqu'à atteindre la page lr
- 2. Cliquez sur le bouton de navigation
- 3. Tapez le mot de passe si nécessaire
- 4. Clignotement de DIGIT
- 5. À partir de la valeur définie, tourner le bouton de navigation jusqu'à atteindre la valeur souhaitée. L'interval de la régulation prévoit un minimum et un maximum (avec pas de 1A, ou 10A si exprimé en kA) et une position OFF (protection désactivée).
- 6. Appuyez sur le bouton de navigation pour confirmer.
- 7. L'indication du seuil Ir (ou Isd, ou Ii, ou Ig) cesse de clignoter.

Exemple de réglage tr :

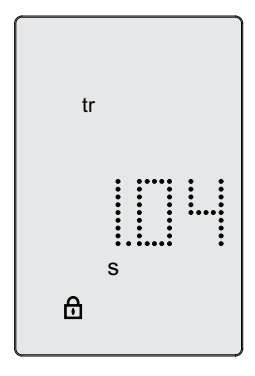

#### Procédure de réglage du paramètre tr (également valide pour les autres réglages)

- 1. Naviguez dans le menu jusqu'à atteindre la page tr
- 2. Cliquez sur le bouton de navigation
- 3. Tapez le mot de passe si nécessaire
- 4. Clignotement de DIGIT
- À partir de la valeur définie, tourner le bouton de navigation jusqu'à atteindre la valeur souhaitée avec pas de 40msec., si le MEM est ON, la valeur MAX est atteinte et après le MIN redémarre avec MEM OFF.
- 6. Appuyez sur le bouton de navigation pour confirmer.
- 7. L'icône tr cesse de clignoter.

| 1 <sup>st</sup> NIVEAU | 2 <sup>nd</sup> NIVEAU   | 3 <sup>rd</sup> NIVEAU                                                                 |
|------------------------|--------------------------|----------------------------------------------------------------------------------------|
| Protection             | Longue délai (thermique) | Protection = ON/OFF<br>Ir (Pas de1A)<br>tr (Pas de 40ms)<br>Mémoire thermique = ON/OFF |

#### Régulation thermique par défaut

| PROTECTION | ·  |      | DMX <sup>3</sup> 1600<br>MP2.10/MP4.10<br>LI/LSI/LSIg | DMX 2500 SP<br>MP2.10/MP4.10<br>LI/LSI/LSIg |
|------------|----|------|-------------------------------------------------------|---------------------------------------------|
| Thermique  | lr | x In | l<br>(MAX)                                            | 1<br>(MAX)                                  |
|            | Tr | S    | 3 (min)<br>MEM OFF                                    | 3 (min)<br>MEM OFF                          |

#### Magnétique (protection contre les courts-circuits)

Exemple de régulation tsd (ou tg) :

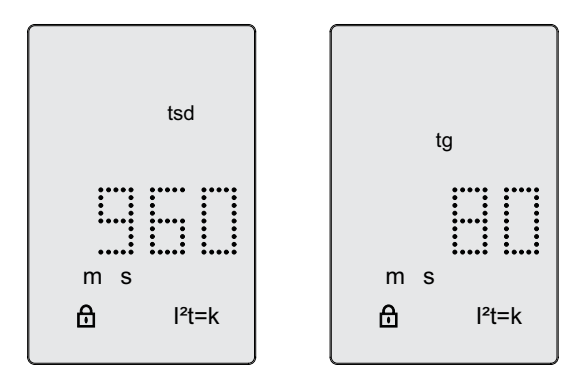

1. Naviguez dans le menu jusqu'à atteindre la page tsd (ou tg)

2. Cliquez sur le bouton de navigation

| 1 <sup>st</sup> NIVEAU | 2 <sup>nd</sup> NIVEAU   | 3 <sup>rd</sup> NIVEAU                                                                |
|------------------------|--------------------------|---------------------------------------------------------------------------------------|
| Protection             | Court délai (magnétique) | Protection = ON/OFF<br>Isd (Pas de 1A)<br>tsd (Pas de 40ms)<br>t=k/i <sup>2</sup> t=k |

#### Régulation magnétique par défaut

| PROTECTION               |     |      | DMX <sup>3</sup> 1600<br>MP2.10/MP4.10<br>LI/LSI/LSIg | DMX 2500 SP<br>MP2.10/MP4.10<br>LI/LSI/LSIg |
|--------------------------|-----|------|-------------------------------------------------------|---------------------------------------------|
| Magnétique<br>retardable | Isd | × Ir | 10<br>(MAX)                                           | 10<br>(MAX)                                 |
|                          | Tsd | S    | 0,04<br>t=k<br>(min)                                  | 0,04<br>t=k<br>(min)                        |
| Magnétique<br>instantané | li  | x In | OFF                                                   | OFF                                         |

#### Protection NEUTRE (si présente)

N= réglage de la protection NEUTRE (pour ls, lsd et li) Exemple de réglage N :

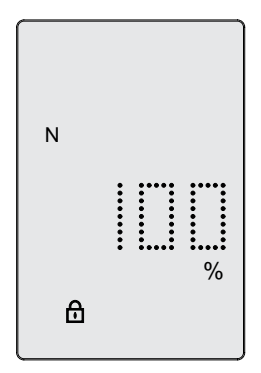

- 1. Naviguez dans le menu jusqu'à ce que vous atteigniez la page de N
- 2. Cliquez sur le bouton de navigation
- 3. Tapez le mot de passe si nécessaire
- 4. Le symbole N clignote avec T=0,5 sec
- 5. À partir de la valeur définie, tournez le bouton de navigation jusqu'à atteindre la valeur souhaitée avec pas de 50 %

(OFF-50%-100%-150%-200%).

- 6. Appuyez sur le bouton de navigation pour confirmer.
- 7. L'icône N cesse de clignoter.

| 1 <sup>st</sup> NIVEAU | 2 <sup>nd</sup> NIVEAU | 3 <sup>rd</sup> NIVEAU                                           |
|------------------------|------------------------|------------------------------------------------------------------|
| Protection             | neutre (si présente)   | Protection = ON/OFF<br>N = 50% - 200%<br>(dépend des paramètres) |

Protection neutre

|         | 000 A            | 1200 A                         |
|---------|------------------|--------------------------------|
| sd 1600 | 3100 A           | 4800 A                         |
| iN 1600 | 3100 A           | 4800 A                         |
| s       | d 1600<br>N 1600 | d 1600 3100 A<br>N 1600 3100 A |

N=OFF 50% 100% 150% 200%

#### Réglage neutre par défaut

| PROTECTIO | Ν |   | DMX <sup>3</sup> 1600<br>MP2.10/MP4.10<br>LI/LSI/LSIg | DMX 2500 SP<br>MP2.10/MP4.10<br>LI/LSI/LSIg |
|-----------|---|---|-------------------------------------------------------|---------------------------------------------|
| Neutre    | Ν | % | 4P: 100 (MAX) - SX<br>3P: non réglable                | 4P: 100 (MAX) - SX<br>3P: non réglable      |

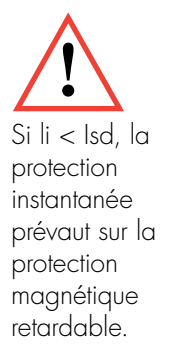

#### Instantané (Protection contre les courts-circuits instantanés)

li : régulation seuil de déclenchement pour court-circuit instantané

| 1 <sup>st</sup> NIVEAU | 2 <sup>nd</sup> NIVEAU | 3 <sup>rd</sup> NIVEAU                  |
|------------------------|------------------------|-----------------------------------------|
| Protection             | Instantanée            | Protection = ON/OFF<br>li = (Pas de 1A) |

Réglage courant

li=1-2-3-....x In-lcw

#### Terre (protection contre les défauts à la terre)

lg : régulation du défaut TERRE

| 1 <sup>st</sup> NIVEAU | 2 <sup>nd</sup> NIVEAU                  | 3 <sup>rd</sup> NIVEAU |
|------------------------|-----------------------------------------|------------------------|
| Terre                  | Protection = ON/OFF<br>lg = (pas de 1A) |                        |

#### Regolazione Terra di default

| PROTECTIO | N  |      | DMX <sup>3</sup> 1600<br>MP2.10/MP4.10<br>LI/LSI/LSIg | DMX 2500 SP<br>MP2.10/MP4.10<br>LI/LSI/LSIg |
|-----------|----|------|-------------------------------------------------------|---------------------------------------------|
| Terre     | lg | x In | l<br>(MAX)                                            | 1<br>(MAX)                                  |
|           | Tg | S    | 0,08<br>t=k<br>(min)                                  | 0,08<br>t=k<br>(min)                        |

### 6. Fonction de mesure intégrée uniquement pour réference 0 283 01)

Les paramètres des fonctions de mesure ne sont pas consultables sur l'écran de l'unité de protection MP2.10. Pour accéder aux fonctions de mesure avec MP2.10, il est nécessaire connecter le dispositif au système de supervision (voir le guide EMS) ou se connecter localement au port USB avec PC (logiciel Power Control Station) ou dongle BLE (application EnerUp + Project).

La direction de la courant (et la puissance/énergie active) ne peut être réglé qu'avec le logiciel de configuration EMS. Pour connecter MP2.10 au système EMS, il est nécessaire définir l'adresse de 0 à 9, avec le bouton de navigation, sélectionnez le menu ADR et entrez l'adresse numérique par défaut 1. Avec adresse 0 le système EMS n'est pas actif.

### 7. Alarmes de protection et de mesure

| ALARMES       |                                      |                |                     |                    |                   |                   |
|---------------|--------------------------------------|----------------|---------------------|--------------------|-------------------|-------------------|
| SYMBOLE<br>DY | DESCRIPTION                          | COMPARAISON    | SEUIL PAR<br>DÉFAUT | ÉTAT PAR<br>DÉFAUT | HYSTÉRÈSE         | RETARD            |
| 11>0,91r      | Courant de<br>phase L1               | plus grand que | 90% lr              | actif              | pas<br>disponible | pas<br>disponible |
| 12>0,91r      | Courant de<br>phase L2               | plus grand que | 90% lr              | actif              | pas<br>disponible | pas<br>disponible |
| 13>0,91r      | Courant de<br>phase L3               | plus grand que | 90% lr              | actif              | pas<br>disponible | pas<br>disponible |
| 1N>0,91r      | Courant de<br>phase L4N              | plus grand que | 90% lr N            | actif              | pas<br>disponible | pas<br>disponible |
| 11>1,05lr     | Courant de<br>phase L1               | plus grand que | 105% lr             | actif              | pas<br>disponible | pas<br>disponible |
| l2>1,05lr     | Courant de<br>phase L2               | plus grand que | 105% lr             | actif              | pas<br>disponible | pas<br>disponible |
| 13>1,051r     | Courant de<br>phase L3               | plus grand que | 105% lr             | actif              | pas<br>disponible | pas<br>disponible |
| IN>1,05lr     | Courant de<br>N                      | plus grand que | 105% lr N           | actif              | pas<br>disponible | pas<br>disponible |
| T>Tmax        | Alarme de<br>surchauffe              | plus grand que | 90°C                | actif              | pas<br>disponible | pas<br>disponible |
| T>>Tmax       | intervention en<br>cas de surchauffe | plus grand que | 95°C                | actif              | pas<br>disponible | pas<br>disponible |

### 1. Introduction

### 1.1 Identification des parties principales

L'unité de protection MP4.10 est disponible en 2 versions :

- 1. Unité de protection MP4.10 (0 283 02) : appareil communicant et sans mesure embarquée. Peut être intégré dans un système EMS.
- 2. Unité de protection + mesure MP4.10 (0 283 03) : doit être associé au module d'alimentation EMS (réference 4 149 45) et câbles de raccordement au disjoncteur (Voir guide EMS).

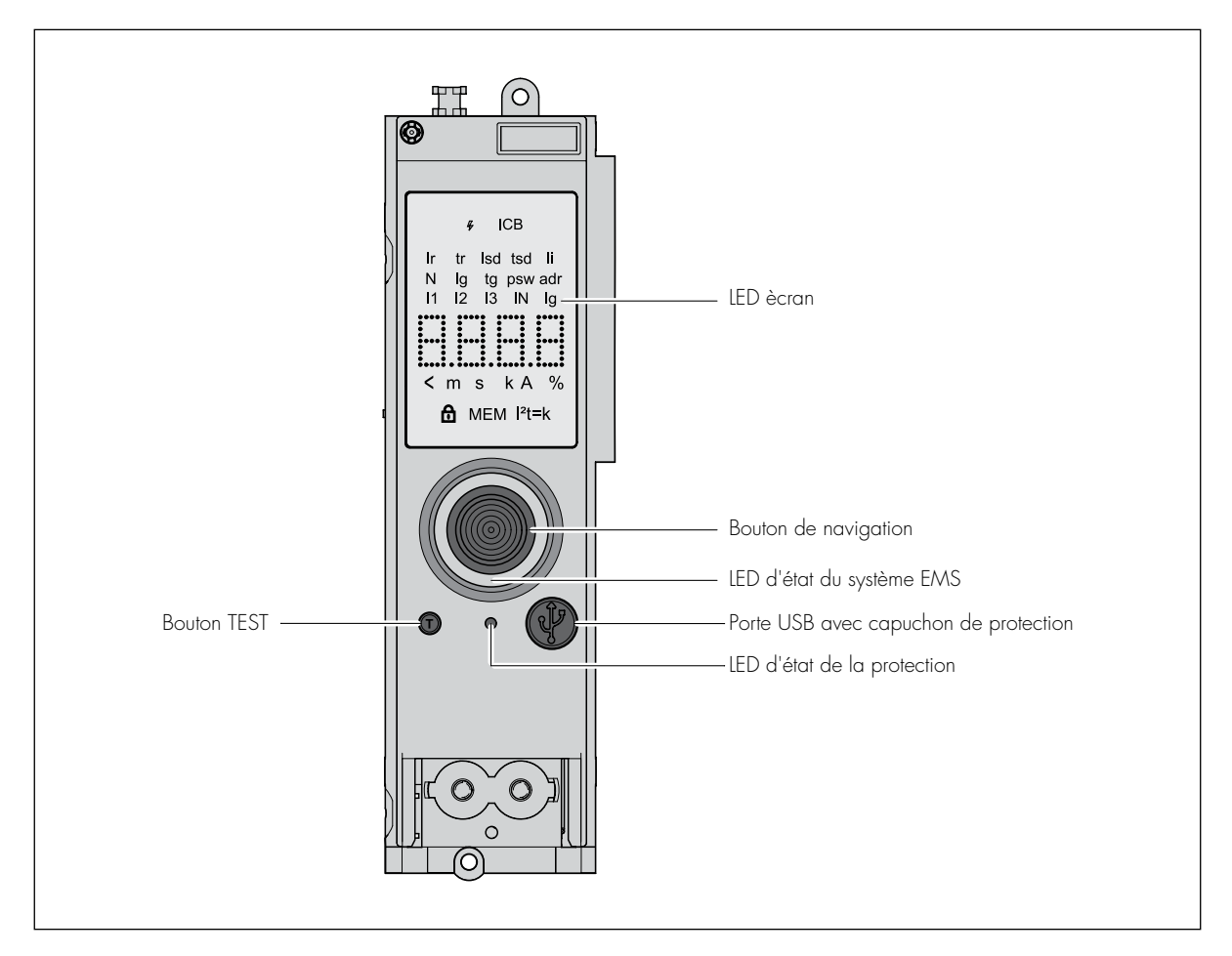

Configurations par défaut de l'unité de protection

| RÉFERENCE                   | 0 283 02 | 0 283 03              |
|-----------------------------|----------|-----------------------|
| Protection                  | ✓        | 1                     |
| Mesure                      | ×        | ✓                     |
| * Communication EMS / RS485 | ✓        | 1                     |
| * Sorties programmables     | ✓ ✓      | <ul> <li>✓</li> </ul> |

\* avec accessoires dédiés dans le catalogue EMS (voir guide EMS).

### 1.2 Insertion/remplacement des piles

Retirez le capot avant du disjoncteur.

Insérez les 4 piles dans la partie inférieure de l'unité de protection en respectant la polarité et la sequence de montage indiqué dans l'image.

Le kit de batterie est fourni par standard.

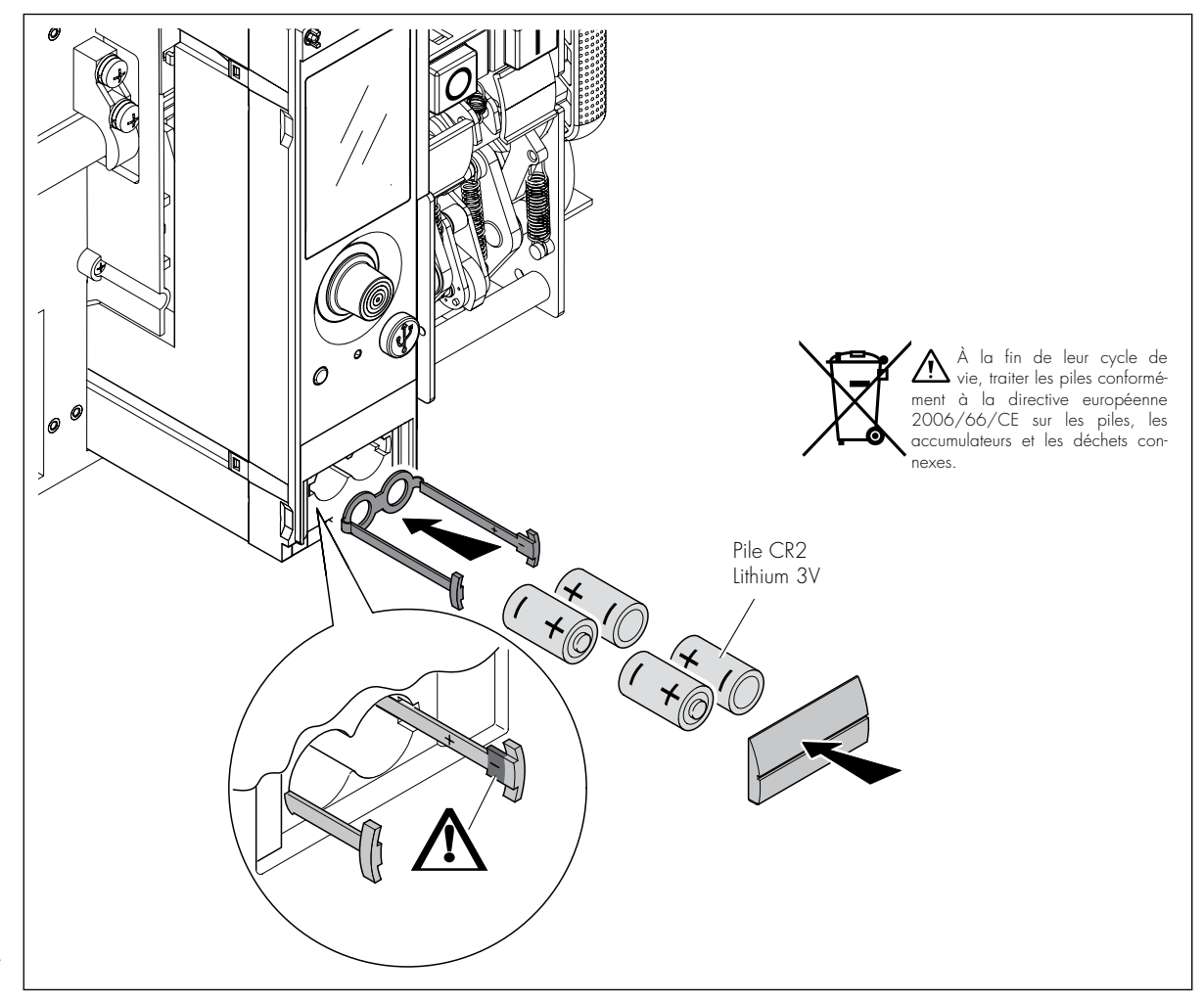

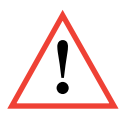

Lors de la configuration et de la consultation prolongée hors service, nous recommandons l'utilisation du module EMS d'alimentation (réference 4 149 45) pour réduire la consommation excessive des batteries. Si nécessaire, disponible le kit réf. O 290 21.

### 1.3 Mise sous tension / Navigation

#### 1.3.1 Modalités d'alimentation possibles

- Auto-alimenté par transformateurs de courant intégrés
- Batteries
- Alimenté par EMS (voir guide EMS)
- Port USB (PC, power bank, Dongle BLE réf. 0 283 10)

#### 1.3.2 Mise sous tension

1. Au premier démarrage, affichage de la version de la PU, après c'est demandé le choix de la langue (premier démarrage uniquement, ou après RESET).

| MP4.10 | <br>17/11/2021<br>language choice<br>English<br>Italian<br>French<br>Russian<br>Spanish<br>Portuguese<br>Turkish<br>Chinese |
|--------|----------------------------------------------------------------------------------------------------|
|        | Chinese                                                                                                    |

2. Affichage de l'état du disjoncteur OUVERT/FERMÉ/DÉCLENCHÉ, état des courants et % des courants par rapport aux réglages configurées.

| 17/1 | 1/2021 |         |
|------|--------|---------|
|      | OUVERT | Ο       |
| 11   | 0.0 A  | 0% lr   |
| 12   | 0.0 A  | 0% Ir   |
| 13   | 0.0 A  | 0% Ir   |
| IN   | 0.0 A  | 0 % IrN |
| lg   | 0.0 A  | 0% lg   |
|      |        |         |
|      |        |         |
|      |        |         |

L'allumage des LED de signalisation de la protection et du système EMS dépend des types d'alimentation disponibles, comme indiqué ci-dessous.

3. LED verte pour état du EMS/ protection:

| ALIMENTATION                        | LED EMS | LED DE PROTECTION                |
|-------------------------------------|---------|----------------------------------|
| Transformateurs de courant intégrés | OFF     | ON (avec une courant suffisante) |
| BATT                                | OFF     | ON                               |
| USB                                 | ON      | ON                               |
| EMS                                 | ON      | ON                               |

#### 1.3.3 Fonctionnement en fonction de l'alimentation

En présence d'alimentation par batterie uniquement, il est nécessaire d'appuyer sur le bouton pour allumer l'appareil, dans tous les autres cas l'unité de protection s'allume automatiquement.

#### Navigation

En tournant le bouton, c'est possible naviguer dans les pages du menu.

Tourner dans le sens horaire fait défiler de haut en bas, tourner dans le sens antihoraire pour défiler de bas en haut.

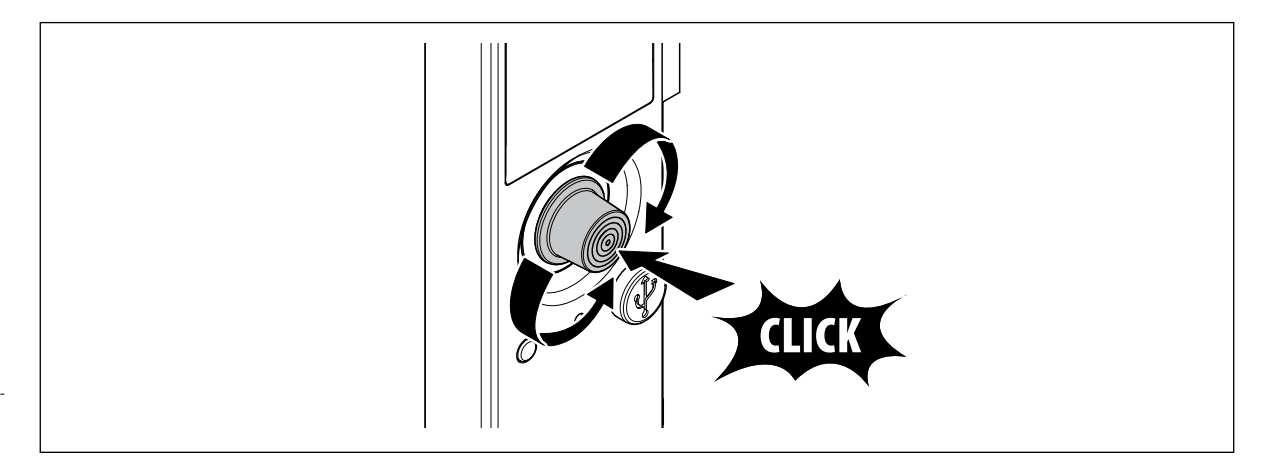

Appuyant sur le bouton, c'est possible d'accéder au menu principal et aux sous-menus correspondants. Pour modifier les paramètres dans les sous-menus, appuyez sur le bouton et augmentez ou diminuez les valeurs en le tournant. Appuyez à nouveau pour confirmer.

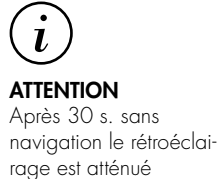

### 2. LED d'état du MP4.10

L'unité de protection MP4.10 est équipée de LEDs lumineux qui permettent d'identifier les conditions de fonctionnement de l'unité de protection MP4.10 selon les combinaisons indiquées dans le tableau.

1. Signal de vérification de l'état de la protection

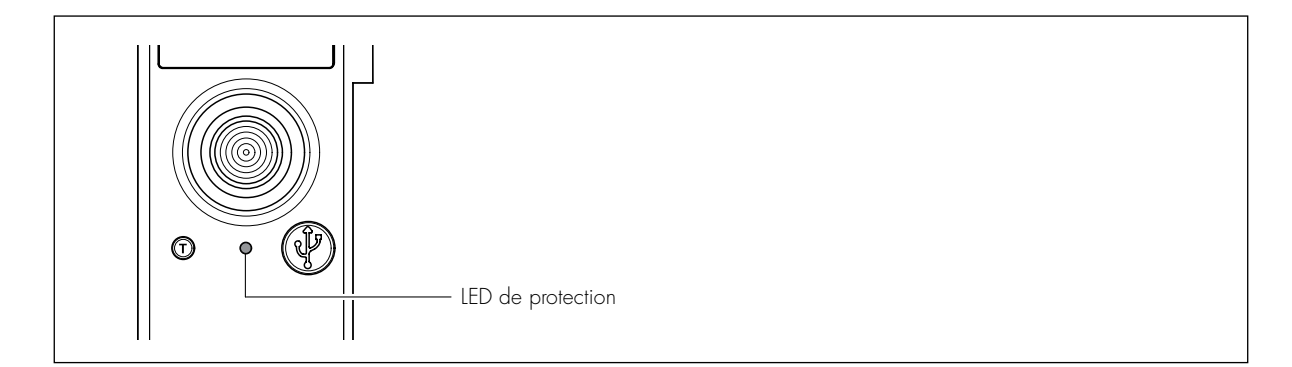

| LED VERTE            | LED ROUGE            | SIGNIFICATION                                                                                                    |
|----------------------|----------------------|----------------------------------------------------------------------------------------------------|
| ON                   | -                    | Unité de protection active, tous les paramètres sont sous les niveaux de pré-alarme de protection.                     |
| -                    | ON                   | Avertissement de surcharge, la charge est dans<br>90% et 105% de la valeur Ir réglée pour la protection<br>long délai. |
| -                    | clignotement         | Alarme de surcharge, la charge dépasse 105 %<br>de la valeur Ir définie pour la protection long retard.                |
| clignotement alterné | clignotement alterné | Seuil d'alarme de surchauffe de l'unité de protection                                                                  |

2. Le LED d'état du EMS clignote pendant environ 2 secondes, après s'allume en vert fixe/rouge clignotant lentement en cas d'anomalie

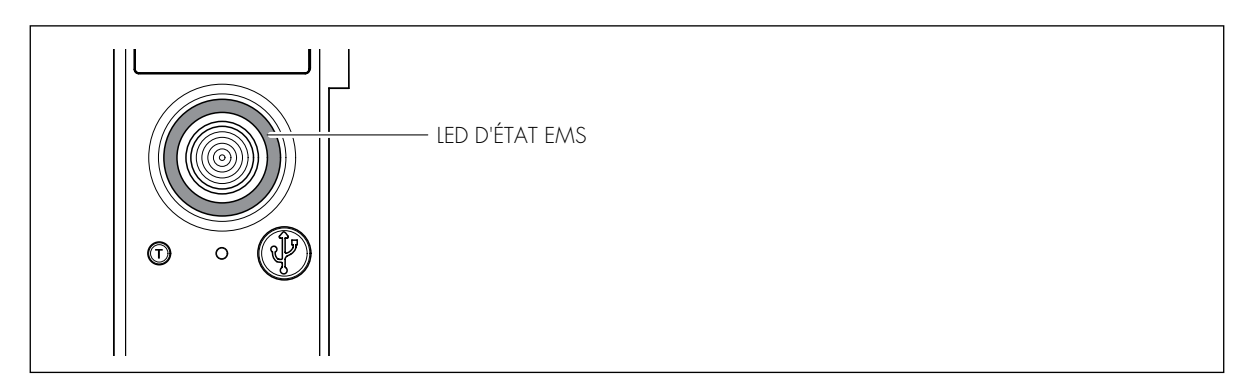

#### EMS

| LED VERTE           | LED ROUGE         | SIGNIFICATION               |
|---------------------|-------------------|-----------------------------|
| ON                  | -                 | Système EMS actif           |
| Clignotement lent   | -                 | Diagnostic en cours         |
| Clignotement rapide | -                 | Aucune fonction implémentée |
| -                   | ON                | Retour EMS                  |
| -                   | Clignotement lent | Adresse MODBUS incorrecte   |

En agissant sur le bouton de navigation, c'est également possible de modifier temporairement la modalité fonctionnement du dispositif et sa modalité de communication.

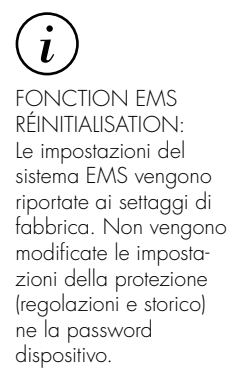

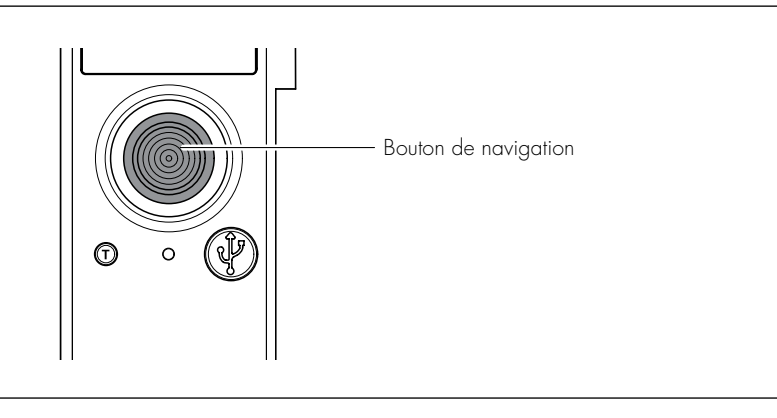

| PRESSION SUR LE BOUTON | ACTION                        |
|------------------------|-------------------------------|
| Os < t <= 5s           | Aucune fonction implémentée   |
| 5s < t <= 10s          | Dispositif OFFLINE            |
| t > 10s                | Retour aux paramètres d'usine |

### 3. Test diagnostique

Lors de la mise en service et de l'entretien périodique, il est recommandé d'effectuer la procédure d'autodiagnostic avec le bouton "T" en face de MP4.10 pour vérifier le bon fonctionnement du disjoncteur et de l'unité de protection. La procédure d'autodiagnostic gérée par le microcontrôleur permet de vérifier l'efficacité de la PU et de l'appareil, provoquant l'ouverture/déclenchement du DMX<sup>3</sup> après commande électronique, à partir de la position CLOSE et MP4.10 allumé, comment décrite ci-dessous :

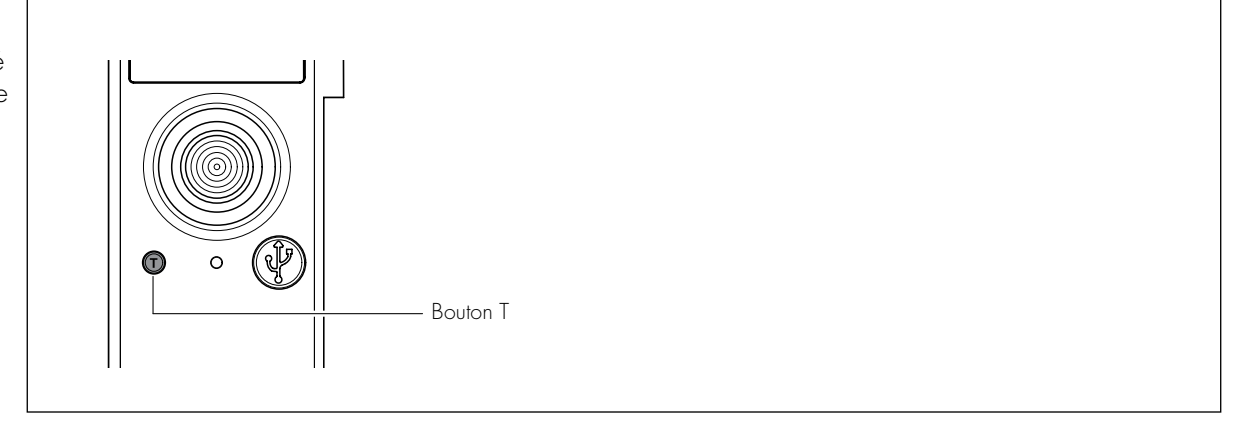

- 1. Appuyer sur le bouton T pendant au moins 1 seconde
- 2. Confirmez votre choix dans la popup qui apparaîtra à l'écran

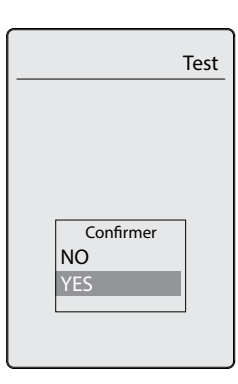

3. Vérifiez le déclenchement dans le menu ; si le test a réussi, le message DÉCLENCHÉ apparaîtra avec date/ heure du test.

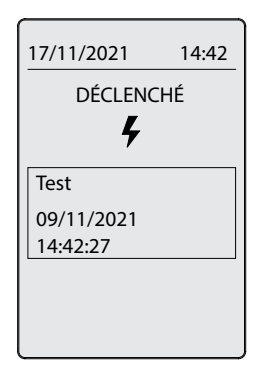

Une vérification d'autodiagnostic est mémorisée comme Test l'historique. Si le test échoue, rien n'apparaît dans l'historique.

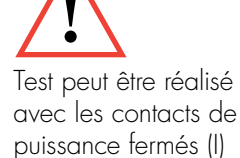

### 4. Menu principal

Après l'allumage (par. 1.3.2), vous entrez dans le menu principal; utilisez le bouton de navigation pour faire défiler les pages du menu.

De ce menu, c'est possible accéder aux informations et réglages indiqués ci-dessous :

| Mer<br>Protections<br>Configurations<br>Mesure<br>Archives<br>Niveau de batterie |                                                          |  |
|----------------------------------------------------------------------------------|----------------------------------------------------------|--|
| Protection                                                                       | Thermique<br>Magnétique<br>Neutre<br>Instantané<br>Terre |  |
| Configuration                                                                    | Affichage<br>Mesure<br>Adresse EMS<br>Info               |  |
| Mesure                                                                           | Énergie<br>Power<br>U/V/1/f<br>THD<br>Harmoniques        |  |
| Archives                                                                         | Alarmes<br>Interventions<br>Compteurs                    |  |
| Niveau de batterie                                                               | <b>e</b> 0% a 100%                                       |  |

### 5. Menu des protections

En tournant le bouton de navigation, vous accédez au menu PROTECTIONS qui permet d'accéder au réglage des temps et des courants de déclenchement.

Les réglages d'usine (par défaut) peuvent être modifiés après avoir saisi le MOT DE PASSE:

Entrer dans le menu (Protection ou Configuration) et choisir la valeur à modifier et donner confirmation. À la demande du mot de passe, tourner pour mettre en surbrillance tous les chiffres, appuyer pour saisir la 1ère valeur, tourner pour saisir le chiffre de 0 à 9 et valider.

Répéter la procédure pour entrer les autres valeurs. Lorsque vous avez terminé, appuyez sur Confirmer. PSW par défaut : 9 9 9 9 9

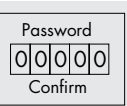

Les quantités se règlent en se positionnant sur la valeur, tournez le bouton pour augmenter ou diminuer la valeur, validez !

Ci-dessous se trouve le TABLEAU avec les paramètres configurables et la possibilité de mettre les protections relatives en ON/OFF.

#### Thermique

Ir= Réglage du seuil de déclenchement pour surcharge tr= Réglage du retard de déclenchement de surcharge MEM=Mémoire thermique

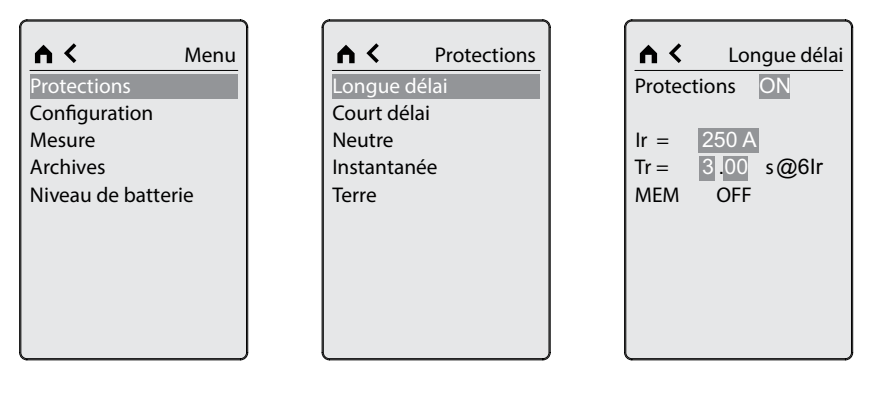

Si les deux protections Ir et Isd sont désactivées, l'indication ICB s'affiche à l'écran (mode de fonctionnement à déclenchement instantané - voir CEI 60947-2)

| 1° NIVEAU  | 2° NIVEAU                   | 3° NIVEAU                                                 |
|------------|-----------------------------|-----------------------------------------------------------|
| Protection | Longue délai<br>(thermique) | Protection = ON/OFF<br>Ir (Pas de 1A)<br>tr (Pas de 40ms) |

#### Régulation thermique par défaut

| PROTECTION |    |      | DMX <sup>3</sup> 1600<br>MP2.10/MP4.10<br>LI/LSI/LSIg | DMX 2500 SP<br>MP2.10/MP4.10<br>LI/LSI/LSIg |
|------------|----|------|-------------------------------------------------------|---------------------------------------------|
| Thermique  | lr | x In | l<br>(MAX)                                            | 1<br>(MAX)                                  |
|            | Tr | S    | 3 (min)<br>MEM OFF                                    | 3 (min)<br>MEM OFF                          |

#### Magnétique

Isd=Réglage du seuil de déclenchement pour court-circuit retardable tsd=Régulation du retard pour court-circuit retardable

| Menu<br>otections<br>onfiguration<br>esure<br>rchives<br>iveau de batterie | nu<br>Longue délai<br>Court délai<br>Neutre<br>Instantanée<br>Terre | Court délai<br>Protections ON<br>Isd = 375 A<br>tsd = 40 msec<br>t = k |
|----------------------------------------------------------------------------|---------------------------------------------------------------------|------------------------------------------------------------------------|
|----------------------------------------------------------------------------|---------------------------------------------------------------------|------------------------------------------------------------------------|

| 1° NIVEAU  |                                         | 3° NIVEAU                                                                             |
|------------|-----------------------------------------|---------------------------------------------------------------------------------------|
| Protection | Protection courte délai<br>(magnétique) | Protection = ON/OFF<br>Isd (Pas de 1A)<br>tsd (Pas de 40ms)<br>t=k/i <sup>2</sup> t=k |

#### Régulation magnétique par défaut

| PROTECTION               |     |      | DMX <sup>3</sup> 1600<br>MP2.10/MP4.10<br>LI/LSI/LSIg | DMX 2500 SP<br>MP2.10/MP4.10<br>LI/LSI/LSIg |
|--------------------------|-----|------|-------------------------------------------------------|---------------------------------------------|
| Magnétique<br>retardable | Isd | × Ir | 10<br>(MAX)                                           | 10<br>(MAX)                                 |
|                          | Tsd | S    | 0,04<br>t=k<br>(min)                                  | 0,04<br>t=k<br>(min)                        |
| Magnétique<br>instantané | li  | x In | OFF                                                   | OFF                                         |

#### Neutre

N= Réglage de la protection du pôle neutre (pour Ir, Isd, Ii)

| Protections<br>Configurations<br>Measure<br>Archives | Menu | Long Tin<br>Short Ti<br>Neutral | Protections<br>me<br>me<br>aneous | Prote                 | Neutra                         |
|------------------------------------------------------|------|---------------------------------|-----------------------------------|-----------------------|--------------------------------|
| Battery level                                        |      | Ground                          |                                   | IrN =<br>IsdN<br>IstN | = 250 A<br>= 375 A<br>= 2500 A |

| 1° NIVEAU  | 2° NIVEAU                        | 3° NIVEAU                               |
|------------|----------------------------------|-----------------------------------------|
| Protection | Neutre<br>(uniquement pour 3P+N) | Protection = $ON/OFF$<br>N = 50%-200% * |

\*= les niveaux dépendent de la régulation lr des phases

#### Réglage neutre par défaut

| PROTECTION |   |   | DMX <sup>3</sup> 1600<br>MP2.10/MP4.10<br>LI/LSI/LSIg | DMX 2500 SP<br>MP2.10/MP4.10<br>LI/LSI/LSIg |  |
|------------|---|---|-------------------------------------------------------|---------------------------------------------|--|
| Neutre     | Ν | % | 4P: 100 (MAX) - SX<br>3P: non réglable                | 4P: 100 (MAX) - SX<br>3P: non réglable      |  |

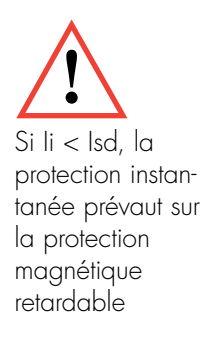

#### Instantané li= Réglage du seuil de déclenchement pour court-circuit instantané

| <b>▲ ≺</b> Menu    |   | <b>∧</b> <  | Protections |   | ^ <      | Instantanée |
|--------------------|---|-------------|-------------|---|----------|-------------|
| Protections        |   | Longue déla | ai          |   | Protec   | tions ON    |
| Configuration      |   | Court délai |             |   |          |             |
| Mesure             |   | Neutre      |             |   | li =     | 2500 A      |
| Archives           |   | Instantanée |             |   |          |             |
| Niveau de batterie |   | Terre       |             |   |          |             |
|                    |   |             |             |   |          |             |
|                    |   |             |             |   |          |             |
|                    |   |             |             |   |          |             |
|                    |   |             |             |   |          |             |
|                    |   |             |             |   |          |             |
|                    | , |             |             | , | <u> </u> |             |

| 1° NIVEAU  |                        | 3° NIVEAU                 |
|------------|------------------------|---------------------------|
| Protection | Protection instantanée | Protection = ON/OFF<br>li |

#### Terre

Ig= Réglage du seuil de déclenchement pour défaut de terre tg= Réglage du retard de déclenchement pour défaut de terre

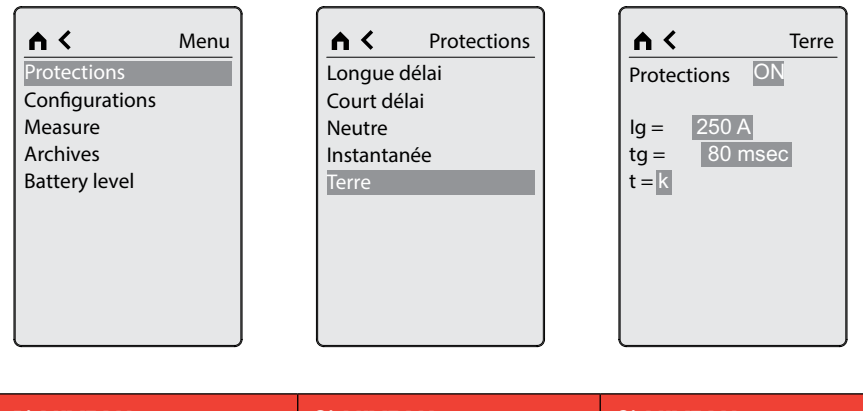

| 1° NIVEAU  |                            | 3° NIVEAU                                                                  |
|------------|----------------------------|----------------------------------------------------------------------------|
| Protection | Défaut de terre<br>(Terre) | Protection = ON/OFF<br>lg = (Pas de 1A)<br>tg = (Pas de 40ms)<br>t=k/i2t=k |

#### Régulation de terre par défaut

| PROTECTION    |    |      | DMX <sup>3</sup> 1600<br>MP2.10/MP4.10<br>LI/LSI/LSIg | DMX 2500 SP<br>MP2.10/MP4.10<br>LI/LSI/LSIg |
|---------------|----|------|-------------------------------------------------------|---------------------------------------------|
| Terre Ig x In |    | x In | 1<br>(MAX)                                            | 1<br>(MAX)                                  |
|               | Tg | S    | 0,08<br>t=k<br>(min)                                  | 0,08<br>t=k<br>(min)                        |

### 6. Menu des configurations

En tournant le bouton de navigation vous accédez au menu CONFIGURATIONS qui permet d'accéder au réglage des paramètres listés ci-dessous.

Les réglages d'usine (par défaut) peuvent être modifiés après avoir utilisé le MOT DE PASSE (définir le mot de passe par défaut 99999).

Ci-dessous se trouve le TABLE avec les paramètres qui peuvent être réglés :

#### Paramètres de l'écran

| Menu<br>Protections<br>Configuration<br>Mesure<br>Archives<br>Niveau de batterie | Configuration<br>Affichage des paramètres<br>Paramèters de mesure<br>Adresse EMS<br>information | Setup Display<br>Date<br>Heure<br>Mot de passe<br>Contraste<br>Rétroéclairage<br>Langue |
|----------------------------------------------------------------------------------|-------------------------------------------------------------------------------------------------|-----------------------------------------------------------------------------------------|
|----------------------------------------------------------------------------------|-------------------------------------------------------------------------------------------------|-----------------------------------------------------------------------------------------|

| 1° NIVEAU     | 2° NIVEAU                                              | 3 <sup>°</sup> NIVEAU                                                                                                    |
|---------------|--------------------------------------------------------|----------------------------------------------------------------------------------------------------|
| Configuration | Affichage des paramètres<br>(Configuration de l'écran) | Date = dd/mm/yyyy<br>Heure = hh/mm (24h)<br>Password = XXXXX<br>Contraste = Barre de défilement 0-100%<br>Rétroéclairage = Barre de défilement 0-100%<br>Langue = Anglais-Italien-Français-Russe-Espagnol-<br>Portugais-Turc-Chinois |

#### Paramètres de mesure (si présent réf 0 283 03)

| <b>∧</b> <        | Menu |
|-------------------|------|
| Protections       |      |
| Configuration     |      |
| Mesure            |      |
| Archives          |      |
| Niveau de batteri | e    |
|                   |      |
|                   |      |
|                   |      |
|                   |      |

|       | <b>(</b> ) | Config  | juration |
|-------|------------|---------|----------|
| Affic | hage o     | les pa  | ramètres |
| Para  | mète       | rs de i | mesure   |
| Adre  | esse E     | MS      |          |
| infor | matio      | on      |          |
|       |            |         |          |
|       |            |         |          |
|       |            |         |          |

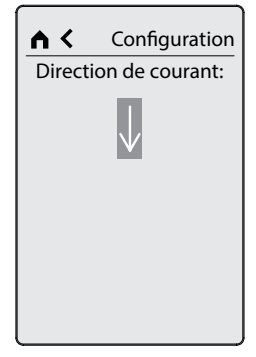

1 = Le flux de courant (et la puissance/énergie active) circule des bornes inférieures vers les bornes supérieures ;

Le flux de courant (et la puissance/énergie active) circule des bornes supérieures vers les bornes inférieures.

| 1° NIVEAU     |                                   | 3' NIVEAU                      |
|---------------|-----------------------------------|--------------------------------|
| Configuration | réglage de la mesure <sup>1</sup> | Direction de courant = up/down |

#### Adresse EMS

|--|

| 1° NIVEAU     | 2° NIVEAU   | 3° NIVEAU    |
|---------------|-------------|--------------|
| Configuration | Adresse EMS | Adresse = 09 |

Réglages d'usine : adresse 1

Réglage de 0 à 9 sélectionnable par écran ou PC (logiciel EMS configurator) Remarque : Si ce paramètre est défini sur 0, vous devez configurer l'adresse à l'aide du configurateur EMS

#### Informations du dispositif (données en lecture uniquement)

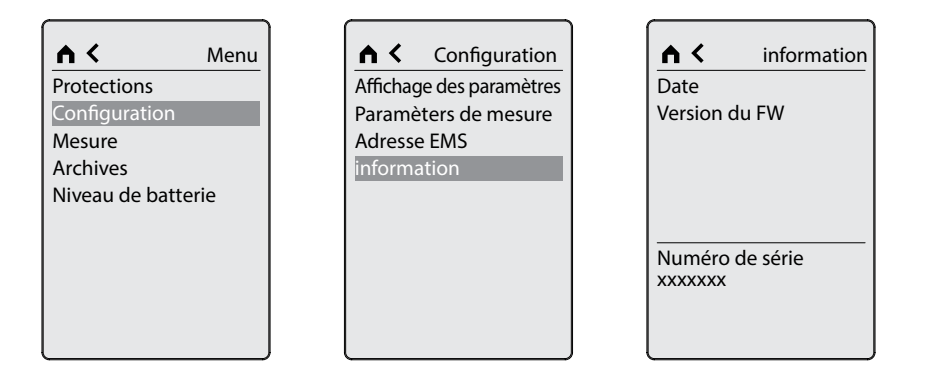

| 1° NIVEAU     | 2° NIVEAU                                                | 3' NIVEAU                                                                                                   |  |
|---------------|----------------------------------------------------------|----------------------------------------------------------------------------------------------------|--|
| Configuration | Données<br>(paramètres système du<br>disjoncteur)        | In = courant nominal<br>n° poles = 3P/4P/3P+Next<br>N-position = N-L1-L2-L3/L1-L2-L3-<br>N/L1-L2-L3-Suivant |  |
|               | Version du FVV<br>(firmware de l'unité de<br>protection) | Protection = Boot/App<br>Mesure = Boot/App1<br>Display = Boot/App<br>Langue Pack = (-)/App                  |  |
|               | Numéro de série (identifiant<br>interrupteur unique)     | exemple: 31xxxx                                                                                             |  |

### 7. Menu mesure (uniquement pour la réf 0 283 03)

En tournant le bouton de navigation, vous accédez au menu MESURES qui permet d'accéder à la lecture des paramètres comme décrit ci-dessous.

#### Énergies

Les valeurs totales d'ENERGIE active et réactive (positives et négatives) sont affichées en KWh / kvarh sur le relatives lignes

Tot.= Somme des valeurs / Valeur triphasée

- L1 = ligne 1
- L2 = ligne 2
- L3 = ligne 3
- L4 = Neutre

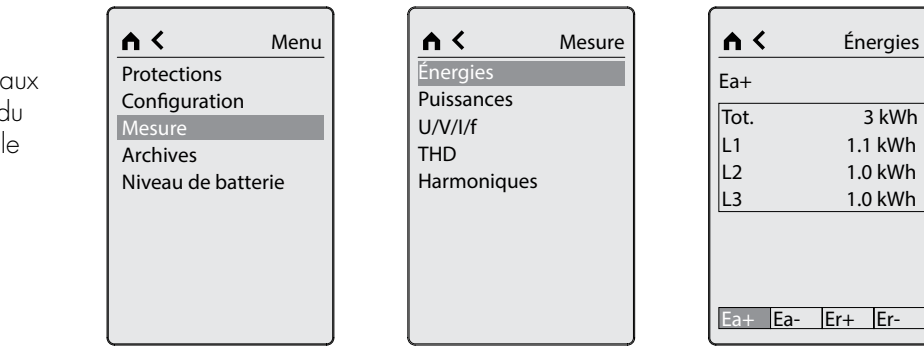

| 1 <sup>st</sup> NIVEAU | 2 <sup>nd</sup> NIVEAU | 3 <sup>rd</sup> NIVEAU                                                                       |  |
|------------------------|------------------------|----------------------------------------------------------------------------------------------|--|
| Mesure                 | Énergies               | Ea+ (Actif positif)<br>Ea- (Actif négatif)<br>Er+ (Réactif positif)<br>Er- (Réactif négatif) |  |

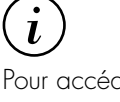

Pour accéder aux autres pages du menu tournez le bouton de navigation

#### Puissance

Les valeurs de PUISSANCE active, réactive, apparente et les facteurs de puissance sur les lignes associées sont affichés

- P = Puissance triphasée totale
- P1 = ligne 1
- P2 = ligne 2
- P3 = ligne 3

| (i)              |
|------------------|
| Pour accéder aux |
| autres pages du  |
| menu tournez le  |
| bouton de        |
| navigation       |

| Protections<br>Configuration             | <b>↑ &lt;</b> Mesure<br>Énergies<br>Puissances | P Puissances                                  |
|------------------------------------------|------------------------------------------------|-----------------------------------------------|
| Mesure<br>Archives<br>Niveau de batterie | U/V/I/f<br>THD<br>Harmoniques                  | P 0 kW<br>P1 0.0 kW<br>P2 0.0 kW<br>P3 0.0 kW |
|                                          |                                                | PQSPF                                         |

| 1 <sup>st</sup> NIVEAU 2 <sup>nd</sup> NIVEAU |            | 3 <sup>rd</sup> NIVEAU                                                                                           |  |
|-----------------------------------------------|------------|----------------------------------------------------------------------------------------------------|--|
| Mesure                                        | Puissances | P Puissance active (kW)<br>Q Puissance réactive (Kvar)<br>S Puissance apparente (kva)<br>PF = Facteur de Pouvoir |  |

#### U/V/I/f

Les tensions chaînées, tensions de phase, courants et fréquences sont affichées

| Menu       Protections       Configuration       Mesure       Archives       Niveau de batterie | Énergies<br>Puissances<br>U/V/I/f<br>THD<br>Harmonique | Mesure | ► <<br>U<br>U12<br>U13<br>U23 | U/V/I/1<br>0.0 V<br>0.0 V<br>0.0 V |
|-------------------------------------------------------------------------------------------------|--------------------------------------------------------|--------|-------------------------------|------------------------------------|
|                                                                                                 | namoniqu                                               |        |                               |                                    |
|                                                                                                 |                                                        |        |                               |                                    |
| ,                                                                                               |                                                        |        | U                             | V I f                              |

| 1 <sup>st</sup> NIVEAU | 2 <sup>nd</sup> NIVEAU | 3 <sup>rd</sup> NIVEAU                                                                 |
|------------------------|------------------------|----------------------------------------------------------------------------------------|
| Mesure                 | U/V/I/f                | U Tension de ligne<br>V Tension de phase<br>I Courant de phase<br>f Fréquence de ligne |

#### THD

Le taux de distorsion harmonique des tensions et des courants est affiché V1=THD% tension phase 1 I1=THD% courant 1 V2=THD% tension phase 2 I2=THD% courant 2 V3=THD% tension phase 3 I3=THD% courant 3

IN= THD % courant N, si présent

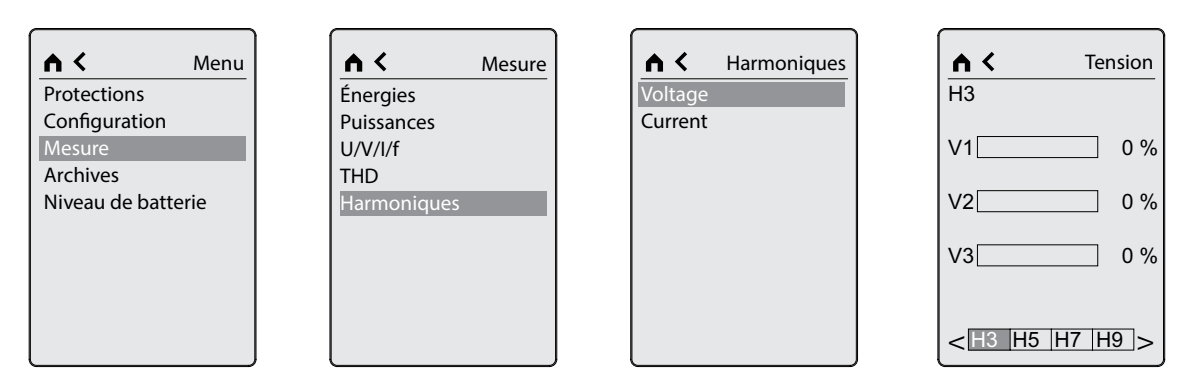

#### Harmoniques

La sélection du menu des harmoniques permet de visualiser en détail le type d'harmonique que vous souhaitez afficher pour courants et tensions.

| 1 <sup>st</sup> NIVEAU | 2 <sup>nd</sup> NIVEAU | 3 <sup>rd</sup> NIVEAU          |
|------------------------|------------------------|---------------------------------|
| Mesurel                | THD                    | Tensions THD %<br>Courant THD % |

| A Kenu             | A Kesure    | A K Harmoniques | <b>↑ ≺</b> Tension     |
|--------------------|-------------|-----------------|------------------------|
| Protections        | Énergies    | Voltage         | H3                     |
| Configuration      | Puissances  | Current         |                        |
| Mesure             | U/V/I/f     |                 | V10%                   |
| Archives           | THD         |                 |                        |
| Niveau de batterie | Harmoniques |                 | V20%                   |
|                    |             |                 | V3 0 %                 |
|                    |             |                 | < <u>H3 H5 H7 H9</u> > |

| 1 <sup>st</sup> NIVEAU | 2 <sup>nd</sup> NIVEAU | 3 <sup>rd</sup> NIVEAU | 4 <sup>th</sup> NIVEAU                                                                                                   |
|------------------------|------------------------|------------------------|----------------------------------------------------------------------------------------------------|
| Mesure                 | Harmonique             | Tensions<br>Courant    | H3 - H5 - H7 - H9 - H11<br>H13 - H15% pour chaque<br>phase<br>H3 - H5 - H7 - H9 - H11<br>H13 - H15% pour chaque<br>phase |
# Unité de protection MP4.10

#### **Menu Archives** 8.

En tournant le bouton de navigation, vous accédez à la consultation du menu ARCHIVES,

- 1. Alarmes
- 2. Interventions
- 3. Compteurs
- 4. 🖄 : événement non lu
- 5. : événement déjà consulté
- 6. X/Y: nombre d'événements lus/nombre d'événements totaux

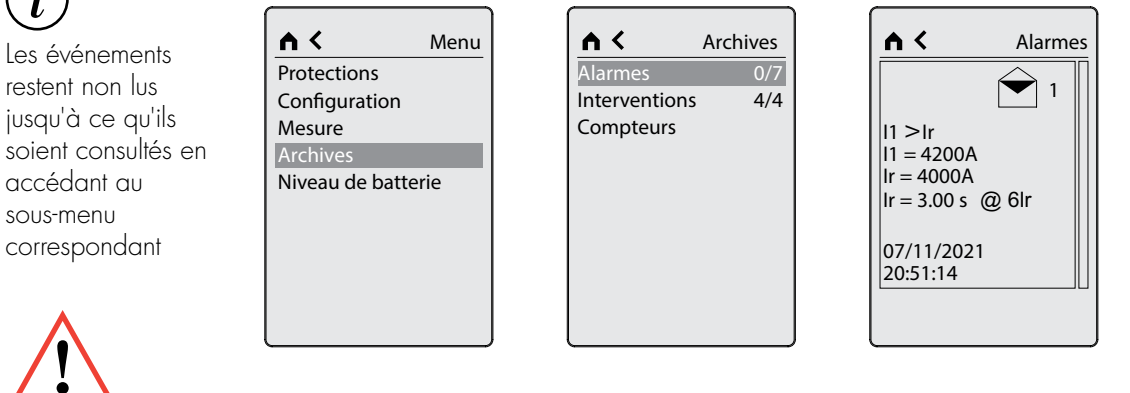

|   | 1 <sup>st</sup> NIVEAU | 2 <sup>nd</sup> NIVEAU | 3 <sup>rd</sup> NIVEAU                                       |  |  |  |  |
|---|------------------------|------------------------|--------------------------------------------------------------|--|--|--|--|
|   |                        | Alarmes                | Liste des alarmes survenues<br>(dernières 20 événements)     |  |  |  |  |
| J | Archives               | Interventions          | Liste des défauts survenues<br>(les 20 dernières événements) |  |  |  |  |
|   |                        | Compteurs              | n° de déclenchements enregistré<br>pendant la vie du produit |  |  |  |  |

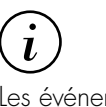

restent non lus jusqu'à ce qu'ils soient consultés en accédant au sous-menu

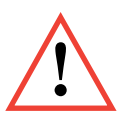

N'oubliez pas de régler la date et l'heure lors de la mise en service d dispositif pour toujours avoir l'historique correct des événements

# Unité de protection MP4.10

### 9. Menu Batterie

En tournant le Bouton de Navigation vous accédez au menu NIVEAU BATTERIES.

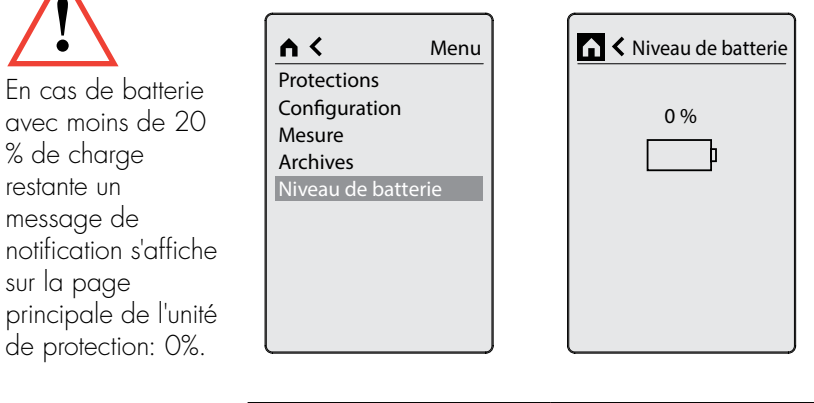

| 1 <sup>st</sup> NIVEAU | 2 <sup>nd</sup> NIVEAU |
|------------------------|------------------------|
| Niveau de batterie     | 0-100%                 |

### 10. Alarmes de protection et de mesure

Les alarmes visibles dans l'historique des alarmes sont montrées dans le tableau suivant :

| ALARMES           |                                      |                |                                                                                                    |                    |                   |                   |
|-------------------|--------------------------------------|----------------|----------------------------------------------------------------------------------------------------|--------------------|-------------------|-------------------|
| SYMBOLE<br>DY     | DESCRIPTION                          | COMPARAISON    | SEUIL<br>PAR DÉFAUT                                                                                           | ÉTAT PAR<br>DÉFAUT | HYSTÉRÈSE         | DÉLAI             |
| 11>0,91r          | Courant de<br>phase L1               | plus grand que | 90% lr                                                                                                    | actif              | pas<br>disponible | pas<br>disponible |
| 12>0,91r          | Courant de<br>phase L2               | plus grand que | 90% lr                                                                                                    | actif              | pas<br>disponible | pas<br>disponible |
| 13>0,91r          | Courant de<br>phase L3               | plus grand que | 90% Ir                                                                                                    | actif              | pas<br>disponible | pas<br>disponible |
| IN>0,91r          | Corrente<br>di N                     | plus grand que | 90% lr N                                                                                                    | actif              | pas<br>disponible | pas<br>disponible |
| 11>1,05lr         | Courant de<br>phase L1               | plus grand que | 105% lr                                                                                                    | actif              | pas<br>disponible | pas<br>disponible |
| 12>1,05lr         | Courant de<br>phase L2               | plus grand que | 105% lr                                                                                                    | actif              | pas<br>disponible | pas<br>disponible |
| 13>1,05lr         | Courant de<br>phase L3               | plus grand que | 105% lr                                                                                                    | actif              | pas<br>disponible | pas<br>disponible |
| IN>1,05lr         | Courant de<br>N                      | plus grand que | rand que 105% lr N actif                                                                                      |                    | pas<br>disponible | pas<br>disponible |
| T>Tmax            | Alarme de<br>surchauffe              | plus grand que | 90°C                                                                                                    | actif              | pas<br>disponible | pas<br>disponible |
| T>>Tmax           | intervention en<br>cas de surchauffe | plus grand que | 95°C                                                                                                    | actif              | pas<br>disponible | pas<br>disponible |
| Phase<br>sequence | erreur de<br>séquence des<br>phases  | plus grand que | -                                                                                                    | actif              | pas<br>disponible | pas<br>disponible |
| P>Pmax            | Puissance<br>P1-P2-P3                | plus grand que | In<br>[A]Ptot<br>[kW]6301310800166410002080125026011600332920004161250052023200665840008323500010404630013109 | actif              | 5%                | 1 sec             |

## Unité de protection MP2.10 - MP4.10

### 1. Connexion MP2.10 + mesure (0 283 01) et MP4.10 + mesure (0 283 03)

Pour la version avec MEASURE c'est nécessaire d'établir une connexion avec le système EMS comment décrit ci-dessous:

- 1. Connexion avec le module EMS d'alimentation (réf. 4 149 45)
- 2. Connecter avec un câble de 3m max et un connecteur (réf 4 149 07/8/9/10) le module EMS d'alimentation (réf. 4 149 45) à la carte électronique du DMX<sup>3</sup> ou DMX-SP 4000
- 3. Câbler les prises de tensions aux lignes d'alimentation L1 L2 L3 N (si prévu)

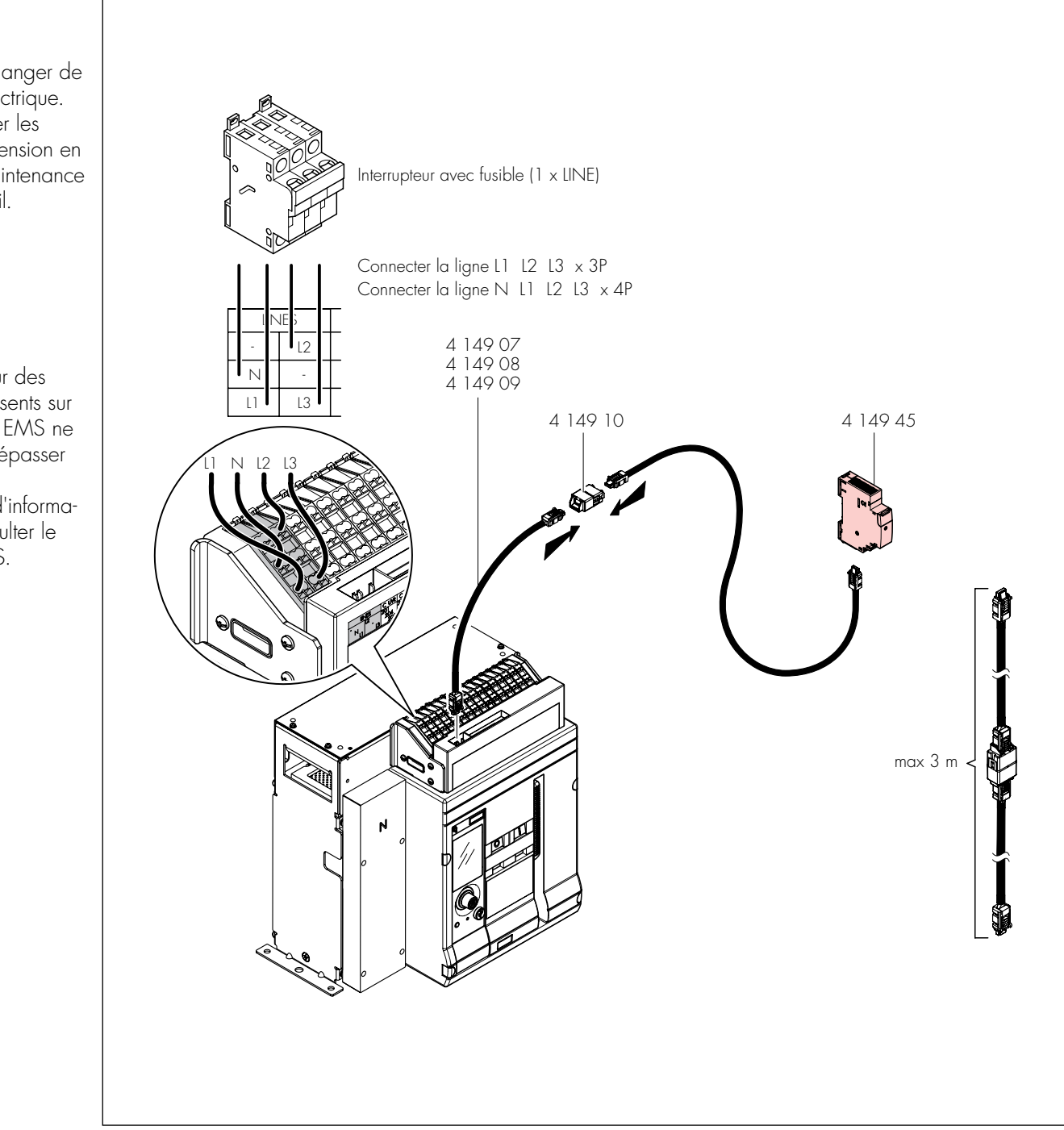

# Attention

Attention danger de tension électrique. Débrancher les prises de tension en cas de maintenance à l'appareil.

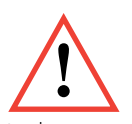

La longueur des câbles présents sur le système EMS ne doit pas dépasser 3m. Pour plus d'informa-

tions, consulter le guide EMS.

### 2. Classes de précision

| Caractéristiques PMD                                               |                          |                                         |
|--------------------------------------------------------------------|--------------------------|-----------------------------------------|
| Type de caractéristique                                            | Valeurs de spécification | Autres caractéristiques complémentaires |
| Fonction d'évaluation de la qualité de<br>l'énergie                | -                        | -                                       |
| Classification des PMD                                             | DD                       | -                                       |
| Température                                                        | K 55                     | -                                       |
| Humidité + Altitude                                                | Conditions standards     | -                                       |
| Fonction puissance active ou énergie active classe de performances | ]                        | -                                       |

| Caractéristiqu                      | ues des f       | onctions |        |       |                                                                    |   |                                                               |                                            |        |         |       |  |  |
|-------------------------------------|-----------------|----------|--------|-------|--------------------------------------------------------------------|---|---------------------------------------------------------------|--------------------------------------------|--------|---------|-------|--|--|
| Symboles de<br>fonction             | Range de mesure |          |        |       | oles de Range de mesure<br>on<br>Ia fonction selon<br>IEC 61557-12 |   | Classe de performance de<br>la fonction selon<br>IEC 61557-12 | Autres caractéristiques<br>complémentaires |        |         |       |  |  |
|                                     |                 |          | In DMX | 3     |                                                                    |   |                                                               | l r                                        | nax P[ | M       |       |  |  |
| кі                                  | 630A            | ÷        | 2500A  | 4000A | 6300A                                                              |   | 630A                                                          | ÷                                          | 2500A  | 4000A   | 6300A |  |  |
| Р                                   | -               | -        | -      | -     | -                                                                  | 1 | 750A                                                          | ÷                                          | 3000A  | 4800A   | 7500A |  |  |
|                                     |                 |          |        |       |                                                                    |   | lb=ln, Un=400V, fn=50Hz                                       |                                            |        |         |       |  |  |
| $Q_{A'} Q_{V}$                      | -               | -        | -      | -     | -                                                                  | 1 | 750A                                                          | ÷                                          | 3000A  | 4800A   | 7500A |  |  |
|                                     |                 |          |        |       |                                                                    |   | lb=                                                           | =In, Un=                                   | =400V  | , fn=50 | Hz    |  |  |
| S <sub>A'</sub> S <sub>v</sub>      |                 |          | -      |       |                                                                    | 1 | -                                                             |                                            |        |         |       |  |  |
| E                                   |                 | 0        | 9999 G | ∂Wh   |                                                                    | ] | 750A                                                          | ÷                                          | 3000A  | 4800A   | 7500A |  |  |
|                                     |                 |          |        |       |                                                                    |   | lb=                                                           | =In, Un=                                   | =400V  | , fn=50 | Hz    |  |  |
| E <sub>ra</sub> , E <sub>rv</sub>   |                 | 0        | 9999 G | òvarh |                                                                    | 2 | 750A                                                          | :                                          | 3000A  | 4800A   | 7500A |  |  |
|                                     |                 |          |        |       |                                                                    |   | lb=                                                           | =In, Un=                                   | =400V  | , fn=50 | Hz    |  |  |
| E <sub>apA</sub> , E <sub>apV</sub> |                 |          | -      |       |                                                                    | - |                                                               |                                            | -      |         |       |  |  |

| Caractéristiqu                    | ies des fo      | onctions |               |               |               |                                                               |               |                   |                   |         |       |
|-----------------------------------|-----------------|----------|---------------|---------------|---------------|---------------------------------------------------------------|---------------|-------------------|-------------------|---------|-------|
| Symboles de<br>fonction           | Range de mesure |          |               |               |               | Classe de performance de<br>la fonction selon<br>IEC 61557-12 | Autre<br>comp | s carac<br>lément | téristic<br>aires | lues    |       |
|                                   |                 |          | In DMX        | 3             |               |                                                               |               | L.                | max Pl            | M       |       |
| f                                 |                 | 5        | 060 ł         | Ηz            |               | 0.2                                                           |               |                   | -                 |         |       |
| I                                 | 31.5A<br>750A   | : :      | 125A<br>3000A | 200A<br>4800A | 315A<br>7500A | 1                                                             | 750A          | :                 | 3000A             | 4800A   | 7500A |
|                                   |                 |          |               |               |               |                                                               | lb:           | =ln, Un:          | =400V             | , fn=50 | Hz    |
| I <sub>N</sub>                    | 31.5A<br>750A   | : :      | 125A<br>3000A | 200A<br>4800A | 315A<br>7500A | 1                                                             | 750A          | :                 | 3000A             | 4800A   | 7500A |
|                                   |                 |          |               |               |               |                                                               | lb            | =In, Un:          | =400V             | , fn=50 | Hz    |
| U                                 |                 | 8        | 8690          | V             |               | 0.5                                                           |               |                   | -                 |         |       |
| P <sub>FV</sub>                   |                 |          |               |               |               | 0.5                                                           | 750A          | :                 | 3000A             | 4800A   | 7500A |
|                                   |                 |          |               |               |               |                                                               | lb            | =In, Un:          | =400V             | , fn=50 | Hz    |
| P <sub>st</sub> , P <sub>lt</sub> |                 |          | -             |               |               | -                                                             | -             |                   |                   |         |       |
| U <sub>dip</sub>                  |                 |          | -             |               |               | -                                                             | -             |                   |                   |         |       |
| U <sub>swl</sub>                  |                 |          | -             |               |               | -                                                             | -             |                   |                   |         |       |
| U <sub>tr</sub>                   |                 |          | -             |               |               | -                                                             | -             |                   |                   |         |       |
| U <sub>int</sub>                  |                 |          | -             |               |               | -                                                             | -             |                   |                   |         |       |
| U <sub>nba</sub>                  | -               |          |               |               |               | -                                                             | -             |                   |                   |         |       |
| U <sub>nb</sub>                   |                 |          | -             |               |               | -                                                             |               |                   | -                 |         |       |
| U <sub>h</sub>                    | -               |          |               |               |               | -                                                             |               |                   | -                 |         |       |
| THD                               | 110690V         |          |               |               |               | 5                                                             | -             |                   |                   |         |       |
| THD-R <sub>0</sub>                | -               |          |               |               |               | -                                                             | -             |                   |                   |         |       |
| I <sub>h</sub>                    | -               |          |               |               |               | -                                                             |               |                   | -                 |         |       |
| THD                               |                 |          | -             |               |               | 5                                                             |               |                   | -                 |         |       |
| THD-R <sub>i</sub>                |                 |          | -             |               |               | -                                                             |               |                   | -                 |         |       |
| Msv                               | -               |          |               |               |               | -                                                             |               |                   | -                 |         |       |

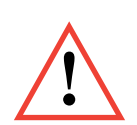

Rappeler que l'unité de protection n'est pas certifiée comme appareil de mesure et il ne nécessite pas de calibrations périodiques.

### 3. Accessoires

| 0 281 25 | Neutre extérne DMX <sup>3</sup> | 1600 MPX.10 |
|----------|---------------------------------|-------------|
|          |                                 |             |

6 696 20 Neutre extérne DMX-SP 2500 MPX.10

Il est possible de l'utiliser avec des disjoncteurs à 3 pôles et il est installé sur le neutre dans les cas suivants :

- protection neutre (avec toutes les versions de l'unité de protection);

- protection erreur terre.

| 0 283 10 | dongle                 |
|----------|------------------------|
| 4 149 07 | Câble de connexion EMS |
| 4 149 08 | Câble de connexion EMS |
| 4 149 09 | Câble de connexion EMS |
| 4 149 10 | Connecteur EMS         |
| 4 149 45 | Alimentation EMS       |

# Unité de protection MP2.10 - MP4.10

#### **Connexion au système EMS** 4.

Les unités de protection peuvent être connectées au système EMS grâce à câbles de connexion (réf. 41407/8/9) et connecteurs (réf. 4 14 10).

Pour plus de détails sur l'architecture du système, veuillez consulter le guide EMS.

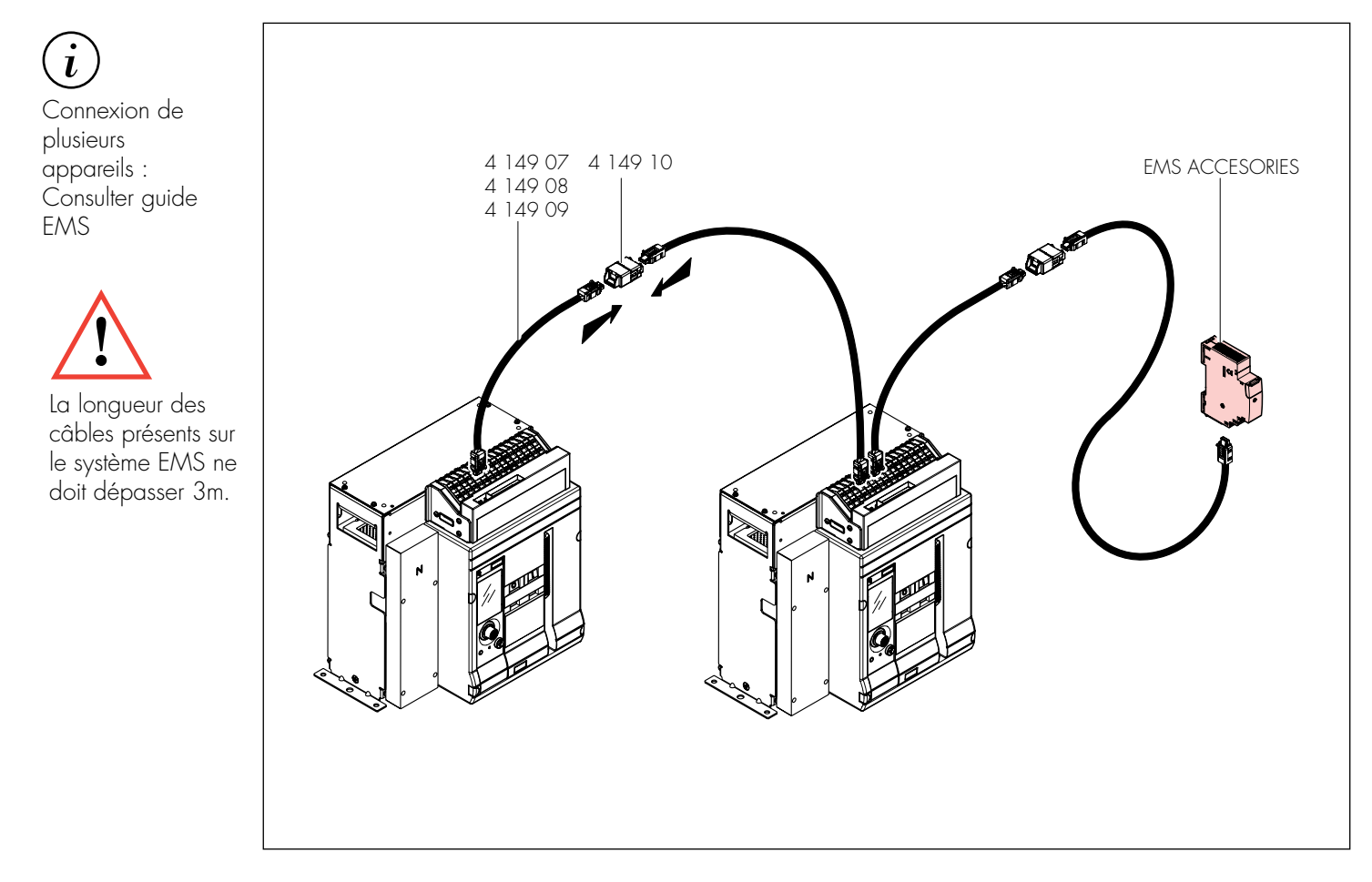

Sur la base des modules EMS associés, il sera donc possible d'étendre les fonctionnalités de base de l'unité de protection.

Les tableaux suivants présentent les principales utilisations.

#### Fonctions avancées et accessoires EMS nécessaires

| Fonctionnalités a                                              | vancées           | Pus<br>compatibles                                                 | Matériel EMS minimum requis                                                                                                    |                                                                                                    |                                             |
|----------------------------------------------------------------|-------------------|--------------------------------------------------------------------|----------------------------------------------------------------------------------------------------|----------------------------------------------------------------------------------------------------|---------------------------------------------|
| Mesure de base<br>(ampèremètre)                                |                   | MP2.10:<br>Réf. 0 283 00<br>MP4.10:<br>Réf. 0 283 02               | -                                                                                                    |                                                                                                    |                                             |
| Mesure avancée<br>(énergie,<br>puissance, THD,<br>harmoniques) |                   | <b>MP2.10:</b><br>Réf. O 283 O1<br><b>MP4.10:</b><br>Réf. O 283 O3 | Module<br>d'alimentation<br>EMS<br>(Réf.<br>4 149 45)                                                                                                   |                                                                                                    |                                             |
| Communication<br>EMS autonome                                  |                   | <b>MP2.10:</b><br>Réf. 0 283 00 -<br>Réf. 0 283 01                 | Module Mini-<br>d'alimentation configurateur<br>EMS + (Réf.<br>(Réf. 4 149 36/37)                                                                       |                                                                                                    |                                             |
| Communication<br>Modbus RS485                                  | Ĺ                 | MP4.10:<br>Réf. 0 283 02 -<br>Réf. 0 283 03                        | Module<br>d'alimentation<br>EMSGateway<br>EMS/485<br>(Réf.Mini-<br>configurateur<br>(Réf.4 149 45)4 149 40)4 149 36/37)                                 |                                                                                                    |                                             |
| Réplique locale<br>de signalisation<br>d'état *                | 777<br>000<br>177 | <b>MP2.10:</b><br>Réf. 0 283 00 -<br>Réf. 0 283 01                 | ModuleUniversal<br>SignallingMini-<br>configurateurd'alimentationSignalling<br>EMSMini-<br>configurateurEMS+module+(Réf.(Réf.<br>4 149 36)4 149 36/37)  |                                                                                                    |                                             |
| Signalisation<br>d'état * Réplique<br>à distance et<br>locale  |                   |                                                                    |                                                                                                    |                                                                                                    | MP4.10:<br>Réf. O 283 O2 -<br>Réf. O 283 O3 |
| Sorties<br>programmables<br>(locales)                          | N.S.              | <b>MP2.10:</b><br>Réf. 0 283 00 -                                  | ModuleModule de<br>signalisationMini-<br>configurateurd'alimentationsignalisation<br>universelConfigurateur<br>(Réf.(Réf.(Réf.<br>4 149 32)4 149 36/37) |                                                                                                    |                                             |
| Télécommande<br>de l'appareil<br>(Modbus RS485)<br>*           |                   | (V)                                                                | MP4.10:<br>Réf. 0 283 02 -<br>Réf. 0 283 03                                                                                                    | ModuleModule de<br>signalisationGatewayMini-<br>configurateurd'alimentationsignalisationEMS/485configurateurEMS+universel+(Réf.(Réf.(Réf.(Réf.4 149 40)4 149 36/37 |                                             |

\* Pour certains états (RC/SC et position système débrochable) et pour la commande de l'appareil, l'installation d'accessoires électriques dédiés (contacts et bobines) est nécessaire.

### 5. Logiciels et applications

En connectant le dispositif de protection à un PC ou à un appareil mobile, c'est possible obtenir des informations sur l'état et l'historique d'utilisation, ainsi que pour effectuer des activités diagnostique ou de configuration.

### 5.1 Postes de contrôle de puissance

Power Control Station est un logiciel pour les ordinateurs équipés d'un système d'exploitation Microsoft Windows® qui permet l'échange de données avec l'unité de protection du disjoncteur via le port USB approprié.

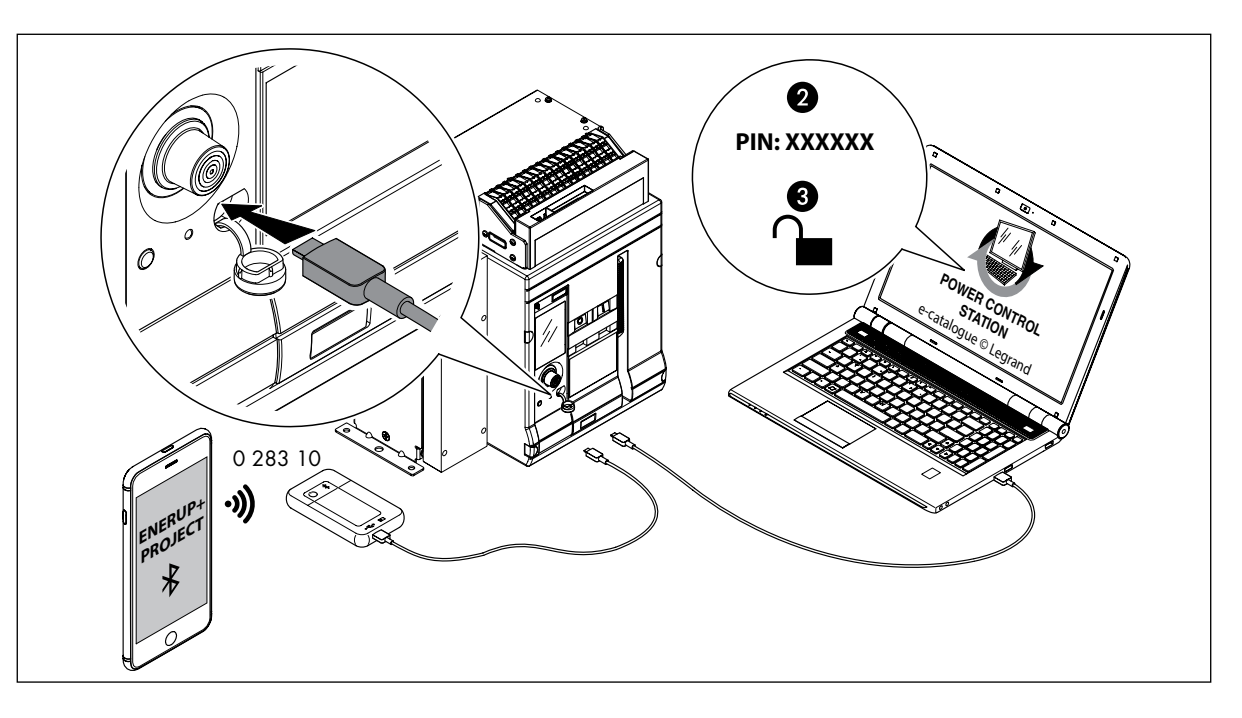

Le logiciel prend en charge la connexion avec le disjoncteur afin de :

- Surveiller l'état de l'interrupteur d'alimentation ;
- Lire les informations (versions du firmware, version de l'appareil, alarmes, mesures, paramètres, historique des pannes) ;
- Visualiser la courbe de déclenchement configurées par l'utilisateur ;
- Configurer l'unité de protection (protections actives et réglages des seuils/retards)
- Mettre à jour le firmware de l'unité de protection (uniquement pour le personnel de service) ;
- Générer des rapports basés sur les données stockées et lues dans l'unité de protection ;
- Exécutez des tests de diagnostic.

Grâce à la possibilité de sauvegarder les paramètres de protection, la configuration de l'unité de protection et l'historique des interventions, il est facilité également le test de fonctionnement d'un tableau électrique.

Power Control Station est un logiciel gratuit et est disponible sur le site Web/e-cat du fabricant.

### 5.2 EnerUp + Project

En connectant le dongle BLE (réf. O 283 10) à l'appareil via le port USB, il est possible de se connecter au disjoncteur avec un appareil mobile (Android et iOS) avec à l'application EnerUp + Project. Dans l'application, il sera possible de créer votre propre système et d'enregistrer les dispositifs installés pour une utilisation future, ainsi que d'interroger l'unité de protection pour accéder aux données en temps réel (état, mesures, alarmes) et effectuer des tests de diagnostic.

Connexion multi-appareils : reportez-vous au guide EMS

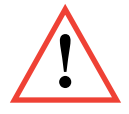

La longueur des câbles présents sur le système EMS ne doit pas dépasser 3m.

# Protection unit MP2.10-MP4.10 DMX<sup>3</sup> 1600 DMX-SP 2500

MP2.10: Ref 0 283 00 - Ref 0 283 01 MP4.10: Ref 0 283 02 - Ref 0 283 03

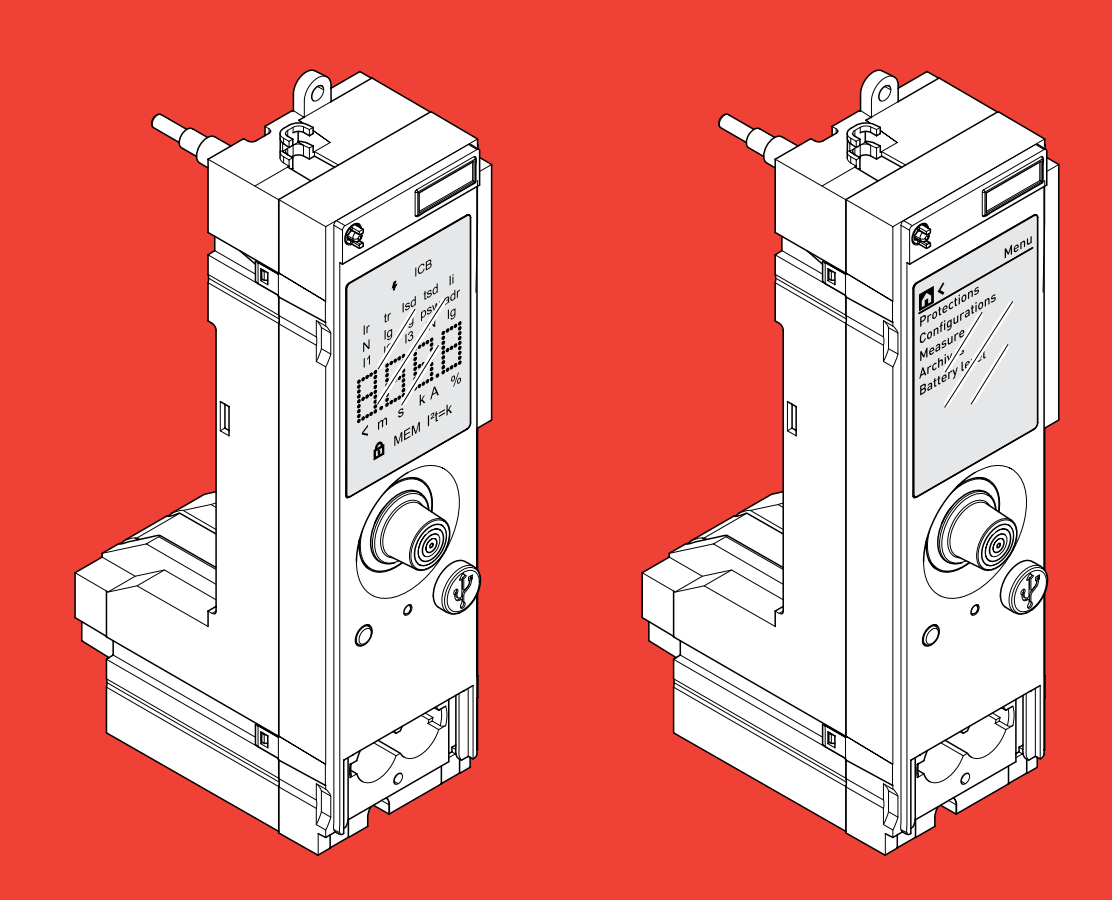

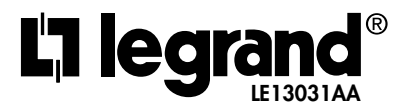

# Index

#### **PROTECTION UNIT MP2.10**

| 1.  | Introduction50                                                     |
|-----|--------------------------------------------------------------------|
| 2.  | MP2.10 status LED                                                  |
| 3.  | Diagnostic test55                                                  |
| 4.  | Main page                                                          |
| 5.  | Consultation and configuration of protections                      |
| 6.  | Integrated measurement function<br>(only for reference 0 283 01)63 |
| 7.  | Protection and measurement alarms64                                |
| PRC | DIFCTION UNIT MP4 10                                               |

#### **PROTECTION UNIT MP4.10**

| 1.  | Introduction                                 |
|-----|----------------------------------------------|
| 2.  | MP4.10 status LED69                          |
| 3.  | Diagnostic test71                            |
| 4.  | Main menu72                                  |
| 5.  | Protection menu                              |
| 6.  | Configurations menu78                        |
| 7.  | Measurement menu<br>(only for item 0 283 03) |
| 8.  | Archive menu                                 |
| 9.  | Battery menu                                 |
| 10. | Protection and measurement alarms85          |

#### PROTECTION UNIT MP2.10 - MP4.10

| 1. | Connection MP2.10 +<br>measurement (0 283 01)<br>and MP4.10 + measurement (0 283 03) 86 |
|----|-----------------------------------------------------------------------------------------|
| 2. | Accuracy classes                                                                        |
| 3. | Accessories                                                                             |
| 4. | Connection to the EMS system 90                                                         |
| 5. | Software and Apps                                                                       |

### 1. Introduction

### 1.1 Identification of main parts

The MP2.10 protection unit is available in 2 versions:

- 1. MP2.10 protection unit (0 283 00): always provides the possibility of connection to the EMS system
- 2. MP2 protection unit + measurement (0 283 01), must necessarily be equipped with the EMS power supply module (4 149 45) and connection cables to the breaker (See EMS guide).

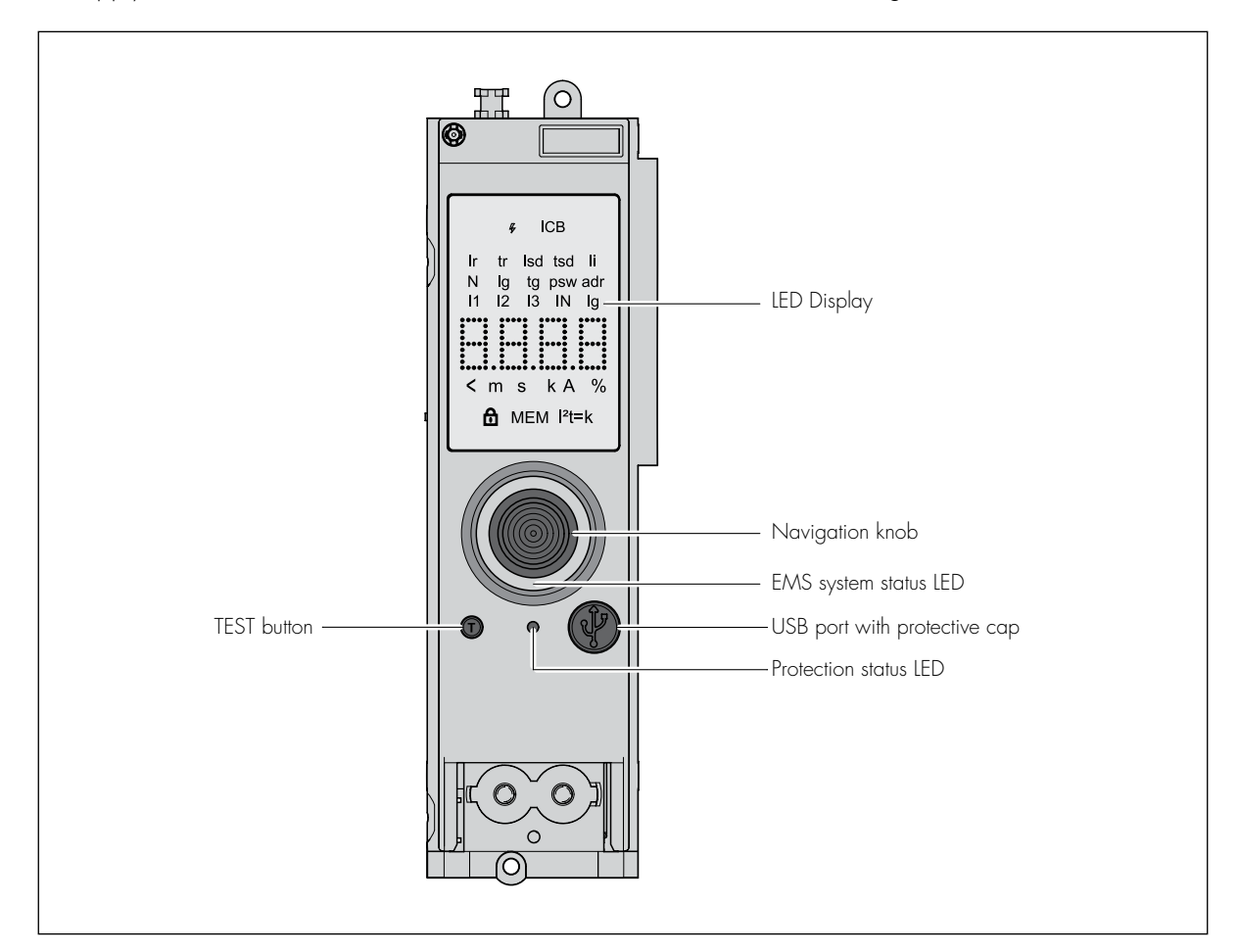

Configurations de default de l'unité de protection

| Reference                   | 0 283 00              | 0 283 01 |
|-----------------------------|-----------------------|----------|
| Protection                  | ✓                     | 1        |
| Measure                     | ×                     | 1        |
| * EMS / RS485 communication | <ul> <li>✓</li> </ul> | 1        |
| * Programmable outputs      | ✓ ✓                   | 1        |

\*through dedicated system accessories in the EMS catalog (see EMS guide).

#### 1.2 Power on / Navigation

#### 1.2.1 Power supply modes

- Self-powered by integrated current transformers
- Powered by EMS (see EMS guide)
- USB port input (PC, power bank, BLE Dongle ref. 0 283 10)

#### 1.2.2 Power on

Once the protection unit is active, the LED display will be visible. The information shown depends on the state of the circuit breaker.

1. Normal operating condition (Breaker closed, no alarm/fault condition); the value relating to PHASE L1 L2 L3 N appears

|               | 4              | þ                       | СВ               |                   |
|---------------|----------------|-------------------------|------------------|-------------------|
| Ir<br>N<br>I1 | tr<br>Ig<br>I2 | Isd<br>tg<br>I3         | tsd<br>psw<br>IN | li<br>adr<br>Ig _ |
| :<br><<br>ť   | m<br>∄∎        | <b>.:.:</b><br>s<br>ИЕN | k A<br>I I²t=    | %<br>%            |

- Alarm condition (breaker closed, alarm in progress); Possible alarms, shown on the display 11>0.9 lr 12>1.05 lr The protection LED will also switch on indicating the type of alarm (see section "MP2.10 status LED")
- 3. Fault condition (breaker tripped), the symbol of the cause will switch on Ir, Isd, Ii, Ig and the phase involved in the trip 11 12 13 N (if present) In the digits the unit measurement of the I interrupted in A or KA In case of trip due to temperature, °C is indicated in the digits, in case of trip due to Isf, ISF is indicated in the digits, in case of test, test is written in the digit.

#### Navigation

When MP2.10 is on, navigation for consultation of the protection parameters and adjustment takes place using the navigation knob.

Turning clockwise scrolls from top to bottom.

Rotating counterclockwise from bottom to top.

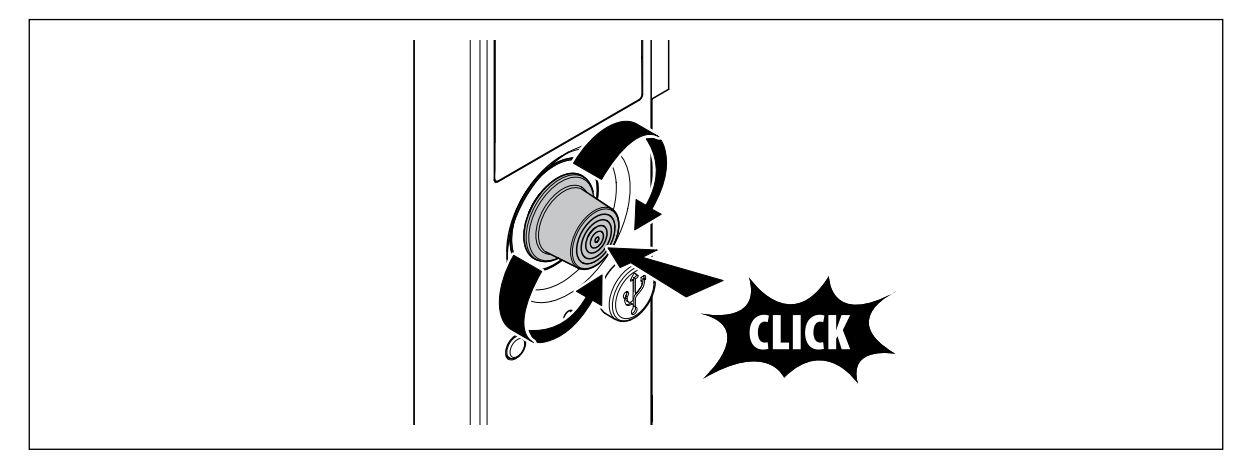

### 2. MP2.10 status LED

The MP2.10 protection unit is equipped with indicator lights, which allow to identify the operating conditions of the MP2.10 protection unit according to the combinations indicated in the table

1. Protection status check indicator

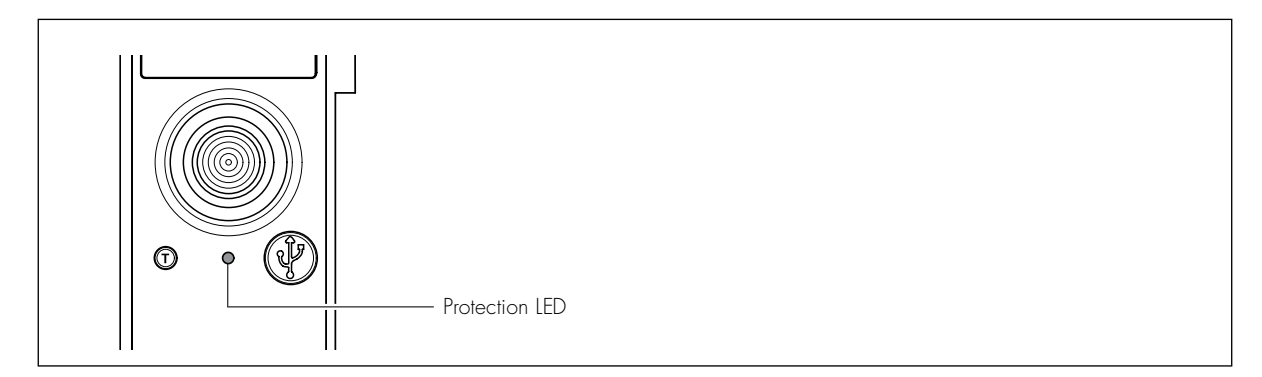

| GREEN LED          | RED LED            | MEANING                                                                                            |
|--------------------|--------------------|----------------------------------------------------------------------------------------------------|
| ON                 | -                  | Protection unit active, all parameters are under protection pre-alarm levels .                     |
| -                  | ON                 | Overload warning, load is within<br>90% and 105% of the Ir value set for long delay<br>protection. |
| -                  | blink              | Overload alarm, load exceeds 105% of the Ir value set for long time protection.                    |
| alternate blinking | alternate blinking | Overtemperature alarm threshold                                                                    |

2. EMS status signal LED flashes for about 2 seconds, then turns on steady green/slowly flashing red for anomaly

| EMS LED status |
|----------------|
|----------------|

#### EMS

| GREEN LED     | RED LED       | MEANING                  |
|---------------|---------------|--------------------------|
| ON            | -             | EMS system active        |
| Slow flashing | -             | Diagnostics in progress  |
| Fast flashing | -             | No functions implemented |
| -             | ON            | Reset EMS                |
| -             | Slow flashing | Incorrect MODBUS address |

Acting on the navigation knob it is possible to temporarily modify the operating mode of the device and relative communication to the system.

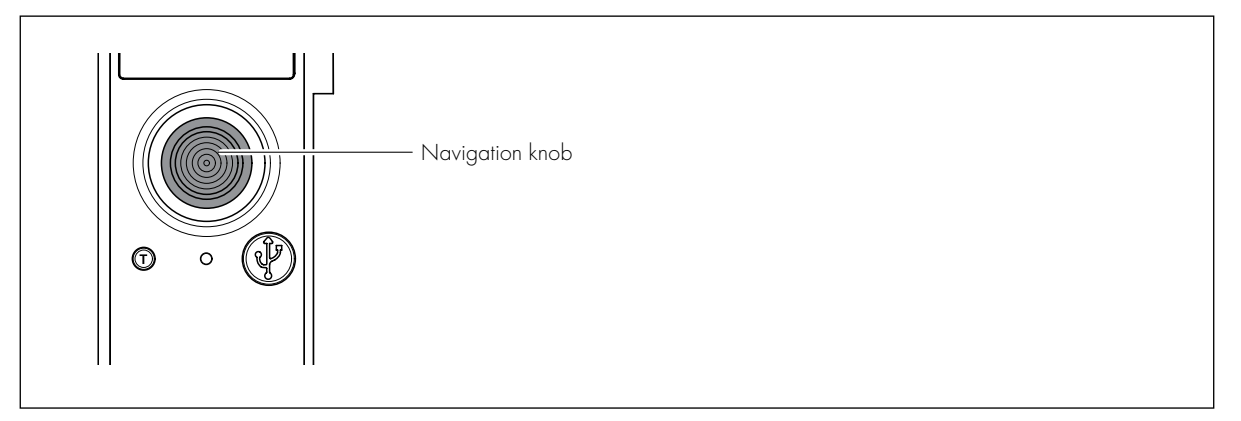

| BUTTON PRESS  | ACTION                   |  |  |
|---------------|--------------------------|--|--|
| Os < t <= 5s  | No functions implemented |  |  |
| 5s < t <= 10s | Device OFFLINE           |  |  |
| t > 10s       | Factory reset            |  |  |

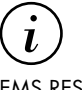

EMS RESET FUNCTION: The EMS settings return to the factory settings default. The protection settings (adjustments and history) and the device password don't change.

### 3. Diagnostic test

During commissioning and periodic maintenance it is recommended to carry out the self-diagnostic procedure by means of the "T" button on the MP2.10 front to verify the correct operation of the breaker and the protection unit. The self-diagnostic procedure managed by the microcontroller allows to check the efficiency of the PU and the device, causing the opening/trip of the DMX<sup>3</sup> after electronic command, starting from the CLOSE position and MP2.10 on, as described below:

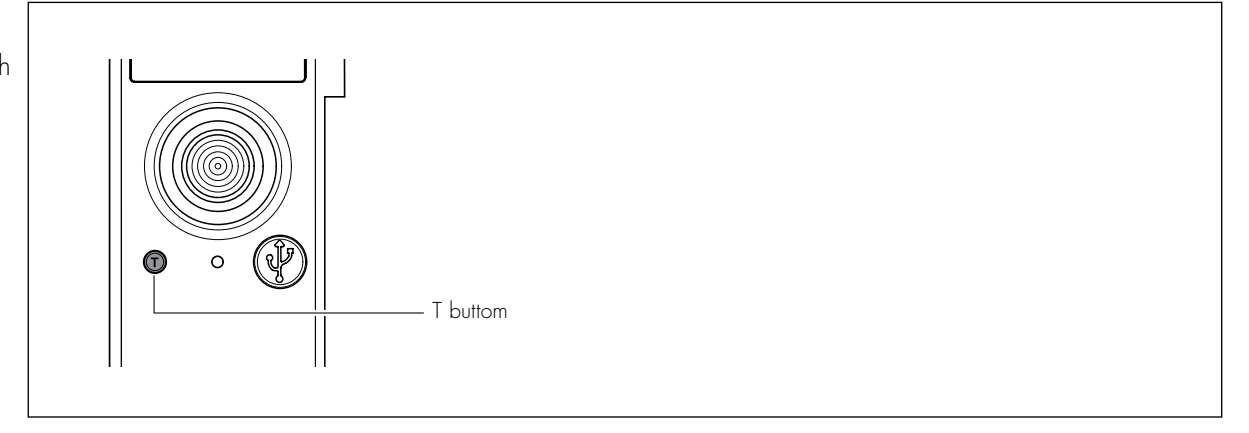

1. Press T button for at least 1 second

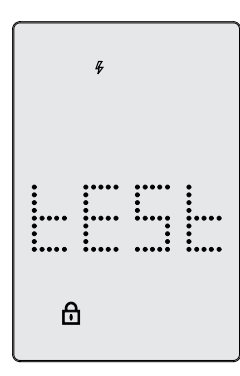

2. Confirm by pressing the navigation knob, to cancel rotate without pressing.

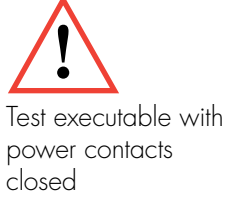

### 4. Main page

When switched on for the first time, the symbols of the values to be set are displayed in sequence. The combinations of icons that could appear with related meanings are listed below. Some functions are accessible by turning the navigation knob.

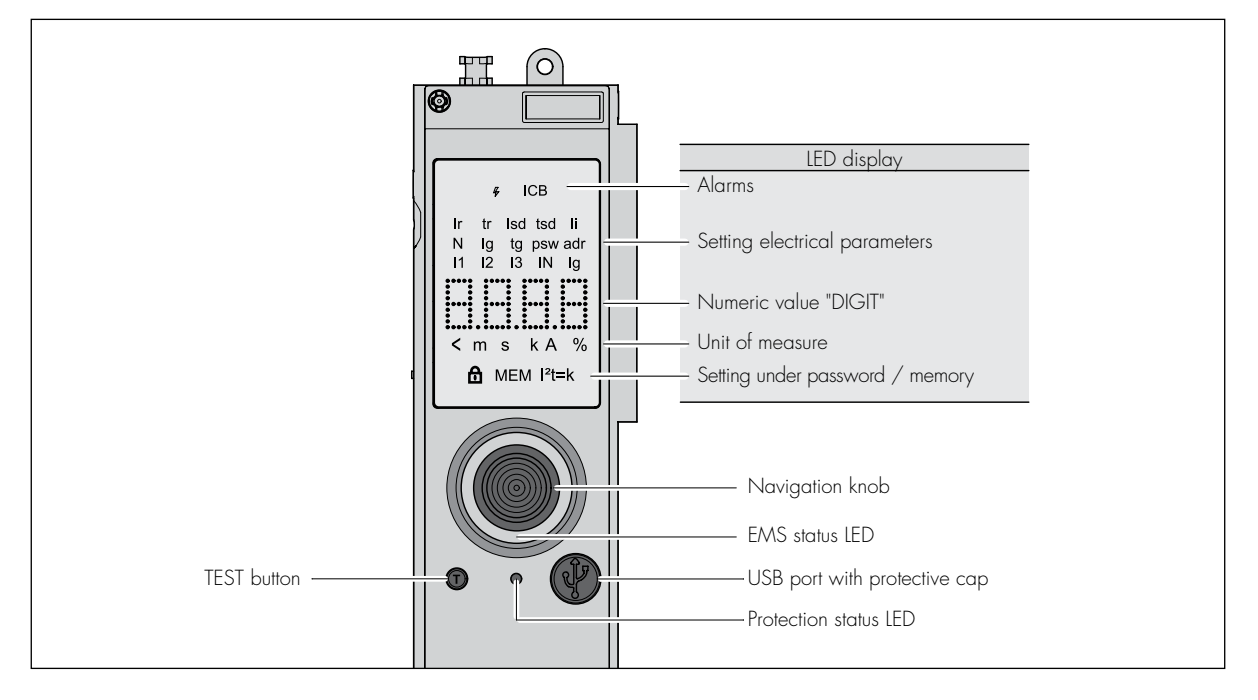

| 4      |    | Last intervention                                                          |
|--------|----|----------------------------------------------------------------------------|
| ICB    |    | Alarm indication, lighted with Ir and Isd OFF                              |
| lr     | Α  | Overload tripping threshold adjustment (Ir in OFF)                         |
| Tr     | S  | Tripping delay adjustment for overload (Isd OFF)                           |
| Isd    | Α  | Tripping threshold adjustment for short-circuit                            |
| tsd    | ms | Delay adjustment for short-circuit                                         |
| li     | Α  | Tripping threshold adjustment for instantaneous short-circuit              |
| Ν      | %  | Neutral protection threshold adjustment (percentage respect to the phases) |
| lg     | Α  | Tripping threshold adjustment for earth fault                              |
| tg     | ms | Tripping delay adjustment for earth fault                                  |
| psw    |    | Password setting (default 99999)                                           |
| adr    |    | EMS address                                                                |
| 11     | Α  | Phase 1 current                                                            |
| 12     | Α  | Phase 2 current                                                            |
| 13     | Α  | Phase 3 current                                                            |
| IN     | Α  | Current Neutral (if present)                                               |
| lg     | Α  | Ground current                                                             |
|        |    |                                                                            |
|        |    | LED for setting values                                                     |
| <      |    | Scrolling of DIGIT                                                         |
| ms o s |    | Unit of measure                                                            |
| k      |    | Unit of measure                                                            |
| Α      |    | Unit of measure                                                            |
| %      |    | Unit of measure                                                            |
| ß      |    | Réglage bloquée par mot de passe de l'appareil                             |
|        |    |                                                                            |

### 5. Consultation and configuration of protections

Pushing the navigation knob it is possible to access to the parameter for modification. To modify the parameters present in the secondary pages it is necessary to press the knob and increase or decrease the values by turning it. Press again to confirm, if the "lock" symbol appears it is necessary to insert the PSW. Turn the knob clockwise to access to the second digit and repeat the operation until entering the desired value. Repeat the CONFIRMATION operation until completion of the requested number / value.

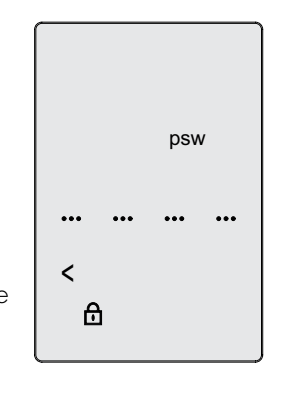

Settings Ir, tr, Isd tsd, Ii, N, Ig, Tg, adr

### Safety

Password

**Value display** 11 12 13 N

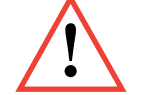

Remember that the password is made

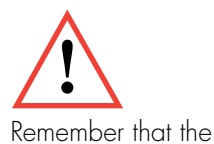

saved and archived for

device password must be properly

possible future use.

Rotating the navigation knob, you access to the parameters pages for the protections THERMAL/ MAGNETIC/NEUTRAL/INSTANTANEOUS/GROUND; this allows you to access to the adjustment of the trip thresholds and delays, as well as the enabling/desabling of the single protection. The factory settings (default) can be changed after using the PASSWORD (default password 99999). Below is the TABLE with the settable parameters, range and adjustment steps.

#### Thermal (overload protection) Isd Ii Ig

Example of Ir regulation:

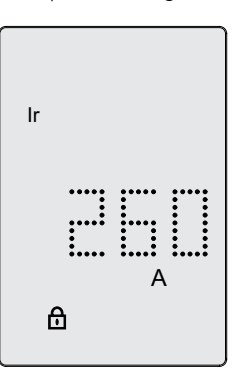

#### Procedure for setting the Ir parameter (valid also for the other parameters)

- 1. Navigate into the menu until you reach the Ir page
- 2. Push the navigation knob
- 3. Type the password if necessary
- 4. Blinking of the DIGIT
- Starting from the set value, rotate the encoder until reaching the desired value. The range of regulation provides a minimum and a maximum (with steps of 1A, or 10A if expressed in kA) and an OFF position (protection desabled).
- 6. Press the navigation knob to confirm.
- 7. The indication of the Ir threshold (or Isd, or Ii, or Ig) stops blinking.

Example of tr setting:

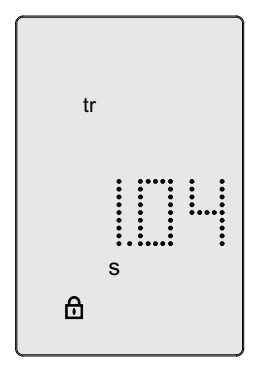

#### Procedure for setting the tr parameter (valid also for the other parameters)

- 1. Navigate the menu until you reach the tr page
- 2. Push on the navigation knob
- 3. Type the password if necessary
- 4. Blinking of the DIGIT
- 5. Starting from the set value turn the navigation knob until reaching the desired value with steps of 40msec., if the MEM is ON, the MAX value is reached and then the MIN restarts with MEM OFF.
- 6. Press the navigation knob to confirm.
- 7. The tr indication stops blinking.

| 1 <sup>st</sup> LEVEL | 2 <sup>nd</sup> LEVEL | 3 <sup>rd</sup> LEVEL                                                              |
|-----------------------|-----------------------|------------------------------------------------------------------------------------|
| Protection            | Long time (thermal)   | Protection = ON/OFF<br>Ir (Steps 1A)<br>tr (Steps 40ms)<br>Thermal memory = ON/OFF |

#### Default thermal regulation

| PROTECTION |    |      | DMX <sup>3</sup> 1600<br>MP2.10/MP4.10<br>LI/LSI/LSIg | DMX 2500 SP<br>MP2.10/MP4.10<br>LI/LSI/LSIg |  |
|------------|----|------|-------------------------------------------------------|---------------------------------------------|--|
| Thermal    | lr | x In | l<br>(MAX)                                            | 1<br>(MAX)                                  |  |
|            | Tr | S    | 3 (min)<br>MEM OFF                                    | 3 (min)<br>MEM OFF                          |  |

#### Magnetic (short circuit protection)

Example of tsd (or tg) regulation:

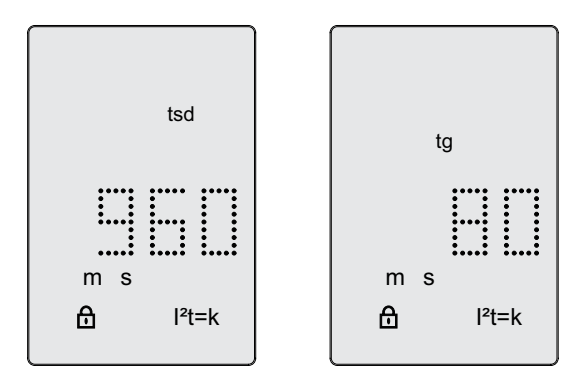

1. Navigate the menu until you reach the tsd (or tg) page

2. Push on the encoder

| 1 <sup>st</sup> LEVEL | 2 <sup>nd</sup> LEVEL | 3 <sup>rd</sup> LEVEL                                                       |
|-----------------------|-----------------------|-----------------------------------------------------------------------------|
| Protection            | Short time (magnetic) | Protection = ON/OFF<br>Isd (Steps 1A)<br>tsd (Steps 40ms)<br>$t=k/i^{2}t=k$ |

#### Magnetic regulation by default

| PROTECTION                |     |      | DMX <sup>3</sup> 1600<br>MP2.10/MP4.10<br>LI/LSI/LSIg | DMX 2500 SP<br>MP2.10/MP4.10<br>LI/LSI/LSIg |
|---------------------------|-----|------|-------------------------------------------------------|---------------------------------------------|
| Magnetic<br>retardable    | lsd | x lr | 10<br>(MAX)                                           | 10<br>(MAX)                                 |
|                           | Tsd | S    | 0,04<br>t=k<br>(min)                                  | 0,04<br>t=k<br>(min)                        |
| Magnetic<br>instantaneous | li  | x In | OFF                                                   | OFF                                         |

#### **NEUTRAL** protection (if present)

N= NEUTRAL protection setting (for Is, Isd and Ii) Example of setting N:

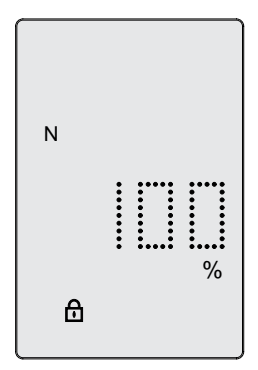

- 1. Navigate the menu until you reach the page of N
- 2. Push on the encoder
- 3. Type the password if necessary
- 4. The N symbol blinks with T=0.5 sec
- 5. Starting from the set value, rotate the encoder until reaching the desired value with steps of 50% (OFF-50%-100%-150%-200%).
- 6. Push on the encoder to confirm.
- 7. The N icon stops blinking.

| 1 <sup>st</sup> LEVEL | 2 <sup>nd</sup> LEVEL | 3 <sup>rd</sup> LEVEL                                        |
|-----------------------|-----------------------|--------------------------------------------------------------|
| Protection            | Neutral (if any)      | Protection = ON/OFF<br>N = 50%-200%<br>(depends on settings) |

Neutral protection

| Current adjustment (3 positions) | I= 400 A | 800 A  | 1200 A |
|----------------------------------|----------|--------|--------|
|                                  | lsd 1600 | 3100 A | 4800 A |
|                                  | liN 1600 | 3100 A | 4800 A |
| NI OFF FOR 1000/ 1500/ 0000/     |          |        |        |

N=OFF 50% 100% 150% 200%

#### Neutral setting by default

| PROTECTION |   |   | DMX <sup>3</sup> 1600<br>MP2.10/MP4.10<br>LI/LSI/LSIg | DMX 2500 SP<br>MP2.10/MP4.10<br>LI/LSI/LSIg |
|------------|---|---|-------------------------------------------------------|---------------------------------------------|
| Neutral    | Ν | % | 4P: 100 (MAX) - SX<br>3P: not adjustable              | 4P: 100 (MAX) - SX<br>3P: not adjustable    |

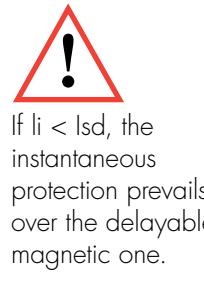

#### Instantaneous (Protection against instantaneous short circuit)

li regulation of the tripping threshold for instantaneous short-circuit

|        | 1 <sup>st</sup> LEVEL | 2 <sup>nd</sup> LEVEL | 3 <sup>rd</sup> LEVEL                  |
|--------|-----------------------|-----------------------|----------------------------------------|
| e<br>e | Protection            | lstantaneous          | Protection = ON/OFF<br>li = (Steps 1A) |

Current adjustment li=1-2-3-....x In-lcw

#### Earth (Earth Fault Protection)

Ig regulation of the EARTH fault

| 1 <sup>st</sup> LEVEL | 2 <sup>nd</sup> LEVEL                     | 3 <sup>rd</sup> LEVEL |
|-----------------------|-------------------------------------------|-----------------------|
| Ground                | Protection = ON/OFF<br>Ig = (steps of 1A) |                       |

#### Default ground setting

| PROTECTIO | N  |      | DMX <sup>3</sup> 1600<br>MP2.10/MP4.10<br>LI/LSI/LSIg | DMX 2500 SP<br>MP2.10/MP4.10<br>LI/LSI/LSIg |
|-----------|----|------|-------------------------------------------------------|---------------------------------------------|
| Ground    | lg | x In | 1<br>(MAX)                                            | 1<br>(MAX)                                  |
|           | Tg | s    | 0,08<br>t=k<br>(min)                                  | 0,08<br>t=k<br>(min)                        |

# 6. Integrated measurement function (only for reference 0 283 01)

The parameters of the measurement functions cannot be shown on the display of the MP2.10. To access to the measurement functions with MP2.10 it's necessary connect the device with supervision system (see EMS guide) or connect locally to the USB port with PC (Power Control Station software) or BLE dongle (EnerUp + Project app).

The flow of the current (and active power/energy) can only be set with the EMS configurator software. To connect MP2.10 with EMS system, it's necessary set the address from 0 to 9 using the navigation knob, select the ADR menu and enter the default numerical address 1. With address 0 the EMS system is not active.

### 7. Protection and measurement alarms

| A            | LARMS                        |            |                      |                  |                  |                  |
|--------------|------------------------------|------------|----------------------|------------------|------------------|------------------|
| DY<br>SYMBOL | DESCRIPTION                  | COMPARISON | DEFAULT<br>THRESHOLD | DEFAULT<br>STATE | HYSTERESIS       | DELAY            |
| 11>0,91r     | Phase<br>current L1          | more then  | 90% lr               | active           | not<br>available | not<br>available |
| 12>0,91r     | Phase<br>current L2          | more then  | 90% lr               | active           | not<br>available | not<br>available |
| 13>0,91r     | Phase<br>current L3          | more then  | 90% lr               | active           | not<br>available | not<br>available |
| 1N>0,91r     | Phase<br>current L4N         | more then  | 90% lr N             | active           | not<br>available | not<br>available |
| 11>1,05lr    | Phase<br>current L1          | more then  | 105% lr              | active           | not<br>available | not<br>available |
| l2>1,05lr    | Phase<br>current L2          | more then  | 105% lr              | active           | not<br>available | not<br>available |
| 3>1,05 r     | Phase<br>current L3          | more then  | 105% lr              | active           | not<br>available | not<br>available |
| IN>1,05lr    | Current<br>N                 | more then  | 105% lr N            | active           | not<br>available | not<br>available |
| T>Tmax       | Overtemperature<br>alarm     | more then  | 90°C                 | active           | not<br>available | not<br>available |
| T>>Tmax      | Overtemperature intervention | more then  | 95°C                 | active           | not<br>available | not<br>available |

### 1. Introduction

### 1.1 Identification of main parts

The MP4.10 protection unit is available in 2 versions:

- 1. MP4.10 protection unit (0 283 02): communicating device and without integrated measurement. It can be integrated within an EMS system.
- 2. MP4.10 protection unit + measure (0 283 03): must be combined with the EMS power supply module (item 4 149 45) and connection cables to the breaker (See EMS guide).

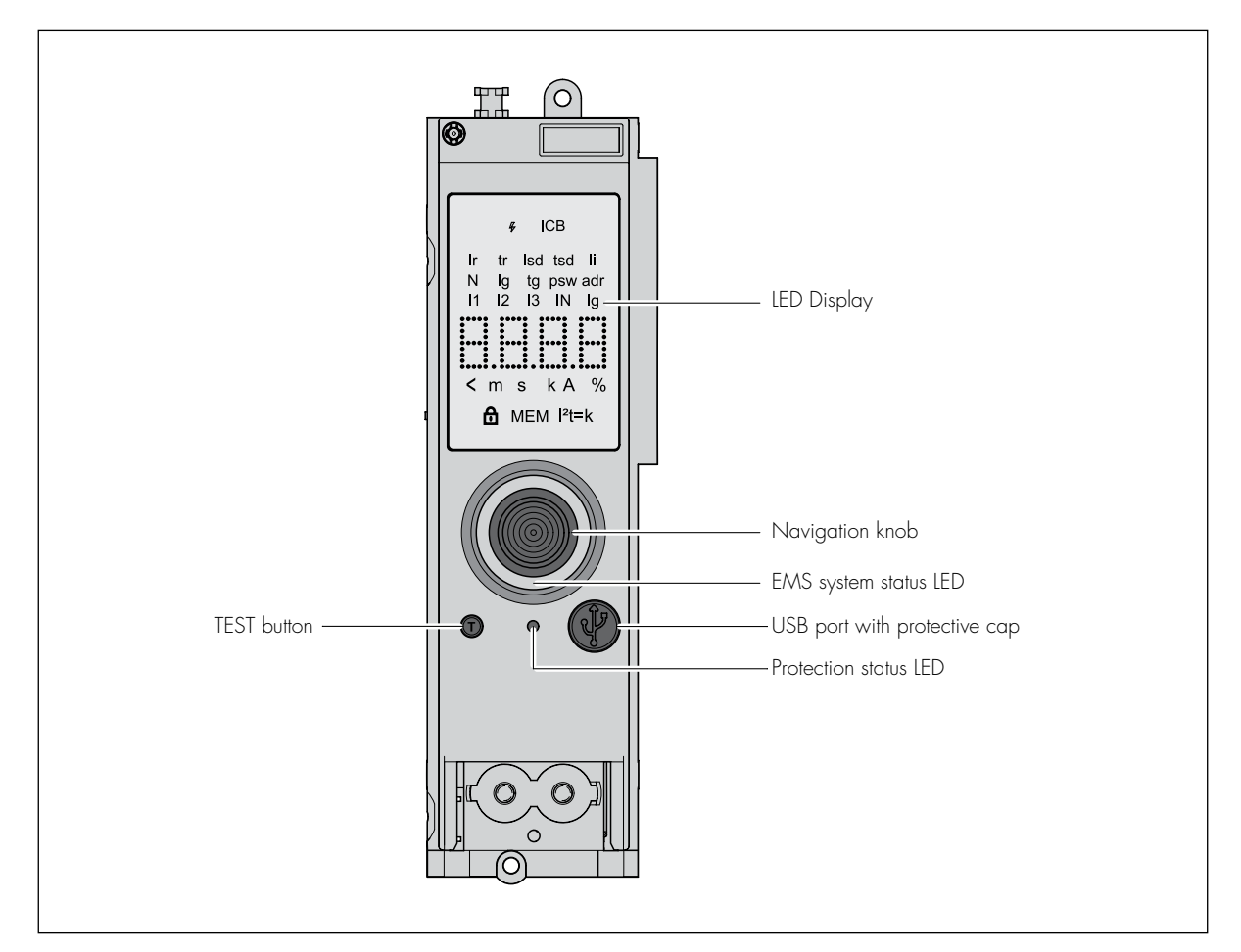

#### Default configurations of Protection unit

| ITEM                        | 0 283 02 | 0 283 03 |
|-----------------------------|----------|----------|
| Protection                  | ✓        | 1        |
| Measure                     | ×        | 1        |
| * EMS / RS485 communication | ✓        | 1        |
| * Programmable outputs      | 1        | 1        |

\* through dedicated accessories in the EMS catalog (see EMS guide).

### 1.2 Inserting/replacing the batteries

Remove the front cover of the breaker.

Insert the 4 batteries in the lower part of the protection unit, respecting the polarity and the assembly sequence indicated into the picture.

The battery kit is supplied as standard.

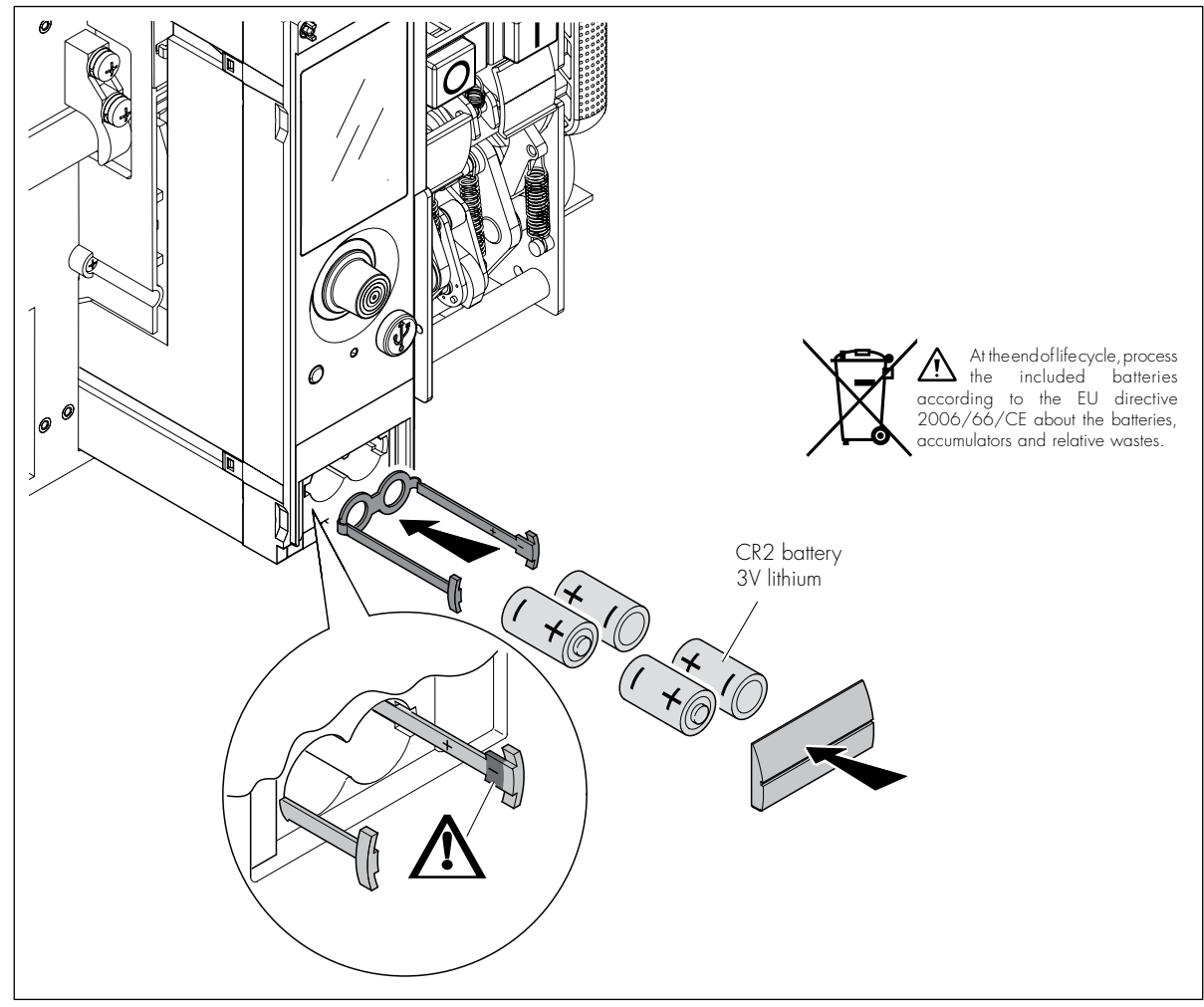

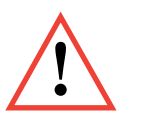

During configuration and prolonged consultation out of service, we recommend the use of the EMS module power supply (item 4 149 45) to reduce excessive batteries consumption. If necessary, it's available the kit ref. 0 290 21.

### 1.3 Power on / Navigation

#### 1.3.1 Possible power supply modes

- Self-powered by integrated current transformers
- Batteries
- Powered by EMS (see EMS guide)
- USB port input (PC, power bank, BLE Dongle ref. 0 283 10)

#### 1.3.2 Power up

1. At first start-up, display of the PU version, then the choice of language is requested (first start-up only, or after RESET).

| MP4.10 |  | 17/11/2021<br>language choice<br>English<br>Italian<br>French<br>Russian<br>Spanish<br>Portuguese<br>Turkish<br>Chinese |
|--------|--|----------------------------------------------------------------------------------------------------|
|--------|--|----------------------------------------------------------------------------------------------------|

2. Breaker status OPEN/CLOSED/TRIPPED, currents status and currents % with respect to the set parameters.

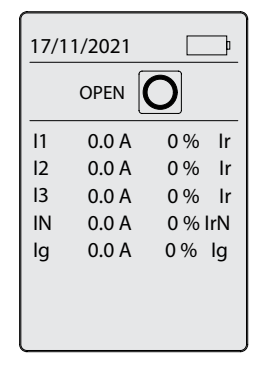

The switching on of the protection signaling LEDs and of the EMS system depends on the power supply typology available, as indicated below.

3. Green led for EMS status / protection:

| POWER SUPPLY                    | EMS LEDs PROTECTION LE |                          |
|---------------------------------|------------------------|--------------------------|
| Integrated current transformers | OFF                    | ON (with enough current) |
| BATT                            | OFF                    | ON                       |
| USB                             | ON                     | ON                       |
| EMS                             | ON                     | ON                       |

#### 1.3.3 Operation depending on power supply

In the presence supply by battery only, it is necessary to press the button to switch on the device, in all other cases the protection unit switch on automatically.

#### Navigation

Rotating the knob it is possible navigate into the menu pages. Turning clockwise scrolls from top to bottom, turning counterclockwise scrolls from bottom to top.

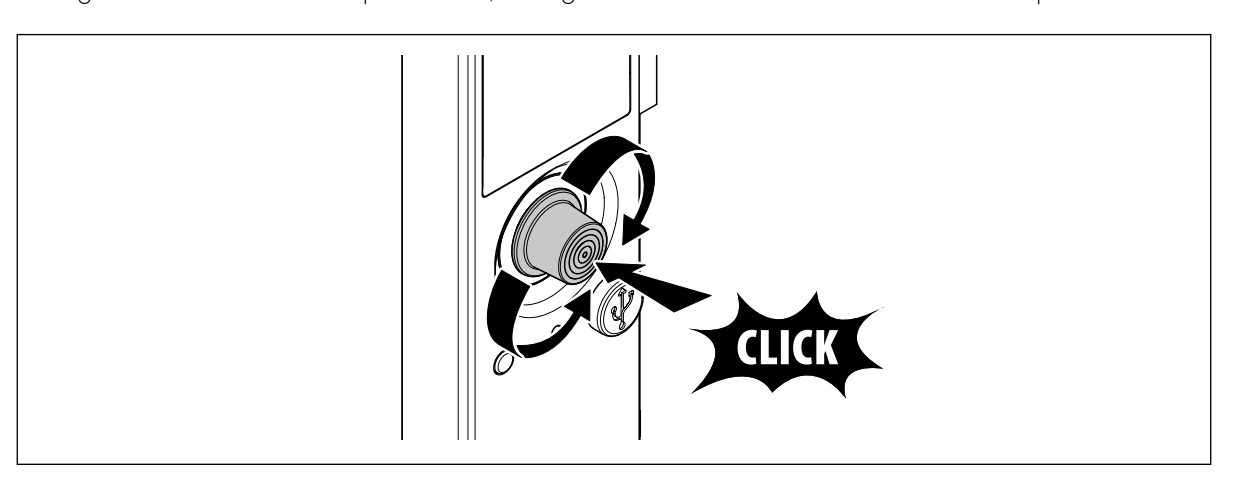

(i) ATTENTION After 30 sec. to not navigation the backlight is dimmed

Pushing on the knob it's possible to access the main menu and the related sub-menus. To change the parameters in the sub-menus, press the knob and increase or decrease the values by turning it. Press again to confirm.

### 2. MP4.10 status LED

The MP4.10 protection unit is equipped with indicator LEDs, which allow to identify the operating conditions of the MP4.10 protection unit according to the combinations indicated in the table

1. Segnalazione controllo stato della protezione

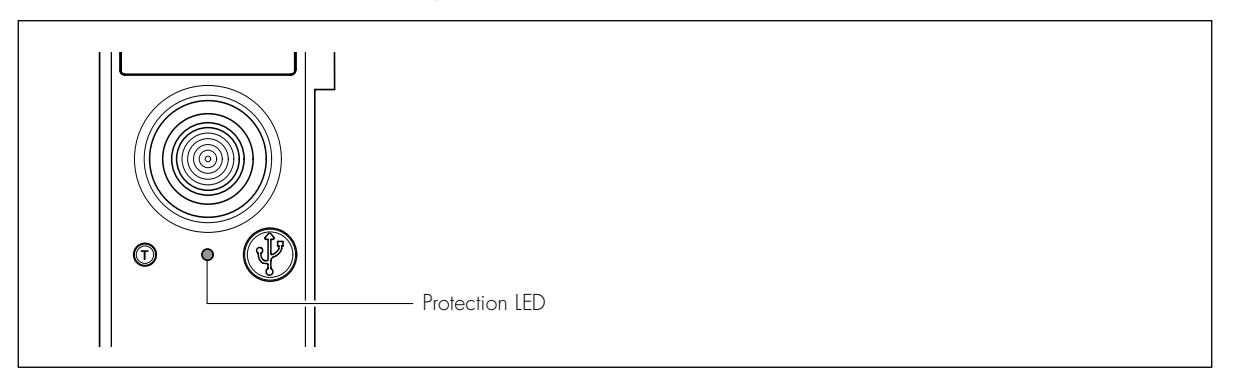

| GREEN LED          | RED LED            | MEANING                                                                                            |
|--------------------|--------------------|----------------------------------------------------------------------------------------------------|
| ON                 | -                  | Protection unit active, all parameters are under protection pre-alarm levels .                     |
| -                  | ON                 | Overload warning, load is within<br>90% and 105% of the Ir value set for long delay<br>protection. |
| -                  | blink              | Overload alarm, load exceeds 105%<br>of the Ir value set for long time protection.                 |
| alternate blinking | alternate blinking | PU overtemperature alarm threshold                                                                 |

2. EMS status LED flashes for about 2 seconds, then turns on steady green/slowly flashing red for anomaly

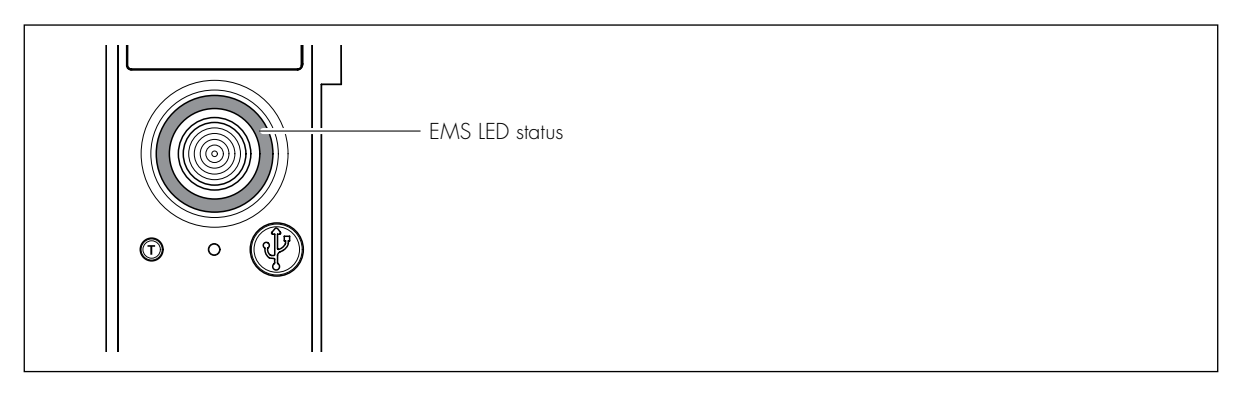

#### EMS

| GREEN LED     | RED LED       | MEANING                    |  |
|---------------|---------------|----------------------------|--|
| ON            | -             | EMS system active          |  |
| Slow blinking | -             | Diagnostics in progress    |  |
| Fast blinking | -             | No information implemented |  |
| -             | ON            | Factory reset              |  |
| -             | Slow blinking | Incorrect MODBUS address   |  |

By acting on the navigation knob it's also possible to temporarily change the device operation mode its communication mode.

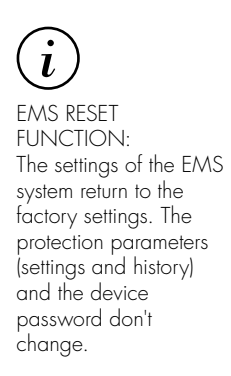

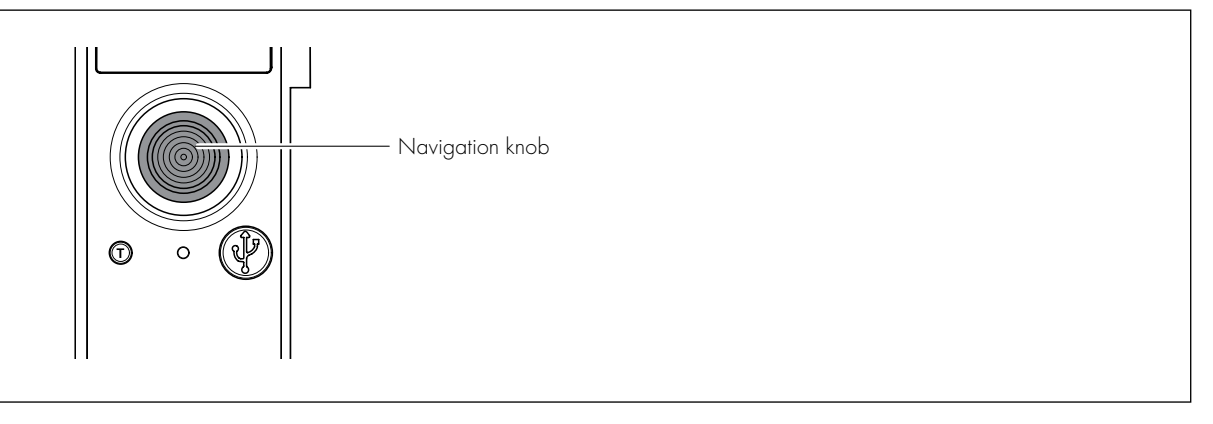

| BUTTON PRESS  | ACTION                   |
|---------------|--------------------------|
| Os < t <= 5s  | No functions implemented |
| 5s < t <= 10s | OFFLINE device           |
| t > 10s       | Factory reset            |

### 3. Diagnostic test

During commissioning and periodic maintenance it is recommended to carry out the self-diagnostic procedure by means of the "T" button on the MP4.10 front to verify the correct operation of the breaker and the protection unit. The self-diagnostic procedure managed by the microcontroller allows to check the efficiency of the PU and the device, causing the opening/trip of the DMX<sup>3</sup> after electronic command, starting from the CLOSE position and MP4.10 on, as described below:

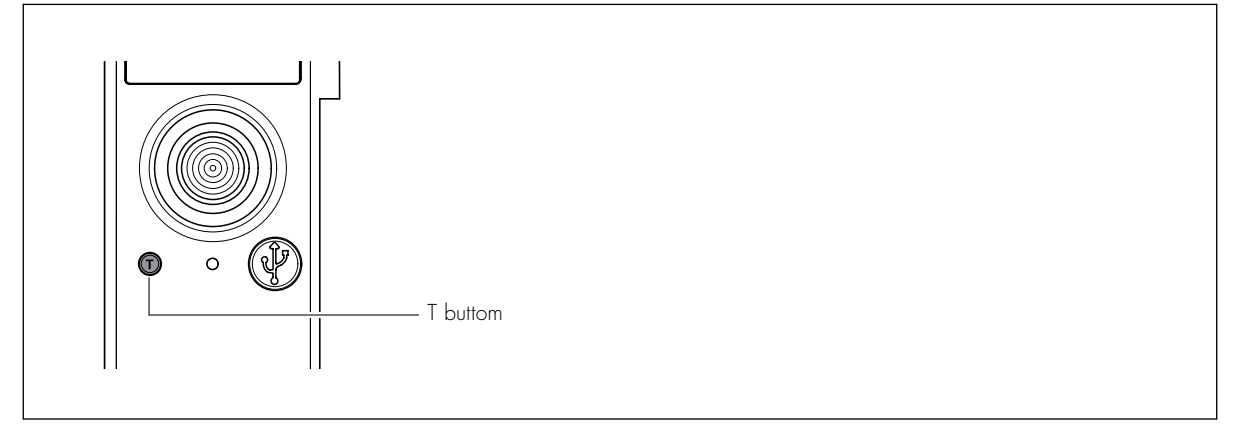

- 1. Press T button for at least 1 second
- 2. Confirm your choice in the popup that will appear on the screen

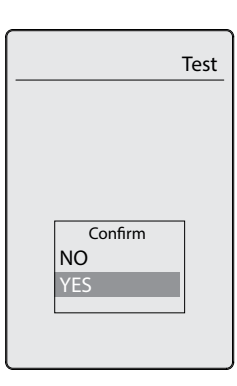

3. Check the trip from the menu; if the test was successful, the message TRIPPED will appear with date/time of test trip.

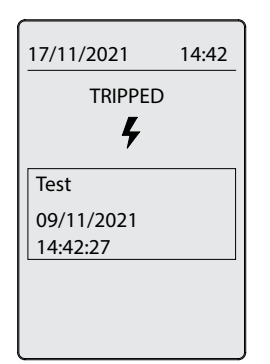

A self-diagnostic verification is logged as Test in history If the test fails, nothing appears in the history

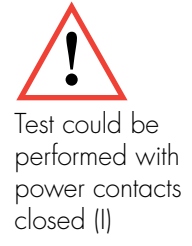

### 4. Main menu

After switching on (par. 1.3.2), you enter the main menu; use the navigation knob to scroll through the menu pages.

From this menu it is possible to access the information and settings indicated below:

| Protections<br>Configurations<br>Measure<br>Archives<br>Battery level | Menu |                                                          |  |  |
|-----------------------------------------------------------------------|------|----------------------------------------------------------|--|--|
| Protecion                                                             |      | Thermal<br>Magnetic<br>Neutral<br>Instantaneous<br>Earth |  |  |
| Configuration                                                         |      | Display<br>Measure<br>EMS address<br>Info                |  |  |
| Measurement                                                           |      | Energy<br>Powers<br>U/V/I/f<br>THD<br>Harmonics          |  |  |
| Archives                                                              |      | Alarms<br>Interventions<br>Counters                      |  |  |
| Battery level                                                         |      | 0% TO 100%                                               |  |  |
### 5. Protection menu

Default PSW: 99999

Rotating the navigation knob, you access the PROTECTIONS menu which allows to access the setting of the tripping times and currents.

The factory settings (default) can be changed after entering the PASSWORD:

Enter the menu (Protection or Configuration) and choose the value to modified and give confirmation.

Upon password request, turn to highlight all the digits,

press to enter the 1st value, turn to enter the number

from 0 to 9 and confirm. Repeat the procedure to enter the other values. When finished, press Confirm.

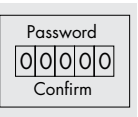

The quantities could be adjusted by positioning on the value, turn the knob to increase or decrease the value, confirm!

Below is the TABLE with the parameters that can be set and the possibility of putting the relative protections in ON/OFF.

#### Thermal

Ir= Overload tripping threshold adjustment tr= Overload tripping delay adjustment MEM=Thermal memory

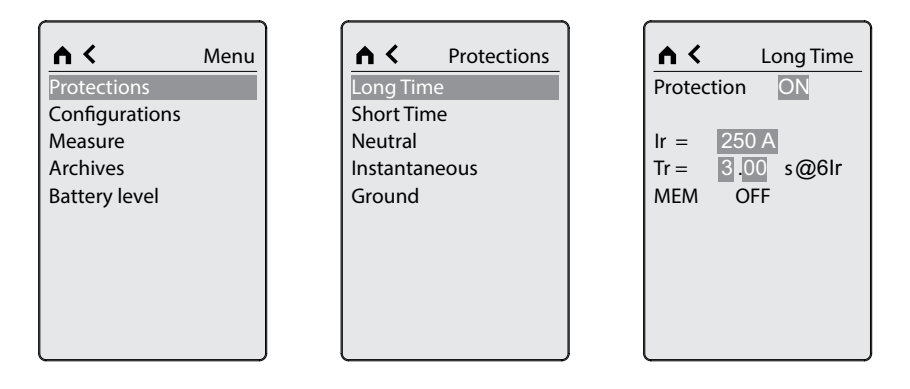

If both Ir and Isd protections are desables, the indication ICB will appear on the display (instantaneous tripping operating mode - see IEC 60947-2)

| 1 <sup>st</sup> LEVEL | 2 <sup>nd</sup> LEVEL | 3 <sup>rd</sup> LEVEL                                   |
|-----------------------|-----------------------|---------------------------------------------------------|
| Protection            | Long time (thermal)   | Protection = ON/OFF<br>Ir (Steps 1A)<br>tr (Steps 40ms) |

### Default thermal regulation

| PROTECTION |    |      | DMX <sup>3</sup> 1600<br>MP2.10/MP4.10<br>LI/LSI/LSIg | DMX 2500 SP<br>MP2.10/MP4.10<br>LI/LSI/LSIg |  |
|------------|----|------|-------------------------------------------------------|---------------------------------------------|--|
| Thermal    | lr | x In | 1 (MAX)                                               | 1 (MAX)                                     |  |
|            | Tr | s    | 3 (min)                                               | 3 (min)                                     |  |
|            |    |      | MEM OFF                                               | MEM OFF                                     |  |

#### Magnetic

Isd=Adjustment of tripping threshold for delayable short-circuit tsd=Adjustment of the delayable short-circuit delay

| Archives<br>Battery level Ground Isd = 375 A<br>tsd = 40 msec<br>t = k |
|------------------------------------------------------------------------|
|------------------------------------------------------------------------|

| 1 <sup>st</sup> LEVEL | 2 <sup>nd</sup> LEVEL               | 3 <sup>rd</sup> LEVEL                                                               |
|-----------------------|-------------------------------------|-------------------------------------------------------------------------------------|
| Protection            | Short time protection<br>(magnetic) | Protection = ON/OFF<br>Isd (Steps 1A)<br>tsd (Steps 40ms)<br>t=k/i <sup>2</sup> t=k |

### Magnetic regulation by default

| PROTECTION                |     |      | DMX <sup>3</sup> 1600<br>MP2.10/MP4.10<br>LI/LSI/LSIg | DMX 2500 SP<br>MP2.10/MP4.10<br>LI/LSI/LSIg |  |
|---------------------------|-----|------|-------------------------------------------------------|---------------------------------------------|--|
| Magnetic<br>retardable    | lsd | × Ir | 10<br>(MAX)                                           | 10<br>(MAX)                                 |  |
|                           | Tsd | S    | 0,04<br>t=k<br>(min)                                  | 0,04<br>t=k<br>(min)                        |  |
| Instantaneous<br>magnetic | li  | x In | OFF                                                   | OFF                                         |  |

#### Neutral N= Neutral pole protection adjustment (for Ir, Isd, Ii)

| Protections<br>Configurations<br>Measure<br>Archives | Menu | Protections Long Time Short Time Neutral Instantaneous | A <<br>Protection N 100%  | Neutra<br>ON             |
|------------------------------------------------------|------|--------------------------------------------------------|---------------------------|--------------------------|
| Battery level                                        |      | Ground                                                 | IrN =<br>IsdN =<br>IstN = | 250 A<br>375 A<br>2500 A |

| 1 <sup>st</sup> LEVEL | 2 <sup>nd</sup> LEVEL      | 3 <sup>rd</sup> LEVEL                   |
|-----------------------|----------------------------|-----------------------------------------|
| Protection            | Neutral<br>(ONLY FOR 3P+N) | Protection = $ON/OFF$<br>N = 50%-200% * |

 $\star$ = the levels depend on the Ir regulation of the phases

### Regolazione Neutro di default

| PROTECTION |   |   | DMX <sup>3</sup> 1600<br>MP2.10/MP4.10<br>LI/LSI/LSIg | DMX 2500 SP<br>MP2.10/MP4.10<br>LI/LSI/LSIg |
|------------|---|---|-------------------------------------------------------|---------------------------------------------|
| Neutral    | Ν | % | 4P: 100 (MAX) - SX<br>3P: not adjustable              | 4P: 100 (MAX) - SX<br>3P: not adjustable    |

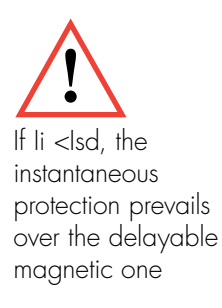

### Instantaneous Ii= Adjustment of the tripping threshold for instantaneous short-circuit

| mena |           | Protections                                             |                                                               | ▲ <                                                           | Instantaneou                                                  |
|------|-----------|---------------------------------------------------------|---------------------------------------------------------------|---------------------------------------------------------------|---------------------------------------------------------------|
|      | Long Tim  | e                                                       |                                                               | Prote                                                         | ction ON                                                      |
|      | Short Tim | ne                                                      |                                                               |                                                               |                                                               |
|      | Neutral   |                                                         |                                                               | li =                                                          | 2500 A                                                        |
|      | Instantar | neous                                                   |                                                               |                                                               |                                                               |
|      | Ground    |                                                         |                                                               |                                                               |                                                               |
|      |           |                                                         |                                                               |                                                               |                                                               |
|      |           |                                                         |                                                               |                                                               |                                                               |
|      |           |                                                         |                                                               |                                                               |                                                               |
|      |           |                                                         |                                                               |                                                               |                                                               |
|      |           |                                                         |                                                               |                                                               |                                                               |
|      |           | Long Tim<br>Short Tin<br>Neutral<br>Instantar<br>Ground | Long Time<br>Short Time<br>Neutral<br>Instantaneous<br>Ground | Long Time<br>Short Time<br>Neutral<br>Instantaneous<br>Ground | Long Time<br>Short Time<br>Neutral<br>Instantaneous<br>Ground |

| 1 <sup>st</sup> LEVEL | 2 <sup>nd</sup> LEVEL    | 3 <sup>rd</sup> LEVEL     |
|-----------------------|--------------------------|---------------------------|
| Protection            | Instantaneous protection | Protection = ON/OFF<br>li |

#### Earth

Ig= Adjustment of the tripping threshold for earth fault tg= Adjustment of the tripping delay for earth fault

| Menu<br>Protections<br>Configurations<br>Measure<br>Archives<br>Battery level | ▲ Protections<br>Long Time<br>Short Time<br>Neutral<br>Instantaneous<br>Ground | ▲     Ground       Protection     ON       Ig =     250 A       tg =     80 msec       t = k |
|-------------------------------------------------------------------------------|--------------------------------------------------------------------------------|----------------------------------------------------------------------------------------------|
|                                                                               |                                                                                |                                                                                              |

| 1 <sup>st</sup> LEVEL | 2 <sup>nd</sup> LEVEL | 3 <sup>rd</sup> LEVEL                                                    |
|-----------------------|-----------------------|--------------------------------------------------------------------------|
| Protection            | Ground fault          | Protection = ON/OFF<br>Ig = (Steps 1A)<br>tg = (Steps 40ms)<br>t=k/i2t=k |

### Default ground regulation

| PROTECTION |    |      | DMX <sup>3</sup> 1600<br>MP2.10/MP4.10<br>LI/LSI/LSIg | DMX 2500 SP<br>MP2.10/MP4.10<br>LI/LSI/LSIg |
|------------|----|------|-------------------------------------------------------|---------------------------------------------|
| Earth      | lg | x In | l<br>(MAX)                                            | 1<br>(MAX)                                  |
|            | Tg | s    | 0,08<br>t=k<br>(min)                                  | 0,08<br>t=k<br>(min)                        |

### 6. Configurations menu

Rotating the navigation knob you access the CONFIGURATIONS menu which allows you to access the setting of the parameters listed below.

The factory settings (default) can be modified after using the PASSWORD (set password default 99999). Below is the TABLE with the parameters that can be set:

#### Screen settings

| ▲     Menu       Protections | Configurations<br>Setup Display<br>Setup Measure<br>EMS Adress<br>Info | Setup Display<br>Date<br>Time<br>Password<br>Contrast<br>Backlight<br>Language |
|------------------------------|------------------------------------------------------------------------|--------------------------------------------------------------------------------|
|------------------------------|------------------------------------------------------------------------|--------------------------------------------------------------------------------|

| 1 <sup>st</sup> LEVEL | 2 <sup>nd</sup> LEVEL | 3 <sup>rd</sup> LEVEL                                                                                                    |  |  |
|-----------------------|-----------------------|----------------------------------------------------------------------------------------------------|--|--|
| Configuration         | Screen settings       | Date = dd/mm/yyyy<br>Time = hh/mm (24h)<br>Password = XXXXXX<br>Contrast = scroll bar 0-100%<br>Backlight = scroll bar 0-100%<br>Language = English-Italian-Franch-<br>Russian-Spanish-Portugese-Turkish-Chinese |  |  |

#### Measurement settings (if present item 0 283 03)

| <b>∧</b> <     | Menu |
|----------------|------|
| Protections    |      |
| Configurations |      |
| Measure        |      |
| Archives       |      |
| Battery level  |      |
|                |      |
|                |      |
|                |      |
|                |      |

| <b>↑ </b> < Configurations |
|----------------------------|
| Setup Display              |
| Setup Measure              |
| EMS Adress                 |
| Info                       |
|                            |
|                            |
|                            |
|                            |
|                            |
|                            |

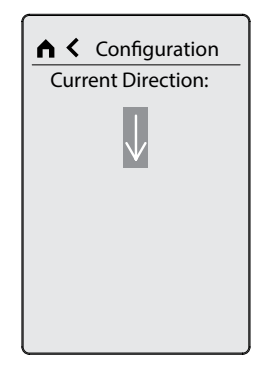

= Current flow (and active power/energy) flows from the lower terminals to the upper terminals;;

= Current flow (and active power/energy) flows from the upper terminals to the lower terminals..

| 1 <sup>st</sup> LEVEL | 2 <sup>nd</sup> LEVEL      | 3 <sup>rd</sup> LEVEL       |
|-----------------------|----------------------------|-----------------------------|
| configuration         | Setup Measure <sup>1</sup> | Current direction = up/down |

### **EMS** adress

| Menu Protections Configurations Measure Archives Battery level | Configurations<br>Setup Display<br>Setup Measure<br>EMS Address<br>Info | Address EMS 1 |
|----------------------------------------------------------------|-------------------------------------------------------------------------|---------------|
|----------------------------------------------------------------|-------------------------------------------------------------------------|---------------|

| 1 <sup>st</sup> LEVEL | 2 <sup>nd</sup> LEVEL | 3 <sup>rd</sup> LEVEL |
|-----------------------|-----------------------|-----------------------|
| configuration         | EMS Address           | Address = 09          |

Factory settings: address 1 Setting from 0 to 9 selectable on the display or PC Note: If the O value is set, you must configure the address using EMS Configurator

### Device information (read data only)

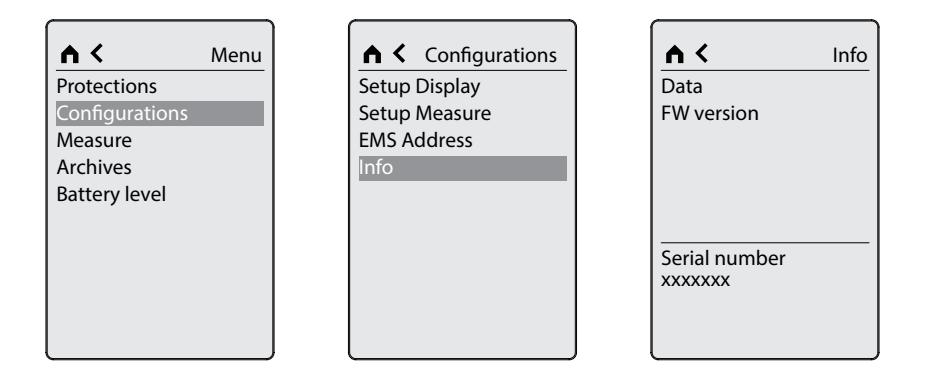

| 1 <sup>st</sup> LEVEL | 2 <sup>nd</sup> LEVEL                        | 3 <sup>rd</sup> LEVEL                                                                                    |  |
|-----------------------|----------------------------------------------|----------------------------------------------------------------------------------------------------|--|
|                       | Data<br>(breaker system parameters)          | In = nominal current<br>n° poles = 3P/4P/3P+Next<br>N-position = N-L1-L2-L3/L1-L2-L3-<br>N/L1-L2-L3-Next |  |
| Configuration         | FW Version<br>(protection unit firmware)     | Protection = Boot/App<br>Measure = Boot/App1<br>Display = Boot/App<br>Language Pack = (-]/App            |  |
|                       | Serial number (identifier<br>unique breaker) | example 31xxxx                                                                                           |  |

### 7. Measurement menu (only for item 0 283 03)

By rotating the navigation knob, you access the MEASUREMENTS menu which allows to access reading the parameters as described below.

#### Energies

The total active and reactive (positive and negative) ENERGIES values are displayed in KWh / kvarh on related lines

Tot.= Sum of the values / Three-phase value

L1 = line 1

L2 = line 2

L3 = line 3

L4 = Neutral

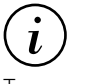

To access the other pages of the menu turn the navigation knob

| ▲  Protections Configurations Measure Archives Battery level | Menu | ► C<br>Energies<br>Powers<br>U/V//f<br>THD<br>Harmonics | Measure |   | <b>▲ &lt;</b><br>Ea+<br>Tot.<br>L1<br>L2<br>L3 | Energies<br>3 kWh<br>1.1 kWh<br>1.0 kWh<br>1.0 kWh |
|--------------------------------------------------------------|------|---------------------------------------------------------|---------|---|------------------------------------------------|----------------------------------------------------|
| . <u> </u>                                                   |      |                                                         | ,       | ļ | Ea+ Ea-                                        | Er+ Er-                                            |

| 1 <sup>st</sup> LEVEL | 2 <sup>nd</sup> LEVEL | 3 <sup>rd</sup> LEVEL                                                                                |
|-----------------------|-----------------------|----------------------------------------------------------------------------------------------------|
| Measure               | Energies              | Ea+ (Active positive)<br>Ea- (Active negative)<br>Er+ (Reactive positive)<br>Er- (Reactive negative) |

#### **Powers**

The active, reactive, apparent POWER values and power factors on the related lines are displayed P =Total three-phase power

- P1 =line 1
- P2 = line 2
- P3 =line 3

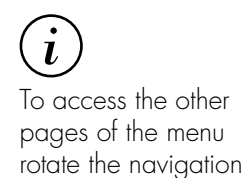

knob

| <b>∧</b> <     | Menu |
|----------------|------|
| Protections    |      |
| Configurations |      |
| Measure        |      |
| Archives       |      |
| Battery level  |      |
|                |      |
|                |      |
|                |      |

| <b>∧</b> < | Measure | ^ < |   | Powers |
|------------|---------|-----|---|--------|
| Energies   |         | Р   |   |        |
| Powers     |         | P   |   | 0 kW   |
| THD        |         | P1  |   | 0.0 kW |
| Harmonics  |         | P2  |   | 0.0 kW |
| numonics   |         | P3  |   | 0.0 kW |
|            |         | PQ  | S | PF     |

| 1 <sup>st</sup> LEVEL | 2 <sup>nd</sup> LEVEL | 3 <sup>rd</sup> LEVEL                                                                        |  |  |  |
|-----------------------|-----------------------|----------------------------------------------------------------------------------------------|--|--|--|
| Measure               | Power                 | P Active Power (kW)<br>Q Reactive Power (Kvar)<br>S Apparent Power (kva)<br>PF= Power factor |  |  |  |

### U/V/I/f

The chained voltages, phase voltages, currents and frequency will be displayed

| <b>∧</b> <     | Menu | ^ <       | Measure |     |   | U, |
|----------------|------|-----------|---------|-----|---|----|
| Protections    |      | Energies  |         | U   |   |    |
| Configurations |      | Powers    |         |     |   |    |
| Measure        |      | U/V/I/f   |         | U12 |   | C  |
| Archives       |      | THD       |         | U13 |   | C  |
| Battery level  |      | Harmonics |         | U23 |   | 0  |
| ,              |      |           |         |     |   |    |
|                |      |           |         |     |   |    |
|                |      |           |         |     |   |    |
|                |      |           |         |     |   |    |
|                |      |           |         | UV  | 1 | f  |

| 1 <sup>st</sup> LEVEL | 2 <sup>nd</sup> LEVEL | 3 <sup>rd</sup> LEVEL                                                    |
|-----------------------|-----------------------|--------------------------------------------------------------------------|
| Measure               | U/V/I/f               | U Line voltage<br>V Phase voltage<br>I Phase current<br>f Line frequency |

#### THD

The harmonic distortion rate of voltages and currents is displayed V1=THD% voltage phase 1 I1=THD% current 1 V2=THD% voltage phase 2 I2=THD% current 2 V3=THD% voltage phase 3 I3=THD% current 3

IN= THD % current N, if present

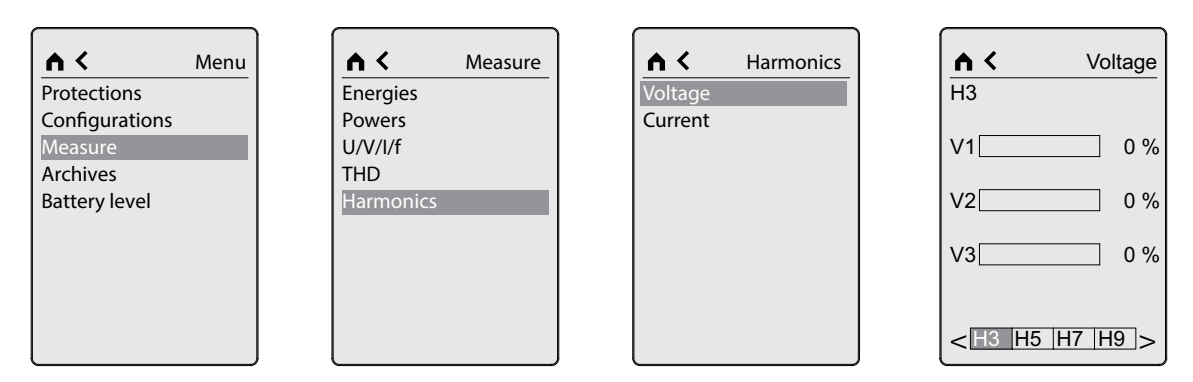

#### Harmonics

Selecting the harmonics menu allows you to view the type of harmonic you want display in detail for currents and voltages.

| 1 <sup>st</sup> LEVEL | 2 <sup>nd</sup> LEVEL | 3 <sup>rd</sup> LEVEL          |  |  |
|-----------------------|-----------------------|--------------------------------|--|--|
| Measurel              | THD                   | Voltage THD %<br>Current THD % |  |  |

| A C Menu<br>Protections   | Fnergies          | Harmonics | H3 Voltage             |
|---------------------------|-------------------|-----------|------------------------|
| Configurations<br>Measure | Powers<br>U/V/I/f | Current   | V1 0 %                 |
| Archives<br>Battery level | Harmonics         |           | V2 0 %                 |
|                           |                   |           | V3 0 %                 |
|                           |                   |           | < <u>H3 H5 H7 H9</u> > |

| 1 <sup>st</sup> LEVEL | 2 <sup>nd</sup> LEVEL | 3 <sup>rd</sup> LEVEL | 4 <sup>th</sup> LEVEL                                |
|-----------------------|-----------------------|-----------------------|------------------------------------------------------|
| Measure               | Harmonic              | Voltage               | H3 - H5 - H7 - H9 - H11<br>H13 - H15% for each phase |
|                       | Harmonic              | Current               | H3 - H5 - H7 - H9 - H11<br>H13 - H15% for each phase |

### 8. Archive menu

By turning the navigation knob, you access the ARCHIVES menu,

- 1. Alarms
- 2. Interventions
- 3. Counters
- 4. 🖂 : unread event
- 5. : event already consulted
- 6. X/Y: number of events read/number of total events

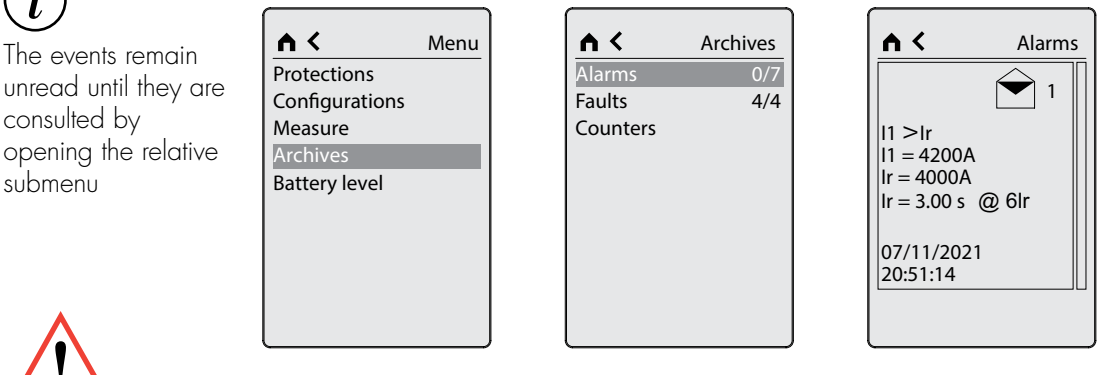

| 1 <sup>st</sup> LEVEL | 2 <sup>nd</sup> LEVEL | 3 <sup>rd</sup> LEVEL                        |  |
|-----------------------|-----------------------|----------------------------------------------|--|
|                       | Alarms                | List of alarm occoured<br>(latest 20 events) |  |
| Archives              | Faults                | List of fault occoured<br>(latest 20 events) |  |
|                       | Counters              | n° of trip recorded during the product live  |  |

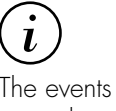

unread until they are consulted by opening the relative submenu

Remember to set the date and time

when commissioning the device to always have the correct events history

### 9. Battery menu

By rotating the Navigation Knob you access to the BATTERY LEVEL menu.

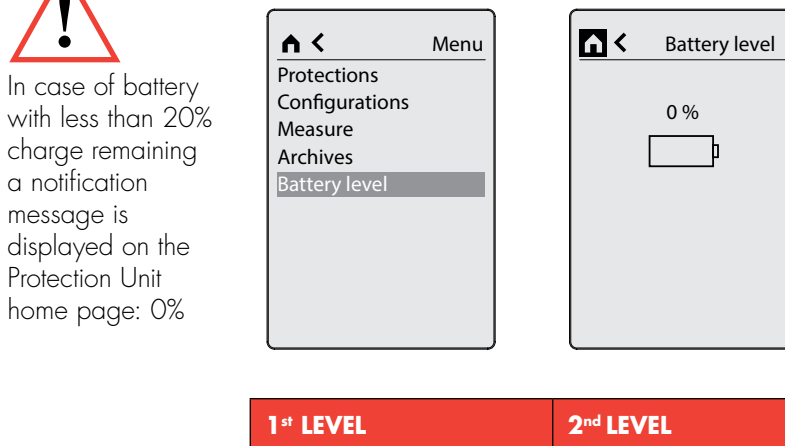

1st LEVEL2nd LEVELBattery level0-100%

### 10. Protection and measurement alarms

The alarms visible in the alarm history are listed in the following table:

| A                 | LARMS                        |            |                                                                                                    |                  |                  |                  |
|-------------------|------------------------------|------------|----------------------------------------------------------------------------------------------------|------------------|------------------|------------------|
| DY<br>SYMBOL      | DESCRIPTION                  | COMPARISON | DEFAULT<br>THRESHOLD                                                                                          | DEFAULT<br>STATE | HYSTERESIS       | DELAY            |
| 11>0,9lr          | Phase<br>current L1          | more than  | 90% lr                                                                                                    | active           | not<br>available | not<br>available |
| 12>0,91r          | Phase<br>current L2          | more than  | 90% lr                                                                                                    | active           | not<br>available | not<br>available |
| 13>0,91r          | Phase<br>current L3          | more than  | 90% lr                                                                                                    | active           | not<br>available | not<br>available |
| IN>0,9Ir          | Current<br>N                 | more than  | 90% lr N                                                                                                    | active           | not<br>available | not<br>available |
| 11>1,05lr         | Phase<br>current L1          | more than  | 105% lr                                                                                                    | active           | not<br>available | not<br>available |
| l2>1,05lr         | Phase<br>current L2          | more than  | ore than 105% lr c                                                                                            |                  | not<br>available | not<br>available |
| 3>1,05lr          | Phase<br>current L3          | more than  | 105% lr                                                                                                    | active           | not<br>available | not<br>available |
| IN>1,05lr         | Current<br>N                 | more than  | nore than 105% lr N                                                                                           |                  | not<br>available | not<br>available |
| T>Tmax            | Avertemperature<br>alarm     | more than  | 90°C                                                                                                    | active           | not<br>available | not<br>available |
| T>>Tmax           | Overtemperature intervention | more than  | 95°C                                                                                                    | active           | not<br>available | not<br>available |
| Phase<br>sequence | Phases<br>sequence error     | more than  | -                                                                                                    | active           | not<br>available | not<br>available |
| P>Pmax            | Power<br>P1-P2-P3            | more than  | In<br>[A]Ptot<br>[kW]6301310800166410002080125026011600332920004161250052023200665840008323500010404630013109 | active           | 5%               | 1 sec            |

### 1. Connection MP2.10 + measurement (0 283 01) and MP4.10 + measurement (0 283 03)

For the version with MEASURE it is necessary to set up a connection with the EMS system as described below:

- 1. Connection with Power supply EMS module (item 4 149 45)
- 2. Connect with a max 3m cable and connector (item 4 149 07/8/9/10) the Power supply EMS module (item 4 149 45) to the DMX<sup>3</sup> or DMX-SP 4000 electronic board.
- 3. Wire the voltage plugs to the power supply lines L1 L2 L3 N (if provided)

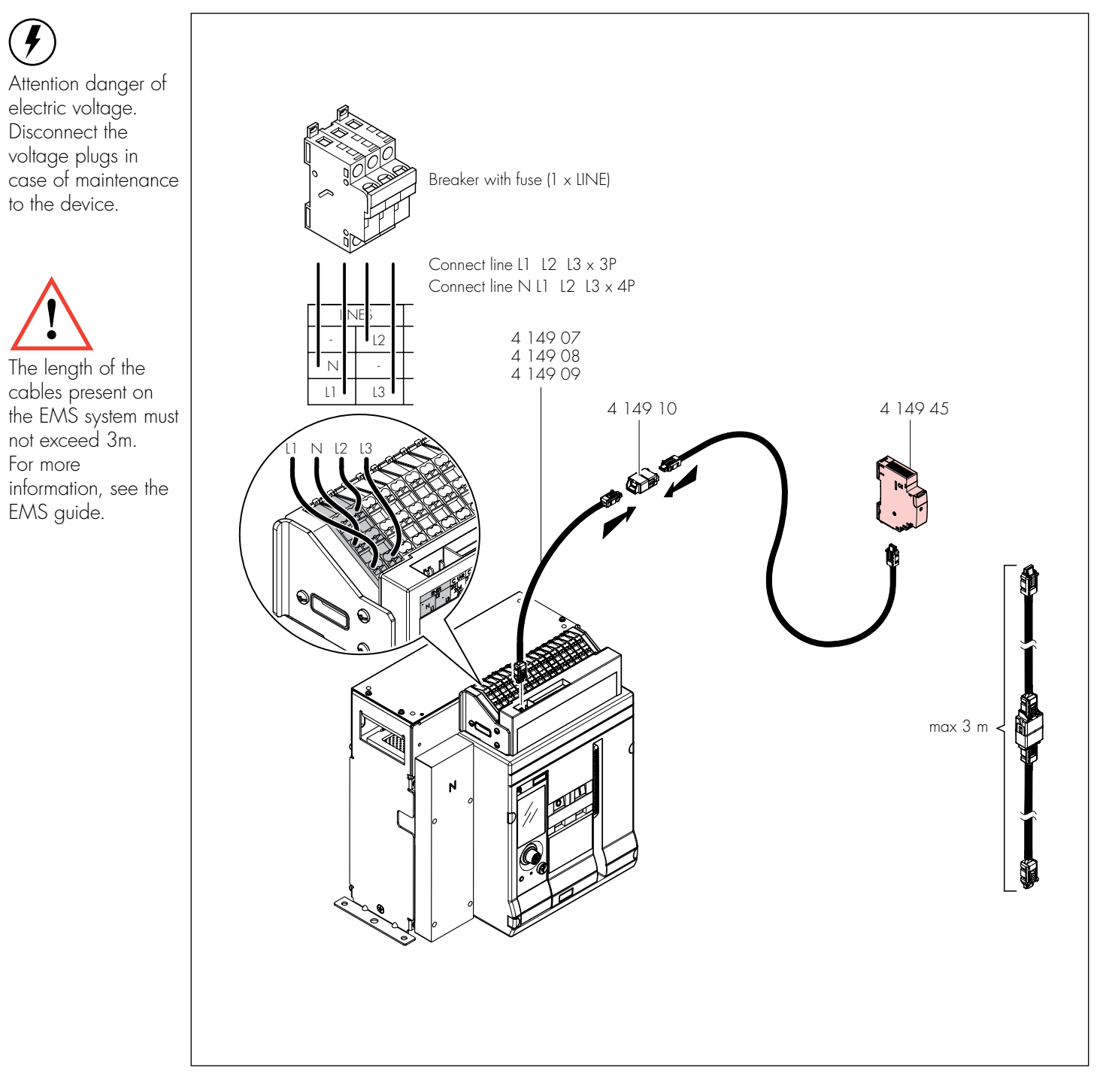

## 2. Accuracy classes

| FT PMD Characteristics                                   |                      |                                     |  |  |  |  |  |  |  |
|----------------------------------------------------------|----------------------|-------------------------------------|--|--|--|--|--|--|--|
| Type of characteristic                                   | Specification values | Other complementary characteristics |  |  |  |  |  |  |  |
| Power quality assessment function                        | -                    | -                                   |  |  |  |  |  |  |  |
| Classification of pmd                                    | DD                   | -                                   |  |  |  |  |  |  |  |
| Temperature                                              | K 55                 | -                                   |  |  |  |  |  |  |  |
| Humidity + Altitude                                      | Standard conditions  | -                                   |  |  |  |  |  |  |  |
| Active power or active energy function performance class | 1                    | -                                   |  |  |  |  |  |  |  |

| Characteristi                     | cs of func | tions             |        |         |       |                                                            |                |                   |              |       |       |
|-----------------------------------|------------|-------------------|--------|---------|-------|------------------------------------------------------------|----------------|-------------------|--------------|-------|-------|
| Function<br>symbols               | Measur     | Measurement range |        |         |       | Function performance<br>class according<br>to IEC 61557-12 | Other<br>chara | compl<br>cteristi | emento<br>cs | ary   |       |
|                                   |            |                   | In DMX | 3       |       |                                                            |                | ١r                | nax P[       | M     |       |
| кі                                | 630A       | :                 | 2500A  | 4000A   | 6300A |                                                            | 630A           | :                 | 2500A        | 4000A | 6300A |
| Р                                 | -          | -                 | -      | _       | -     | 1                                                          | 750A           | :                 | 3000A        | 4800A | 7500A |
|                                   |            |                   |        |         |       |                                                            | lb=            | =ln, Un=          | =400V,       | fn=50 | Hz    |
| $Q_{A}^{}, Q_{V}^{}$              | -          | -                 | -      | -       | -     | 1                                                          | 750A           | ÷                 | 3000A        | 4800A | 7500A |
|                                   |            |                   |        |         |       |                                                            | lb=            | =In, Un=          | -400V,       | fn=50 | Hz    |
| S <sub>A</sub> , S <sub>v</sub>   |            |                   | -      |         |       | 1                                                          |                |                   | -            |       |       |
| E                                 |            | 0                 | 9999 G | )<br>Wh |       | 1                                                          | 750A           | :                 | 3000A        | 4800A | 7500A |
|                                   |            |                   |        |         |       |                                                            | lb=            | =In, Un=          | =400V,       | fn=50 | Hz    |
| E <sub>ra</sub> , E <sub>rv</sub> |            | 0                 | 9999 G | ivarh   |       | 2                                                          | 750A           | :                 | 3000A        | 4800A | 7500A |
|                                   |            |                   |        |         |       |                                                            | lb=            | =In, Un=          | =400V,       | fn=50 | Hz    |
| $E_{_{apA}}, E_{_{apV}}$          |            |                   | -      |         |       | -                                                          |                |                   | -            |       |       |
| f                                 |            | 5                 | 060 H  | lz      |       | 0.2                                                        |                |                   | -            |       |       |

| Characteris                       | tics of fund  | tions    |               |               |               |                                                            |                |                   |             |         |       |
|-----------------------------------|---------------|----------|---------------|---------------|---------------|------------------------------------------------------------|----------------|-------------------|-------------|---------|-------|
| Function<br>symbols               | Measu         | rement r | ange          |               |               | Function performance<br>class according<br>to IEC 61557-12 | Other<br>chara | compl<br>cteristi | ement<br>cs | ary     |       |
|                                   |               |          | In DMX        | 3             |               |                                                            | l max PDM      |                   |             |         |       |
| 1                                 | 31.5A<br>750A | : :      | 125A<br>3000A | 200A<br>4800A | 315A<br>7500A | 1                                                          | 750A           | :                 | 3000A       | 4800A   | 7500A |
|                                   |               |          |               |               |               |                                                            | lb=            | =In, Un=          | =400V       | , fn=5C | )Hz   |
| I <sub>N</sub>                    | 31.5A<br>750A | : :      | 125A<br>3000A | 200A<br>4800A | 315A<br>7500A | 1                                                          | 750A           | ÷                 | 3000A       | 4800A   | 7500A |
|                                   |               |          |               |               |               |                                                            | lb=            | =In, Un=          | =400V       | , fn=5C | )Hz   |
| U                                 |               | 8        | 8690          | V             |               | 0.5                                                        |                |                   | -           |         |       |
| P <sub>FV</sub>                   |               |          |               |               |               | 0.5                                                        | 750A           | ÷                 | 3000A       | 4800A   | 7500A |
|                                   |               |          |               |               |               |                                                            | lb=            | =In, Un=          | =400V       | , fn=5C | )Hz   |
| P <sub>st</sub> , P <sub>lt</sub> |               |          | -             |               |               | -                                                          |                | -                 |             |         |       |
| U <sub>dip</sub>                  |               |          | -             |               |               | -                                                          |                | -                 |             |         |       |
| U <sub>swl</sub>                  |               |          | -             |               |               | -                                                          |                | -                 |             |         |       |
| U <sub>tr</sub>                   |               |          | -             |               |               | -                                                          |                | -                 |             |         |       |
| U <sub>int</sub>                  |               |          | -             |               |               | -                                                          |                | -                 |             |         |       |
| U <sub>nba</sub>                  |               |          | -             |               |               | -                                                          | -              |                   |             |         |       |
| U <sub>nb</sub>                   |               |          | -             |               |               | -                                                          | -              |                   |             |         |       |
| U <sub>h</sub>                    |               |          | -             |               |               | -                                                          |                |                   | -           |         |       |
| THD                               |               | 1        | 1069          | VC            |               | 5                                                          |                |                   | -           |         |       |
| THD-R <sub>u</sub>                |               | -        |               |               |               | -                                                          |                |                   |             |         |       |
| I <sub>h</sub>                    |               | -        |               |               |               | -                                                          |                | -                 |             |         |       |
| THD                               |               |          | -             |               |               | 5                                                          |                | -                 |             |         |       |
| THD-R <sub>i</sub>                |               |          | -             |               |               | -                                                          |                |                   | -           |         |       |
| Msv                               |               |          | -             |               |               | -                                                          |                |                   | -           |         |       |

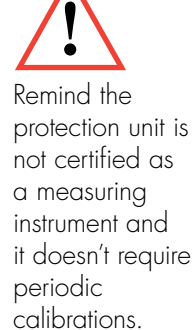

### 3. Accessories

| 0 281 25 | External neutral DMX <sup>3</sup> | 1600 MPX.10 |
|----------|-----------------------------------|-------------|
|          |                                   |             |

6 696 20 External neutral DMX-SP 2500 MPX.10

It's possible to use it with 3 poles breakers and it's installed on the neutral busbar, in order to provide the following protections, but guarantee the continuity on Neutral:

- neutral protection (with all the protection units versions);

- ground protection.

| 0 283 10 | Doungle              |
|----------|----------------------|
| 4 149 07 | EMS connection cable |
| 4 149 08 | EMS connection cable |
| 4 149 09 | EMS connection cable |
| 4 149 10 | EMS connector        |
| 4 149 45 | EMS power supply     |

### 4. Connection to the EMS system

Protection units could be connected to EMS system through the use of connection cables (item 41407/8/9) and connectors (item 4.14.10).

For additional details about system architecture, refer to the EMS guide.

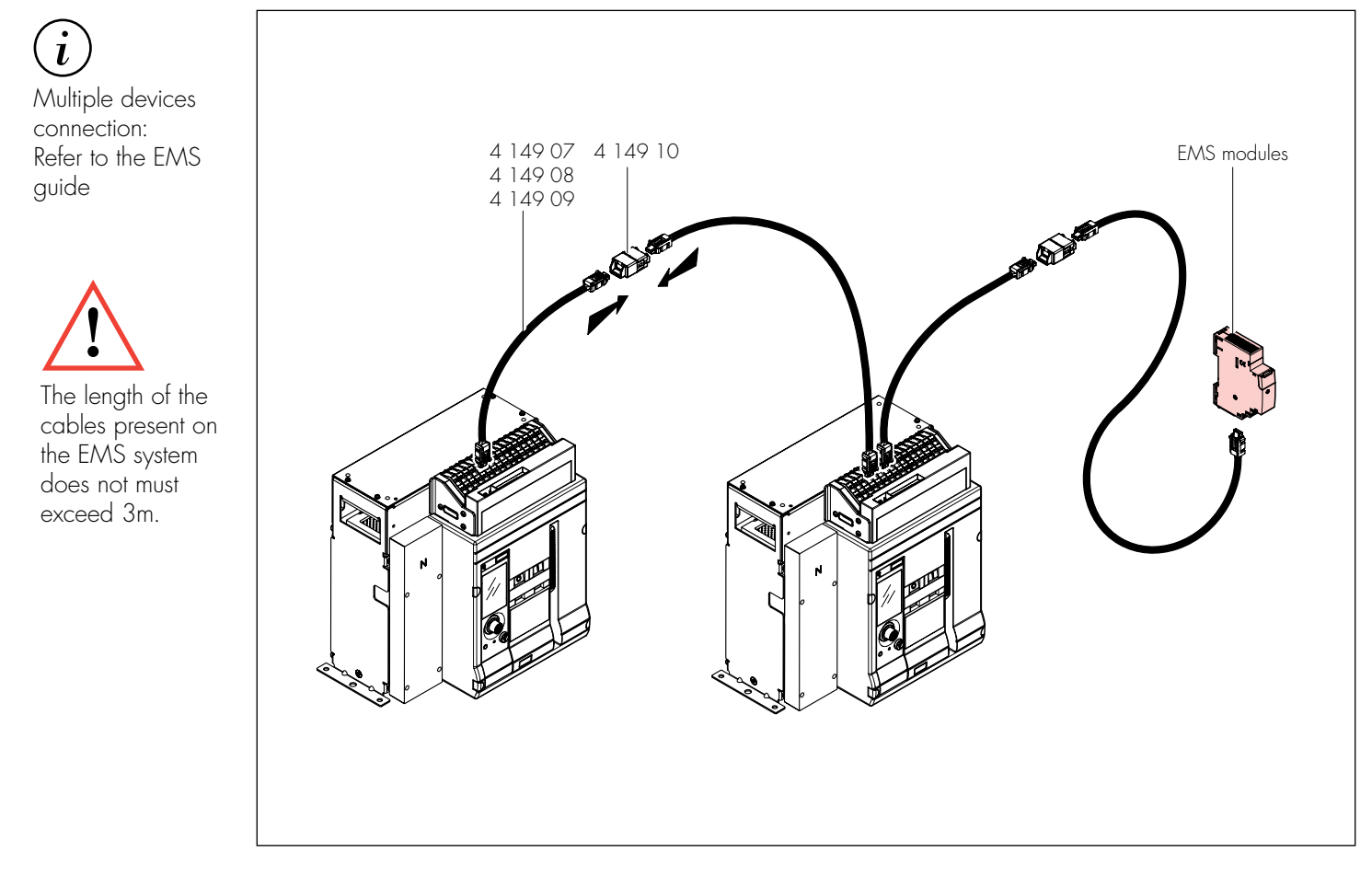

Based on the associated EMS modules, it will then be possible to extend the basic functionality of the protection unit. The following tables show the main uses.

### Advanced functions and EMS accessories needed

| Advanced features                                          |     | Compatible PUs                                                                                           | Minimum EMS hardware needed                                                                                                    |
|------------------------------------------------------------|-----|----------------------------------------------------------------------------------------------------|----------------------------------------------------------------------------------------------------|
| Basic metering<br>(Ammeter)                                | ~~~ | MP2.10:<br>Réf. 0 283 00<br>MP4.10:<br>Réf. 0 283 02                                                     | -                                                                                                    |
| Advanced Measurement<br>(Energy, Power,<br>THD, Harmonics) |     | MP2.10:<br>Réf. O 283 O1<br>MP4.10:<br>Réf. O 283 O3                                                     | EMS Supply<br>Module<br>(Ref.<br>4 149 45)                                                                                                    |
| Communication<br>EMS stand alone                           |     | MP2.10:<br>Réf. 0 283 00 -<br>Réf. 0 283 01<br>MP4.10:<br>Réf. 0 283 02 -<br>Réf. 0 283 03               | EMS Supply Mini<br>Module Configurator<br>(Ref. + (Ref.<br>4 149 45) 4 149 36/37)                                                                                                    |
| Communication<br>Modbus RS485                              |     |                                                                                                    | EMS Supply Gateway Mini<br>Module EMS/485 Configurator<br>(Ref. + (Ref. + (Ref.<br>4 149 45) 4 149 40) 4 149 36/37)                                                                                    |
| State Signalling<br>Local Reply *                          |     | <b>MP2.10:</b><br>Réf. 0 283 00 -<br>Réf. 0 283 01<br><b>MP4.10:</b><br>Réf. 0 283 02 -<br>Réf. 0 283 03 | EMS Supply Universal Mini<br>Module + Module + Configurator<br>(Ref. + Module + (Ref.<br>4 149 45) 4 149 30)                                                                                           |
| State Signalling *<br>Remote & Local Reply                 |     |                                                                                                    | <b>MP4.10:</b><br>Réf. O 283 O2 -<br>Réf. O 283 O3                                                                                                    |
| Programmable<br>outputs<br>(Local)                         | n P | <b>MP2.10:</b><br>Réf. 0 283 00 -<br>Réf. 0 283 01<br><b>MP4.10:</b><br>Réf. 0 283 02 -<br>Réf. 0 283 03 | EMS Supply Universal Mini<br>Module + Configurator<br>(Ref. + module + (Ref.<br>4 149 45) 4 149 32) 4 149 36/37)                                                                                       |
| Device remote control<br>(Modbus RS485) *                  |     |                                                                                                    | EMS SupplyUniversal<br>ControlGatewayMini<br>ConfiguratorModule<br>(Ref.<br>4 149 45)Module<br>(Ref.<br>4 149 32)Gateway<br>EMS/485<br>(Ref.<br>4 149 40)Mini<br>Configurator<br>(Ref.<br>4 149 36/37) |

\* For some states (RC/SC and withdrawable system position) and to control the device, the installation of dedicated electrical accessories (contacts and coils) is required.

### 5. Software and Apps

By connecting the protection device to a PC or a mobile device, it's possible obtein information about the status and history of use, as well as perform diagnostic activities and configuration.

### 5.1 Power Control Station

Power Control Station is a software for personal computers equipped with a Microsoft Windows® operating system which allows to exchange data with the circuit breaker protection unit via the appropriate USB port.

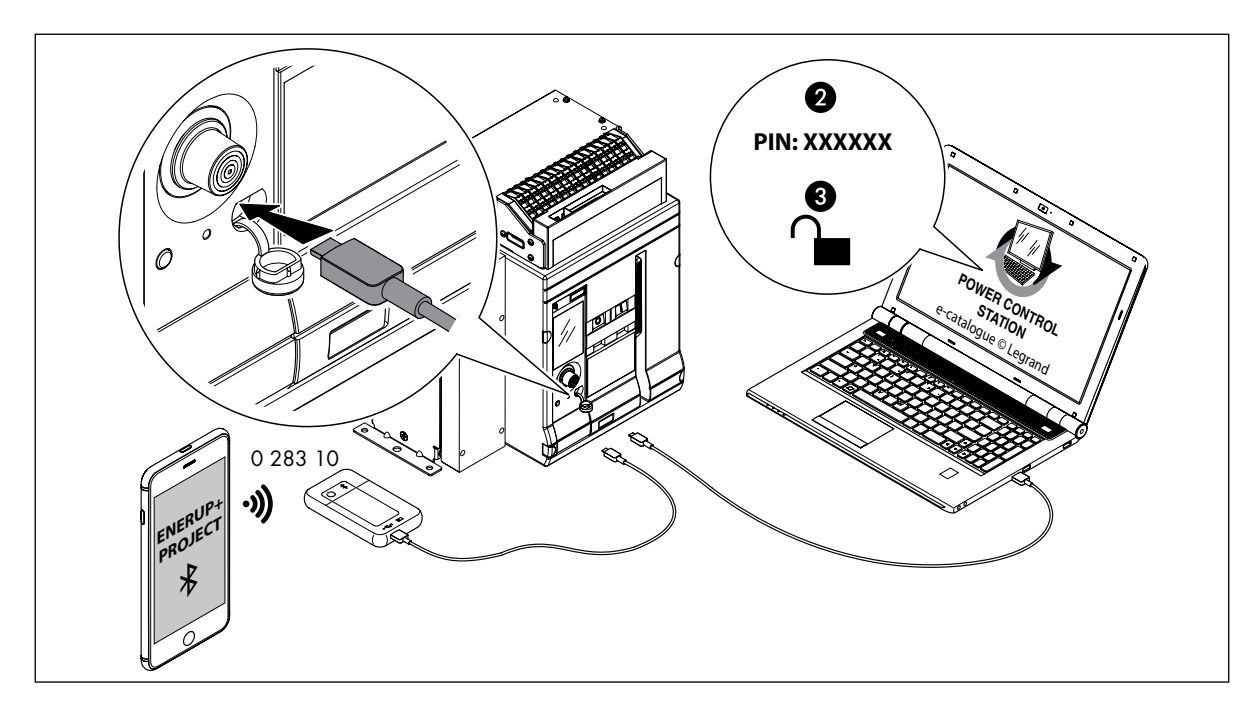

The software supports connection with the breaker in order to:

- Monitor the status of the breaker;
- Read information (firmware versions, device version, alarms, measurements, parameters, fault history);
- View the trip curve set by the user;
- Configure the protection unit (active protections and thresholds/delays adjustments)
- Update the firmware of the protection unit (for Service personnel only);
- Generate reports based on the data stored and read in the protection unit;
- Run diagnostic tests.

Thanks to the possibility of saving protection parameters, configuration of the protection unit and history interventions, it also facilitates the operational testing of an electrical panel.

Power Control Station is a free software and is available on the manufacturer's website/e-cat.

### 5.2 EnerUp + Project

By connecting the BLE dongle (ref. 0 283 10) to the device via the USB port, it is possible to connect to the breaker with a mobile device (Android and iOS) using the EnerUp + Project app. Within the app, it will be possible to create your own system and register the devices installed for future use, as well as query the protection unit to access real-time data (status, measurements, alarms) and perform diagnostic tests.

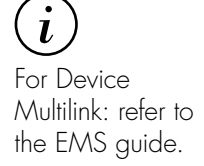

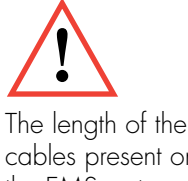

The length of the cables present on the EMS system must not exceed 3m.

## Notes

## Notes

| <br> |
|------|
|      |
|      |
| <br> |
| <br> |
|      |
| <br> |
| <br> |
|      |
| <br> |
|      |
|      |
|      |
|      |
|      |
|      |
|      |
| <br> |
|      |
| <br> |
|      |

## Notes

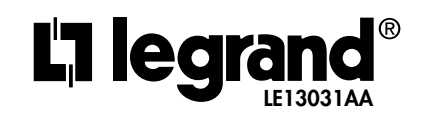